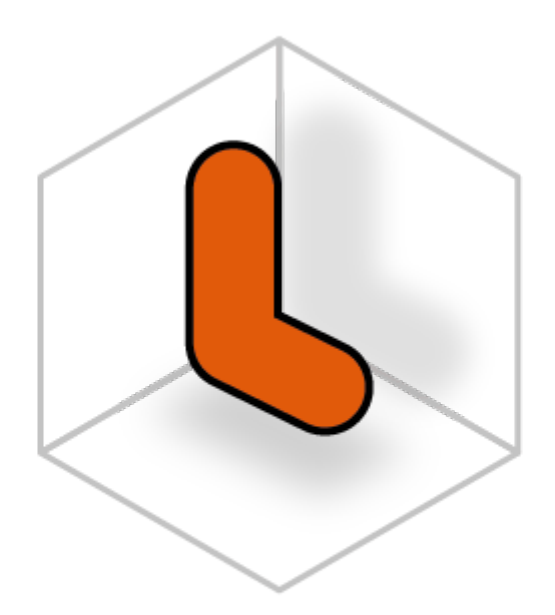

# LECTOGRAM

# Manual de Uso

Este manual tiene como objetivo explicar el uso de la plataforma de administración **LECTOGRAM**.

https://app.lectogram.cl

# Índice

| Índice                               | 2  |
|--------------------------------------|----|
| ¿Qué es Lectogram?                   | 4  |
| Acciones y permisos                  | 5  |
| Sesión                               | 7  |
| Iniciar sesión                       |    |
| Recuperar contraseña - Paso 1        | 9  |
| Recuperar contraseña - paso 2        | 10 |
| Usuarios                             | 12 |
| Crear usuario                        | 13 |
| Invitar usuario - Rol Tutor          |    |
| Aceptar invitación                   |    |
| Invitar usuario - Rol Admin          |    |
| Registrar                            | 23 |
| Editar usuario                       |    |
| Agregar información relevante        |    |
| Editar información relevante         | 30 |
| Eliminar información relevante       |    |
| Desactivar usuario                   | 36 |
| Cambiar contraseña                   |    |
| Asignar cuidador                     | 41 |
| Asignar usuario                      | 44 |
| Ver usuarios asignados               | 47 |
| Rutinas Precargadas                  | 50 |
| Crear rutina precargada              | 51 |
| Editar rutina precargada             | 54 |
| Desactivar rutina precargada         |    |
| Activar rutina precargada            |    |
| Tareas - Rutinas precargadas         | 63 |
| Crear tarea (Rutina precargada)      |    |
| Editar tarea (Rutina precargada)     | 67 |
| Desactivar tarea (Rutina precargada) |    |
| Activar tarea (Rutina precargada)    |    |
| Rutinas                              |    |
| Crear rutina                         | 77 |
| Nueva Rutina                         | 80 |
| Crear con un modelo                  | 83 |
| Tareas                               | 85 |
| Crear Tarea                          | 86 |
| Editar Tarea                         |    |
| Editar Configuraciones de voz        | 93 |
| Agregar imagen o video               |    |

| Agregar imagen                |     |
|-------------------------------|-----|
| Agregar video                 |     |
| Editar rutina                 |     |
| Desactivar rutina             | 109 |
| Activar rutina                | 112 |
| Imprimir código QR            | 115 |
| Hogares                       | 117 |
| Crear hogar                   | 118 |
| Editar hogar                  | 122 |
| Eliminar hogar                |     |
| Estancias                     | 128 |
| Crear estancia                |     |
| Editar estancia               | 134 |
| Agregar rutinas a la estancia | 140 |
| Eliminar estancia             |     |
| Encuestas                     |     |
| Crear encuesta                | 149 |
| Editar encuesta               | 152 |
| Preguntas                     |     |
| Ver encuesta                  | 159 |
| Copiar encuesta               |     |
| Enviar encuesta               | 164 |
| Descargar encuesta            |     |

# ¿Qué es Lectogram?

LECTOGRAM es una herramienta esencial para personas con demencia leve o moderada y sus cuidadores. Esta skill permite la creación y gestión de rutinas diarias personalizadas, proporcionando instrucciones detalladas y paso a paso para realizar diversas tareas dentro del hogar.

Con la integración de ALEXA, los usuarios pueden controlar Lectogram y recibir guías e instrucciones mediante comandos de voz, haciendo la interacción más accesible y fácil.

# Acciones y permisos

A continuación, en la siguiente tabla se detallan las acciones que puede realizar cada rol.

| Acciones                             | Admin | Tutor | Cuidador | Usuario |
|--------------------------------------|-------|-------|----------|---------|
| Crear usuario                        |       | х     |          |         |
| Invitar usuario                      | х     | х     |          |         |
| Editar usuario                       | х     | х     |          |         |
| Cambiar rol                          | х     |       |          |         |
| Agregar información relevante        |       | х     |          |         |
| Editar información relevante         |       | х     |          |         |
| Eliminar información relevante       |       | х     |          |         |
| Desactivar usuario                   | х     |       |          |         |
| Cambiar contraseña                   | х     |       |          |         |
| Asignar cuidador a un usuario        | х     | х     |          |         |
| Asignar cuidador a un tutor          | х     |       |          |         |
| Ver usuarios asignados               | х     | х     |          |         |
| Crear rutina precargada              | х     |       |          |         |
| Editar rutina precargada             | х     |       |          |         |
| Desactivar rutina precargada         | х     |       |          |         |
| Crear tarea (Rutina precargada)      | х     |       |          |         |
| Editar tarea (Rutina precargada)     | х     |       |          |         |
| Desactivar tarea (Rutina precargada) | х     |       |          |         |
| Activar tarea (Rutina precargada)    | х     |       |          |         |
| Crear rutina                         |       | х     | Х        |         |
| Editar rutina                        |       | х     | Х        |         |
| Desactivar rutina                    |       | х     | Х        |         |

| Activar rutina                        |   | Х | Х |   |
|---------------------------------------|---|---|---|---|
| Imprimir código QR                    |   | х | Х |   |
| Crear tarea (Rutina)                  |   | х | Х |   |
| Editar tarea (Rutina)                 |   | х | х |   |
| Editar configuraciones de voz (Tarea) |   | х | Х |   |
| Agregar imagen o video (Tarea)        |   | Х | Х |   |
| Crear hogar                           |   | Х | Х |   |
| Editar hogar                          |   | Х | Х |   |
| Eliminar hogar                        |   | Х | Х |   |
| Crear estancia                        |   | х | х |   |
| Editar estancia                       |   | х | х |   |
| Eliminar estancia                     |   | х | х |   |
| Agregar rutinas a una estancia        | х |   |   |   |
| Crear encuesta                        | х |   |   |   |
| Editar encuesta                       | х |   |   |   |
| Crear Preguntas                       | х |   |   |   |
| Ver encuesta                          | х |   |   |   |
| Copiar encuesta                       | х |   |   |   |
| Enviar encuesta                       | х |   |   |   |
| Descargar encuesta                    | х |   |   |   |
| Ver rutinas del dia                   |   | X | Х | x |
| Ver hogares                           |   | х | Х | х |
| Ver estancias                         |   | x | x | x |

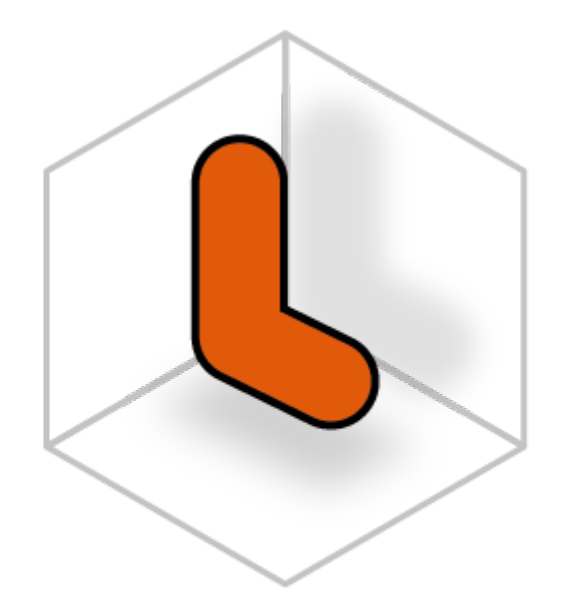

# LECTOGRAM

Sesión

### Iniciar sesión

Para iniciar sesión en esta pantalla el usuario debe ingresar su correo electrónico y contraseña. Luego presionar el botón: **Iniciar sesión**, como se muestra en la siguiente figura.

Los datos que se ingresan deben ser solicitados al <u>administrador</u> del sistema cuando la persona que acceda tenga el rol de tutor.

Los datos que se ingresan deben ser solicitados al <u>tutor</u> cuando la persona que acceda tenga el rol de cuidador o usuario.

| Lectogro                  | Im         |
|---------------------------|------------|
| Bienvenio                 | oc         |
| Email                     |            |
| Contraseña                | G          |
| Recordarme                |            |
| Iniciar sesió             | n          |
|                           |            |
| Olvidó su contraseña? Rec | upera aqui |

# Recuperar contraseña - Paso 1

En esta pantalla el usuario debe ingresar su correo electrónico y presionar el botón: **Enviar**, como se muestra en la siguiente figura. Al presionarlo, se enviará un correo electrónico con instrucciones para recuperar su contraseña.

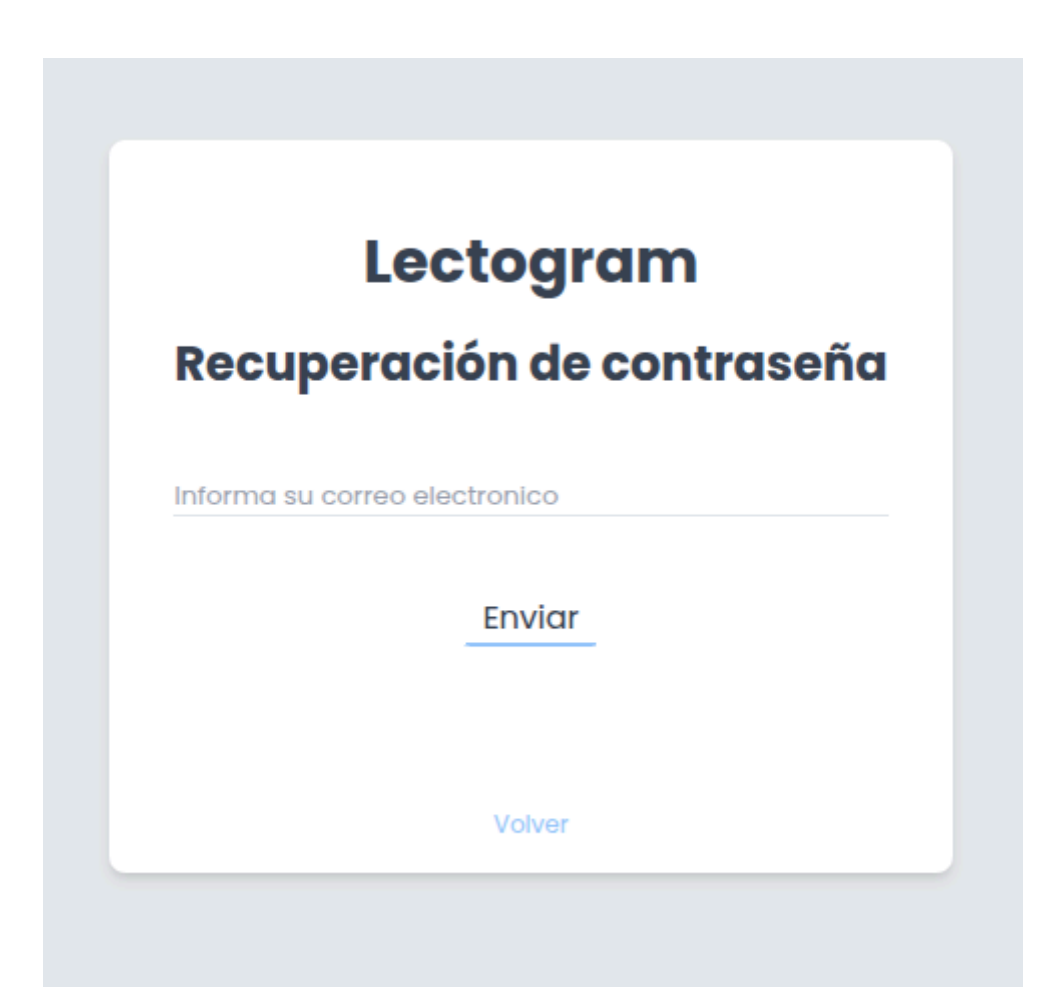

## Recuperar contraseña - paso 2

Debe recibir un correo electrónico con el enlace para recuperar su contraseña.

Primero debe confirmar que recibió el correo electrónico con el enlace para recuperar su contraseña. Si no lo ve en su bandeja de entrada, revise su carpeta de correo no deseado (SPAM).

Haga clic en el enlace del correo electrónico. Este enlace le llevará a la página de recuperación de contraseña.

Ingrese su nueva contraseña y vuelva a ingresarla para confirmar. Después de completar los campos con su nueva contraseña, haga clic en el botón: **Enviar,** como se muestra en la siguiente imagen.

|                   | Lectogram            |
|-------------------|----------------------|
| Recupe            | ración de contraseña |
| Contraseña        |                      |
| *******           |                      |
| Confirmar contras | eña                  |
| ****              |                      |
| ****              | Enviar               |
| ****              | Enviar               |

Espere hasta que el sistema confirme el cambio de contraseña exitoso, como se muestra en la imagen de la esquina superior.

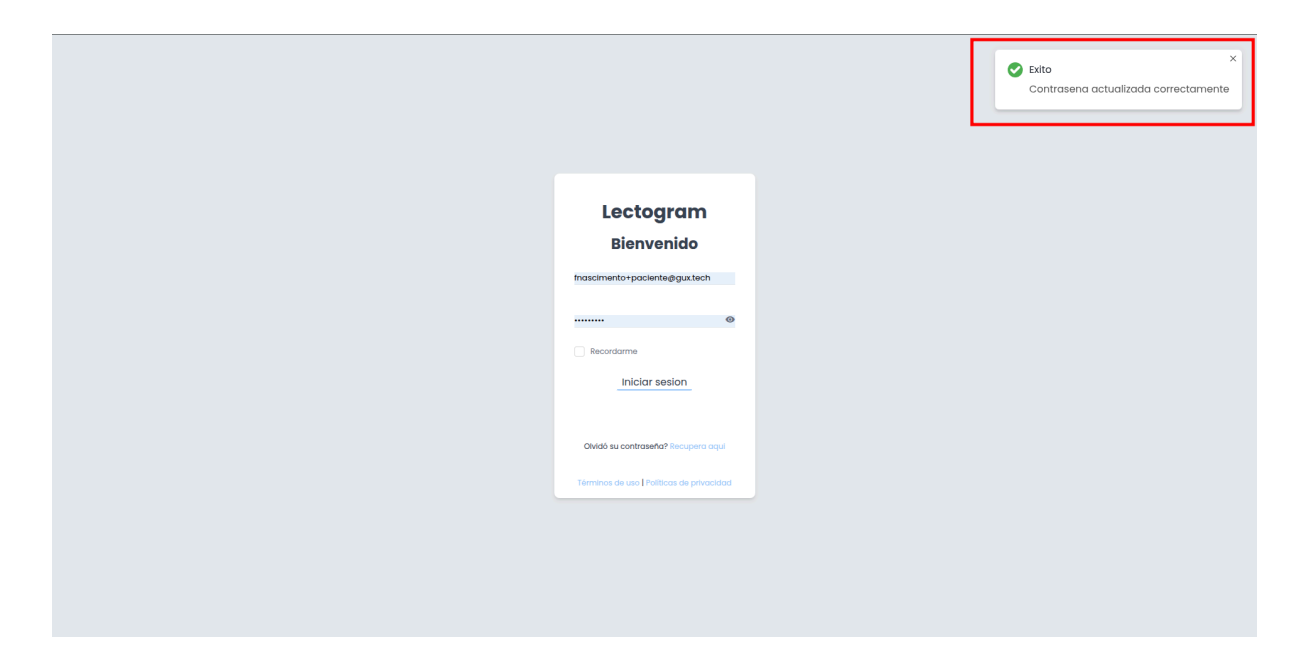

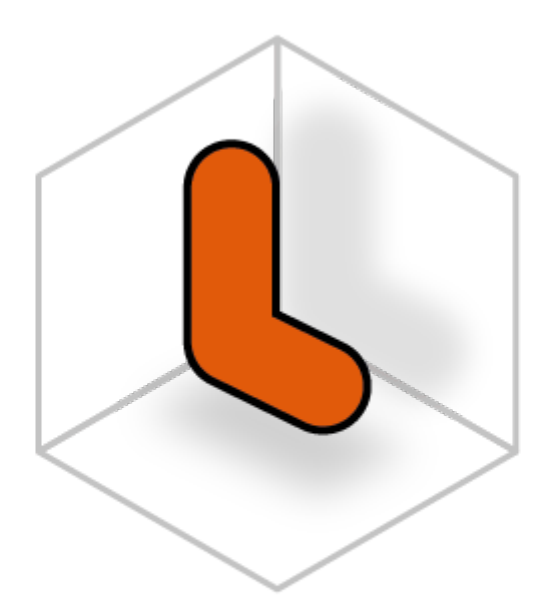

# LECTOGRAM

Usuarios

## Crear usuario

En la siguiente tabla se detalla la acción que puede realizar cada rol marcada con una X.

| Rol           | Crear usuario |
|---------------|---------------|
| Administrador |               |
| Tutor         | Х             |
| Cuidador      |               |
| Usuario       |               |

Después de iniciar sesión en la plataforma, seleccione el menú **Usuarios** de la lista de opciones que aparece a la izquierda, como se muestra en la siguiente figura.

|                      |                |                |               |               |          |              |          | ¥ 🖡         | Franco Tutor<br>Tutor |
|----------------------|----------------|----------------|---------------|---------------|----------|--------------|----------|-------------|-----------------------|
|                      | Busca por nomb | re o email     |               |               |          |              |          | Q           | ÷                     |
| LECTOGRAM            | ID 👌           | Nombre ᅌ       | Email 🔉       | Teléfono 🗘    | Role 👌   | Cuidadores ᅌ | Status ᅌ | Creado En ᅌ | Acciones              |
| 🖬 Dashboard          | 5              | Franco 3       | francong.koko | (+56) 00000-0 | Usuario  | Ver          | Activo   | 09-05-2025  |                       |
| ▲ Usuarios ♣ Hogares | 4              | Franco Usuario | fnascimento+  | (+56) 99199-2 | Usuario  | Ver          | Activo   | 30-04-2025  |                       |
| 🛱 Rutinas            | 3              | Franco Cuidad  | fnascimento+  | (+56) 99199-2 | Cuidador | -            | Activo   | 30-04-2025  |                       |
| E Cerrar Sesion      |                |                |               | << <          | ldel > » |              |          |             |                       |
|                      |                |                |               |               |          |              |          |             |                       |
|                      |                |                |               |               |          |              |          |             |                       |
|                      |                |                |               |               |          |              |          |             |                       |
|                      |                |                |               |               |          |              |          |             |                       |
|                      |                |                |               |               |          |              |          |             |                       |
|                      |                |                |               |               |          |              |          |             |                       |
|                      |                |                |               |               |          |              |          |             |                       |

Luego de ingresar a la página de usuario, haga clic en el botón con el símbolo (+), situado a la derecha de la página, como se muestra en la siguiente figura.

|                      |                |                |               |               |          |              |          | 🆄 🌔 F       | Tutor    |
|----------------------|----------------|----------------|---------------|---------------|----------|--------------|----------|-------------|----------|
|                      | Busca por nomb | re o email     |               |               |          |              |          | Q           | ÷        |
| LECTOCRAM            | ID 🗘           | Nombre ᅌ       | Email 💠       | Teléfono 😋    | Role 🗘   | Cuidadores 💠 | Status 💠 | Creado En ᅌ | Acciones |
| 🖬 Dashboard          | 5              | Franco 3       | francong.koko | (+56) 00000-0 | Usuario  | Ver          | Activo   | 09-05-2025  |          |
| Usuarios     Hogares | 4              | Franco Usuario | fnascimento+  | (+56) 99199-2 | Usuario  | Ver          | Activo   | 30-04-2025  |          |
| 🛱 Rutinas            | 3              | Franco Cuidad  | fnascimento+  | (+56) 99199-2 | Cuidador | -            | Activo   | 30-04-2025  |          |
| E Cerrar Sesion      |                |                |               | «« «          | ldel > » |              |          |             |          |
|                      |                |                |               |               |          |              |          |             |          |
|                      |                |                |               |               |          |              |          |             |          |
|                      |                |                |               |               |          |              |          |             |          |
|                      |                |                |               |               |          |              |          |             |          |
|                      |                |                |               |               |          |              |          |             |          |
|                      |                |                |               |               |          |              |          |             |          |
|                      |                |                |               |               |          |              |          |             |          |

Seleccione la opción Crear Usuario.

|                 |                |                |               |               |          |              |             | 🏩 🕒 F                       | <b>ranco Tutor</b><br>Tutor |
|-----------------|----------------|----------------|---------------|---------------|----------|--------------|-------------|-----------------------------|-----------------------------|
|                 | Busca por nomb | re o email     |               |               |          |              | ⊕           | Crear Usuarlo               | ۲                           |
| LECTOGRAM       | ID o           | Nombre 👌       | Email 👌       | Teléfono ᅌ    | Role ᅌ   | Cuidadores ᅌ | Status 🔉 후  | nvitar usuario<br>Filtros   | ones                        |
| II Dashboard    | 5              | Franco 3       | francong.koko | (+56) 00000-0 | Usuario  | Ver          | ≂<br>Activo | Descargar CSV<br>09-05-2025 |                             |
| Usuarios        |                |                |               | ( ==) ==== =  |          |              |             |                             |                             |
| A Hogares       | 4              | Franco Usuario | fnascimento+  | (+56) 99199-2 | Usuario  | Ver          | Activo      | 30-04-2025                  |                             |
| 🛱 Rutinas       | 3              | Franco Cuidad  | fnascimento+  | (+56) 99199-2 | Cuidador | -            | Activo      | 30-04-2025                  |                             |
| E Cerrar Sesion |                |                |               | « (           | ldel > » |              |             |                             |                             |

Ingrese los datos del usuario, seleccione cuál es el rol del usuario y haga clic en botón **Confirmar** para finalizar la creación.

| Crear usuario     | $\times$             |
|-------------------|----------------------|
| Nombre            |                      |
| Emgil             | Teléfono             |
|                   |                      |
| Contraseña        | Confirmar contraseña |
| Rol               |                      |
| Seleccione un rol | ~                    |
|                   | Cerrar Confirmar     |

### Invitar usuario - Rol Tutor

En la siguiente tabla se detalla la acción que puede realizar cada rol marcada con una X.

|               | Invitar usuario |
|---------------|-----------------|
| Administrador |                 |
| Tutor         | Х               |
| Cuidador      |                 |
| Usuario       |                 |

#### Invitar usuarios a la red de usuarios de un tutor

Invita a una persona con rol cuidador o rol usuario, a la red de usuarios de un tutor.

Después de iniciar sesión en la plataforma, seleccione el menú **Usuarios** de la lista de opciones situada a la izquierda, como se muestra en la siguiente figura.

|                         |                |                |               |               |           |              |          | ۲ 🏝         | Franco Tutor<br>Tutor |
|-------------------------|----------------|----------------|---------------|---------------|-----------|--------------|----------|-------------|-----------------------|
|                         | Busca por nomb | pre o email    |               |               |           |              |          | Q           | ÷●                    |
| LECTOGRAM               | ID 🗘           | Nombre ᅌ       | Email 💠       | Telêfono 🗘    | Role ᅌ    | Cuidadores ᅌ | Status ᅌ | Creado En 💠 | Acciones              |
| E Dashboard             | 5              | Franco 3       | francong.koko | (+56) 00000-0 | Usuario   | Ver          | Activo   | 09-05-2025  |                       |
| ▲ Usuarios ♣ Hogares    | 4              | Franco Usuario | fnascimento+  | (+56) 99199-2 | Usuario   | Ver          | Activo   | 30-04-2025  |                       |
| 🛱 Rutinas<br>🗈 Manuales | 3              | Franco Cuidad  | fnascimento+  | (+56) 99199-2 | Cuidador  | -            | Activo   | 30-04-2025  |                       |
| E Cerrar Sesion         |                |                |               | « « «         | ldel > >> |              |          |             |                       |

Luego de ingresar a la página de usuario, haga clic en el botón con el símbolo (+) situado a la derecha de la página, como se muestra en la siguiente figura.

|                 |                |                |               |               |          |              |          | ا 🕒 🕸       | Tutor    |
|-----------------|----------------|----------------|---------------|---------------|----------|--------------|----------|-------------|----------|
|                 | Busca por nomb | ore o email    |               |               |          |              |          | Q           |          |
| LECTOGRAM       | ID ¢           | Nombre 🔉       | Email 👌       | Teléfono 😋    | Role 😋   | Cuidadores ᅌ | Status 👌 | Creado En 💠 | Acciones |
| # Dashboard     | 5              | Franco 3       | francong.koko | (+56) 00000-0 | Usuario  | Ver          | Activo   | 09-05-2025  |          |
| ≗ Usuarios      | 4              | Franco Usuario | fnascimento+  | (+56) 99199-2 | Usuario  | Ver          | Activo   | 30-04-2025  |          |
| A Hogares       |                |                |               |               |          |              |          |             |          |
| Manuales        | 3              | Franco Cuidad  | fnascimento+  | (+56) 99199-2 | Cuidador | -            | Activo   | 30-04-2025  |          |
| ⊞ Cerrar Sesion |                |                |               | α (           | ldel → » |              |          |             |          |

Seleccione la opción Invitar usuario.

|                 |                |                |               |               |          |              |               | 🎕 🕒 F                       | Tanco Tutor |
|-----------------|----------------|----------------|---------------|---------------|----------|--------------|---------------|-----------------------------|-------------|
|                 | Busca por nome | ore o email    |               |               |          |              | • 0           | Crear Usuario               | ۲           |
| LECTOGRAM       |                |                |               |               |          |              | <b>1</b>      | nvitar usuario              |             |
|                 | ID 🔉           | Nombre ᅌ       | Email 👌       | Teléfono 👌    | Role 🔉   | Cuidadores 👌 | Status o ∓ F  | iltros                      | ones        |
| II Dashboard    | 5              | Franco 3       | francong.koko | (+56) 00000-0 | Usuario  | Ver          | ≂ C<br>Activo | 0escargar CSV<br>09-00-2020 |             |
| 🛎 Usuarios      |                |                |               |               |          |              |               |                             |             |
| A Hogares       | 4              | Franco Usuario | fnascimento+  | (+56) 99199-2 | Usuario  | Ver          | Activo        | 30-04-2025                  |             |
| 🛱 Rutinas       | 3              | Franco Cuidad  | fnascimento+  | (+56) 99199-2 | Cuidador | -            | Activo        | 30-04-2025                  |             |
| 🖹 Manuales      |                |                |               |               |          |              |               |                             |             |
| E Cerrar sesion |                |                |               | « «           | ldel → » |              |               |                             |             |

Ingrese el correo electrónico del usuario que desea invitar a la red de cuidadores o usuarios del tutor y haga clic en el botón: Confirmar.

|           | Invita a | un usuario   |               |        | ×         |         |
|-----------|----------|--------------|---------------|--------|-----------|---------|
| e o email | Email    |              |               |        |           |         |
| Nomi      |          |              |               | Cerrar | Confirmar | iores 💸 |
| Hunco     |          |              | (             | •      |           |         |
| Franco U  | Isuario  | fnascimento+ | (+56) 99199-2 | Usuai  | rio       | Ver     |

# Aceptar invitación

Confirme que recibió el correo electrónico con el enlace para entrar a la red de usuarios del tutor. Si no lo ve en su bandeja de entrada, revise su carpeta de correo no deseado (SPAM).

| Haz   | clic en | el | enlace | aue | dice. | Entrar         | del | correo | electrónico   |  |
|-------|---------|----|--------|-----|-------|----------------|-----|--------|---------------|--|
| I IUZ |         |    | Cinacc | que | uice. | <u>Linua</u> , | aci | 001100 | cicculoriteo. |  |

| Invitación                                                                                                    |
|----------------------------------------------------------------------------------------------------|
| Estimado Franco Cuidador:<br>Franco Tutor te acaba de invitar para que te unas a su red de usuarios. Haga clic en el siguiente enlace para continuar. |
| Entrar                                                                                                    |
|                                                                                                    |

Su usuario se asociará automáticamente con la red de usuarios del tutor.

| Su usuario fue asociado con éxito al tutor Franco Tutor. |
|----------------------------------------------------------|

## Invitar usuario - Rol Admin

En la siguiente tabla se detalla la acción que puede realizar cada rol marcada con una X.

|               | Invitar usuario a la plataforma |
|---------------|---------------------------------|
| Administrador | Х                               |
| Tutor         |                                 |
| Cuidador      |                                 |
| Usuario       |                                 |

#### Invitar usuario a la plataforma

Después de iniciar sesión en la plataforma, seleccione el menú **Usuarios** de la lista de opciones situada a la izquierda, como se muestra en la siguiente figura.

|                      |                |                |               |               |          |              |          | ۲ 🗭         | Franco Tutor<br>Tutor |
|----------------------|----------------|----------------|---------------|---------------|----------|--------------|----------|-------------|-----------------------|
|                      | Busca por nomb | ere o emall    |               |               |          |              |          | Q           | ÷                     |
| LECTOGRAM            | ID 🗘           | Nombre ᅌ       | Email 🗘       | Teléfono 🗘    | Role ᅌ   | Cuidadores ᅌ | Status ᅌ | Creado En 💠 | Acciones              |
| II Dashboard         | 5              | Franco 3       | francong.koko | (+56) 00000-0 | Usuario  | Ver          | Activo   | 09-05-2025  |                       |
| ▲ Usuarios ♣ Hogares | 4              | Franco Usuario | fnascimento+  | (+56) 99199-2 | Usuario  | Ver          | Activo   | 30-04-2025  |                       |
| 🛱 Rutinas            | 3              | Franco Cuidad  | fnascimento+  | (+56) 99199-2 | Cuidador | -            | Activo   | 30-04-2025  |                       |
| E Cerrar Sesion      |                |                |               | « «           | ldel > » |              |          |             |                       |
|                      |                |                |               |               |          |              |          |             |                       |
|                      |                |                |               |               |          |              |          |             |                       |
|                      |                |                |               |               |          |              |          |             |                       |
|                      |                |                |               |               |          |              |          |             |                       |
|                      |                |                |               |               |          |              |          |             |                       |
|                      |                |                |               |               |          |              |          |             |                       |

Luego de ingresar a la página de usuario, haga clic en el botón con el símbolo (+) situado a la derecha de la página, como se muestra en la siguiente figura.

|                 |                |                |               |               |          |              |          | ا 🕒 🕸       | Tutor    |
|-----------------|----------------|----------------|---------------|---------------|----------|--------------|----------|-------------|----------|
|                 | Busca por nomb | ore o email    |               |               |          |              |          | Q           |          |
| LECTOGRAM       | ID ¢           | Nombre 🔉       | Email 👌       | Teléfono 😋    | Role 😋   | Cuidadores ᅌ | Status 👌 | Creado En 💠 | Acciones |
| # Dashboard     | 5              | Franco 3       | francong.koko | (+56) 00000-0 | Usuario  | Ver          | Activo   | 09-05-2025  |          |
| ≗ Usuarios      | 4              | Franco Usuario | fnascimento+  | (+56) 99199-2 | Usuario  | Ver          | Activo   | 30-04-2025  |          |
| A Hogares       |                |                |               | (,            |          |              |          |             |          |
| Manuales        | 3              | Franco Cuidad  | fnascimento+  | (+56) 99199-2 | Cuidador | -            | Activo   | 30-04-2025  |          |
| ⊞ Cerrar Sesion |                |                |               | ~ (           | ldel → » |              |          |             |          |

Seleccione la opción Invitar usuario.

|               |                |                |               |                                       |          |              |               | 🏨 🕒 F                       | ranco Tutor<br>Tutor |
|---------------|----------------|----------------|---------------|---------------------------------------|----------|--------------|---------------|-----------------------------|----------------------|
|               | Busca por nomb | ore o email    |               |                                       |          |              | • 0           | Crear Usuario               | ۲                    |
| LECTOGRAM     |                |                |               |                                       |          |              | <b>1</b>      | nvitar usuario              |                      |
|               | ID o           | Nombre ᅌ       | Email 🔉       | Teléfono 👌                            | Role 👌   | Cuidadores 👌 | Status o ∓ F  | iltros                      | ones                 |
| III Dashboard | 5              | Franco 3       | francong.koko | (+56) 00000-0                         | Usuario  | Ver          | ≂ C<br>Activo | 0escargar CSV<br>U9-UD-2U2D |                      |
| 🚨 Usuarios    |                |                |               |                                       |          |              |               |                             |                      |
| A Hogares     | 4              | Franco Usuario | fnascimento+  | (+56) 99199-2                         | Usuario  | <u>Ver</u>   | Activo        | 30-04-2025                  |                      |
| 🛱 Rutinas     | 3              | Franco Cuidad  | fnascimento+  | (+56) 99199-2                         | Cuidador | -            | Activo        | 30-04-2025                  |                      |
| 🖹 Manuales    |                |                |               |                                       |          |              |               |                             |                      |
|               |                |                |               | , , , , , , , , , , , , , , , , , , , | idei 2 7 |              |               |                             |                      |

Ingrese el correo electrónico, nombre y rol del usuario que desea invitar y haga clic en el botón: **Confirmar.** 

| Invita a un usuario | ×                |
|---------------------|------------------|
| Email               |                  |
| Nombre              |                  |
| Rol                 |                  |
| Seleccione un rol   | ~                |
|                     | Cerrar Confirmar |
|                     |                  |

# Registrar

Confirme que recibió el correo electrónico con el enlace para registrarse en Lectogram. Si no lo ve en su bandeja de entrada, revise su carpeta de correo no deseado (SPAM).

Haga clic en el enlace que dice: <u>Registrarse</u> del correo electrónico.

| Invitación                                                                                                    |
|----------------------------------------------------------------------------------------------------|
| Estimado Franco Nascimento:<br>Franco Administrador te acaba de invitar a registrarte en Lectogram. Visita el siguiente enlace para continuar. |
| Registrarse                                                                                                    |
|                                                                                                    |

Complete los campos solicitados, acepte los términos y condiciones y haga clic en **Confirmar** para registrarse.

| Lectogra                              | n                         |
|---------------------------------------|---------------------------|
| Nombre                                |                           |
| Franco Nascimento                     |                           |
| Email                                 |                           |
| fnascimento+newuser@gux.tech          |                           |
| Teléfono                              |                           |
| Contraseña                            |                           |
|                                       | 0                         |
| Confirmar contraseña                  |                           |
|                                       | 0                         |
| He leído y acepto las Términos de uso | y Políticas de privacidad |
|                                       |                           |
| Confirmar                             |                           |

# Editar usuario

En la siguiente tabla se detallan las acciones que puede realizar cada rol marcada con una X.

|               | Editar usuario | Cambiar rol |
|---------------|----------------|-------------|
| Administrador | Х              | Х           |
| Tutor         | Х              |             |
| Cuidador      |                |             |
| Usuario       |                |             |

Después de iniciar sesión en la plataforma, seleccione el menú **Usuarios** de la lista de opciones situada a la izquierda, como se muestra en la siguiente figura.

|                       |                 |                |               |               |          |              |          | ا 1         | Franco Tutor<br>Tutor |
|-----------------------|-----------------|----------------|---------------|---------------|----------|--------------|----------|-------------|-----------------------|
|                       | Busca por nombr | e o email      |               |               |          |              |          | Q           | ÷ ⊕                   |
| LECTOGRAM             | ID 🗘            | Nombre 🗘       | Email 🗘       | Telêfono 🗘    | Role ᅌ   | Cuidadores ᅌ | Status ᅌ | Creado En 💠 | Acciones              |
| E Dashboard           | 5               | Franco 3       | francong.koko | (+56) 00000-0 | Usuario  | Ver          | Activo   | 09-05-2025  |                       |
| Lusuarios     Hogares | 4               | Franco Usuario | fnascimento+  | (+56) 99199-2 | Usuario  | Ver          | Activo   | 30-04-2025  |                       |
| 🛱 Rutinas             | 3               | Franco Cuidad  | fnascimento+  | (+56) 99199-2 | Cuidador | -            | Activo   | 30-04-2025  |                       |
| E Cerrar Sesion       |                 |                |               | «« «          | ldel > » |              |          |             |                       |
|                       |                 |                |               |               |          |              |          |             |                       |
|                       |                 |                |               |               |          |              |          |             |                       |
|                       |                 |                |               |               |          |              |          |             |                       |
|                       |                 |                |               |               |          |              |          |             |                       |
|                       |                 |                |               |               |          |              |          |             |                       |
|                       |                 |                |               |               |          |              |          |             |                       |
|                       |                 |                |               |               |          |              |          |             |                       |

Luego de ingresar a la página de usuario, busca por el **nombre del usuario** del que quiere editar los datos.

Después de encontrar al usuario, haga clic en el icono (...) del usuario correspondiente, como se muestra en la siguiente figura.

|                         |                |                |               |               |           |              |          | ۴ 🖡         | Franco Tutor<br>Tutor |
|-------------------------|----------------|----------------|---------------|---------------|-----------|--------------|----------|-------------|-----------------------|
|                         | Busca por nomb | re o email     |               |               |           |              |          | Q           | ÷                     |
| LECTOGRAM               | ID o           | Nombre 🔉       | Email 👌       | Teléfono ᅌ    | Role 👌    | Cuidadores ᅌ | Status 👌 | Creado En 🔉 | Acciones              |
| II Dashboard            | 5              | Franco 3       | francong.koko | (+56) 00000-0 | Usuario   | Ver          | Activo   | 09-05-2025  |                       |
| ▲ Usuarios ♣ Hogares    | 4              | Franco Usuario | fnascimento+  | (+56) 99199-2 | Usuario   | Ver          | Activo   | 30-04-2025  |                       |
| 🛱 Rutinas<br>🖹 Manuales | 3              | Franco Cuidad  | fnascimento+  | (+56) 99199-2 | Cuidador  | -            | Activo   | 30-04-2025  |                       |
| ☑ Cerrar Sesion         |                |                |               | « «           | ldel > >> |              |          |             |                       |

Selecciona la opción Editar usuario.

|                      |                |                |               |               |          |              |                          | ۴ 🖡                      | Franco Tutor<br>Tutor |
|----------------------|----------------|----------------|---------------|---------------|----------|--------------|--------------------------|--------------------------|-----------------------|
|                      | Busca por nomb | re o email     |               |               |          |              |                          | Q                        |                       |
| LECTOGRAM            | ID 💠           | Nombre 💠       | Email 💠       | Teléfono ᅌ    | Role 🗘   | Cuidadores 💠 | Status 💠                 | Creado En 💲              | Acciones              |
| E Dashboard          | 5              | Franco 3       | francong.koko | (+56) 00000-0 | Usuario  | Ver          | Activ<br>Zeditar         | usuario                  | -                     |
| Usuarios     Hogares | 4              | Franco Usuario | fnascimento+  | (+56) 99199-2 | Usuario  | Ver          | Activ 🖻 Asign            | ar cuidador              |                       |
| 🛱 Rutinas            | 3              | Franco Cuidad  | fnascimento+  | (+56) 99199-2 | Cuidador | _/           | ⊶ Perm<br>Acti\ ≜ Inform | isos<br>nación relevante |                       |
| E Cerrar Sesion      |                |                |               | ~~ ~          | ldel > » |              |                          |                          |                       |
|                      |                |                |               |               |          |              |                          |                          |                       |
|                      |                |                |               |               |          |              |                          |                          |                       |
|                      |                |                |               |               |          |              |                          |                          |                       |
|                      |                |                |               |               |          |              |                          |                          |                       |
|                      |                |                |               |               |          |              |                          |                          |                       |
|                      |                |                |               |               |          |              |                          |                          |                       |
|                      |                |                |               |               |          |              |                          |                          |                       |

Después de editar los datos, haga clic en el botón: Confirmar.

|                 |                | (           | Actualizar usuario      | ,<br>,           |            |          | ا 🕒 🏟        | Tutor    |
|-----------------|----------------|-------------|-------------------------|------------------|------------|----------|--------------|----------|
|                 | Busca por nomb | ore o email | Needer                  |                  |            |          | 0            | Ţ ⊕      |
|                 |                |             | Franco Nascimento       |                  |            |          | ~            |          |
| LECTOGRAM       | ID a           | Nomi        | Email                   | Teléfono         | lores A    | Status A | Cragdo En A  | Acciones |
|                 |                | Norm        | francong.koko@gmail.com | 00000-0000       | 10105 0    | Stutus y | Cieddo Eir Ç | Acciones |
| III Dashboard   | 5              | Franco      | Rol                     |                  | er         | Activo   | 09-05-2025   |          |
| Lusuarios       |                |             |                         |                  |            |          |              |          |
| A Hogares       | 4              | Franco      |                         | Cerror Confirmar | <u>'er</u> | Activo   | 30-04-2025   |          |
| 🛱 Rutinas       | 3              | Franco      |                         | Centar           | J.         | Activo   | 30-04-2025   |          |
| Manuales        |                |             |                         |                  |            |          |              |          |
| E Cerrar Sesion |                |             |                         | « < ldel > »     |            |          |              |          |
|                 |                |             |                         |                  |            |          |              |          |
|                 |                |             |                         |                  |            |          |              |          |
|                 |                |             |                         |                  |            |          |              |          |
|                 |                |             |                         |                  |            |          |              |          |
|                 |                |             |                         |                  |            |          |              |          |
|                 |                |             |                         |                  |            |          |              |          |
|                 |                |             |                         |                  |            |          |              |          |
|                 |                |             |                         |                  |            |          |              |          |
|                 |                |             |                         |                  |            |          |              |          |
|                 |                |             |                         |                  |            |          |              |          |
|                 |                |             |                         |                  |            |          |              |          |
|                 |                |             |                         |                  |            |          |              |          |
|                 |                |             |                         |                  |            |          |              |          |

# Agregar información relevante

En la siguiente tabla se detalla la acción que puede realizar cada rol marcada con una X.

|               | Agregar información relevante |
|---------------|-------------------------------|
| Administrador |                               |
| Tutor         | Х                             |
| Cuidador      |                               |
| Usuario       |                               |

Después de iniciar sesión en la plataforma, seleccione el menú **Usuarios** de la lista de opciones situada a la izquierda, como muestra en la siguiente figura.

|                      |                |                |               |               |          |              |          | <u>ب</u> آ  | Franco Tutor<br>Tutor |
|----------------------|----------------|----------------|---------------|---------------|----------|--------------|----------|-------------|-----------------------|
|                      | Busca por nomb | re o email     |               |               |          |              |          | Q           | ÷                     |
| LECTOGRAM            | ID 🔉           | Nombre 👌       | Email 💠       | Teléfono 🗘    | Role 👌   | Cuidadores ᅌ | Status ᅌ | Creado En ᅌ | Acciones              |
| 👪 Dashboard          | 5              | Franco 3       | francong.koko | (+56) 00000-0 | Usuario  | Ver          | Activo   | 09-05-2025  |                       |
| Usuarios     Hogares | 4              | Franco Usuario | fnascimento+  | (+56) 99199-2 | Usuario  | Ver          | Activo   | 30-04-2025  |                       |
| 🛱 Rutinas            | 3              | Franco Cuidad  | fnascimento+  | (+56) 99199-2 | Cuidador | -            | Activo   | 30-04-2025  |                       |
| E Cerrar Sesion      |                |                |               | «د «          | ldel > » |              |          |             |                       |
|                      |                |                |               |               |          |              |          |             |                       |
|                      |                |                |               |               |          |              |          |             |                       |
|                      |                |                |               |               |          |              |          |             |                       |
|                      |                |                |               |               |          |              |          |             |                       |
|                      |                |                |               |               |          |              |          |             |                       |
|                      |                |                |               |               |          |              |          |             |                       |

Luego de ingresar, se debe buscar por el *Nombre (ver número 1)* de la persona y luego revisar que el **Rol (ver número 2)** debe ser **Usuario**.

Para que puedas agregar informaciones relevantes haz clic en el icono (...)*(ver número 3)*, como se muestra en la siguiente figura.

|                 |                  |                |               |               |          |              |          | 🌪 🕒 Fran    | co Cuidador<br>Cuidador |
|-----------------|------------------|----------------|---------------|---------------|----------|--------------|----------|-------------|-------------------------|
|                 | Busca por nombre |                |               |               | 2        |              |          | Q           | ÷                       |
| LECTOGRAM       | ID 💠             | Nombre ᅌ       | Email 💠       | Teléfono ᅌ    | Rol 💠    | Cuidadores 🛟 | Status 🔉 | Creado En 💠 | 3                       |
| 👪 Dashboard     | 5                | Franco Nascim  | francong.koko | (+56) 00000-0 | Usuario  | Ver          | Activo   | 09-05-2025  |                         |
| ≗ Usuarios      | 4                | Franco Usuario | fageoimento+  | (+56) 00100-2 | lleugrio | Ver          | Activo   | 20-04-2025  |                         |
| A Hogares       | *                | Franco osuano  | Indscimento+  | (+00) 33133-2 | osuano   | Ver          | ACTIVO   | 30-04-2020  |                         |
| 🛱 Rutinas       |                  |                | -             | ~~ <          | ldel > » |              |          |             |                         |
| Manuales        |                  |                |               |               |          |              |          |             |                         |
| E Cerrar Sesión |                  |                |               |               |          |              |          |             |                         |
|                 |                  |                |               |               |          |              |          |             |                         |
|                 |                  |                |               |               |          |              |          |             |                         |
|                 |                  |                |               |               |          |              |          |             |                         |
|                 |                  |                |               |               |          |              |          |             |                         |
|                 |                  |                |               |               |          |              |          |             |                         |
|                 |                  |                |               |               |          |              |          |             |                         |
|                 |                  |                |               |               |          |              |          |             |                         |
|                 |                  |                |               |               |          |              |          |             |                         |
|                 |                  |                |               |               |          |              |          |             |                         |
|                 |                  |                |               |               |          |              |          |             |                         |
|                 |                  |                |               |               |          |              |          |             |                         |

Selecciona la opción: Información relevante.

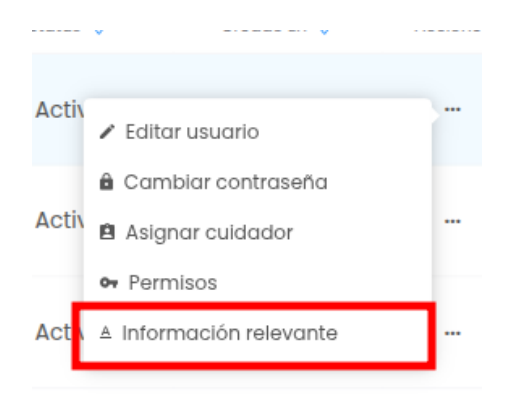

Ingresa Título, Descripción y un archivo caso sea necesario. Para finalizar haga clic en el botón: *Agregar*.

Los formatos de archivos soportados son: .png, .jpg, .jpeg, .pdf, .doc, .docx con hasta 2 MB de tamaño.

Se completarán los tres campos: ID, Título y Fecha Creación, con la información ingresada en el paso anterior.

| Información relevante |                   |                     | ×       |
|-----------------------|-------------------|---------------------|---------|
| Título                |                   |                     |         |
| Descripción           |                   |                     |         |
|                       |                   |                     |         |
|                       |                   |                     |         |
|                       |                   |                     | ĥ       |
| Ingresar archivo      |                   |                     |         |
| Agregar archivo       |                   |                     |         |
|                       |                   |                     | Agregar |
| ID                    | Título            | Fecha creación      |         |
|                       |                   |                     |         |
|                       | No hay ninguna in | formación relevante |         |
|                       | « < ] i           | del > »             |         |
|                       |                   |                     |         |

# Editar información relevante

En la siguiente tabla se detalla la acción que puede realizar cada rol marcada con una X.

|               | Editar información relevante |
|---------------|------------------------------|
| Administrador |                              |
| Tutor         | Х                            |
| Cuidador      |                              |
| Usuario       |                              |

Después de iniciar sesión en la plataforma, seleccione el menú *Usuarios* de la lista de opciones en la izquierda como muestra en la siguiente figura.

|                      |                |                |               |               |          |              |          | ۴ 🕩         | Franco Tutor<br>Tutor |
|----------------------|----------------|----------------|---------------|---------------|----------|--------------|----------|-------------|-----------------------|
|                      | Busca por nomb | re o email     |               |               |          |              |          | Q           | ÷                     |
| LECTOGRAM            | ID 🗘           | Nombre ᅌ       | Email ᅌ       | Teléfono 🗘    | Role 众   | Cuidadores 🔉 | Status ᅌ | Creado En 👌 | Acciones              |
| E Dashboard          | 5              | Franco 3       | francong.koko | (+56) 00000-0 | Usuario  | Ver          | Activo   | 09-05-2025  |                       |
| ▲ Usuarios ♣ Hogares | 4              | Franco Usuario | fnascimento+  | (+56) 99199-2 | Usuario  | Ver          | Activo   | 30-04-2025  |                       |
| 🛱 Rutinas            | 3              | Franco Cuidad  | fnascimento+  | (+56) 99199-2 | Cuidador | -            | Activo   | 30-04-2025  |                       |
| E Cerrar Sesion      |                |                |               | << <          | ldel > » |              |          |             |                       |
|                      |                |                |               |               |          |              |          |             |                       |
|                      |                |                |               |               |          |              |          |             |                       |
|                      |                |                |               |               |          |              |          |             |                       |
|                      |                |                |               |               |          |              |          |             |                       |
|                      |                |                |               |               |          |              |          |             |                       |
|                      |                |                |               |               |          |              |          |             |                       |
|                      |                |                |               |               |          |              |          |             |                       |

Luego de ingresar, se debe buscar por el *Nombre (ver número 1)* de la persona y luego revisar que el **Rol (ver número 2)** debe ser **Usuario**.

Para que puedas editar las informaciones relevantes haz clic en el icono (...)*(ver número 3)*, como se muestra en la siguiente figura.

|                 |                  |                |               |               |          |              |          | 🌪 🕒 Erar    | <b>1co Cuidador</b><br>Cuidador |
|-----------------|------------------|----------------|---------------|---------------|----------|--------------|----------|-------------|---------------------------------|
|                 | Busca por nombre | e o email      |               |               | 2        |              |          | Q           |                                 |
| LECTOGRAM       | ID 💠             | Nombre ᅌ       | Email 💠       | Teléfono ᅌ    | Rol 💠    | Cuidadores ᅌ | Status 🛟 | Creado En 💠 | 3                               |
| 👪 Dashboard     | 5                | Franco Nascim  | francong.koko | (+56) 00000-0 | Usuario  | Ver          | Activo   | 09-05-2025  |                                 |
| Lusuarios       | 4                | Franco Usuario | fpascimento+  | (+56) 99199-2 | Usuario  | Ver          | Activo   | 30-04-2025  |                                 |
| A Hogares       |                  | Hance edune    |               | (100) 00100 2 | obdullo  | 101          | Addito   | 00 04 1010  |                                 |
| Rutinas         |                  |                |               | ~~ <          | ldel → » |              |          |             |                                 |
| Manuales        |                  |                |               |               |          |              |          |             |                                 |
| E Cerror Sesion |                  |                |               |               |          |              |          |             |                                 |
|                 |                  |                |               |               |          |              |          |             |                                 |
|                 |                  |                |               |               |          |              |          |             |                                 |
|                 |                  |                |               |               |          |              |          |             |                                 |
|                 |                  |                |               |               |          |              |          |             |                                 |
|                 |                  |                |               |               |          |              |          |             |                                 |
|                 |                  |                |               |               |          |              |          |             |                                 |
|                 |                  |                |               |               |          |              |          |             |                                 |
|                 |                  |                |               |               |          |              |          |             |                                 |
|                 |                  |                |               |               |          |              |          |             |                                 |
|                 |                  |                |               |               |          |              |          |             |                                 |

Selecciona la opción Información relevante.

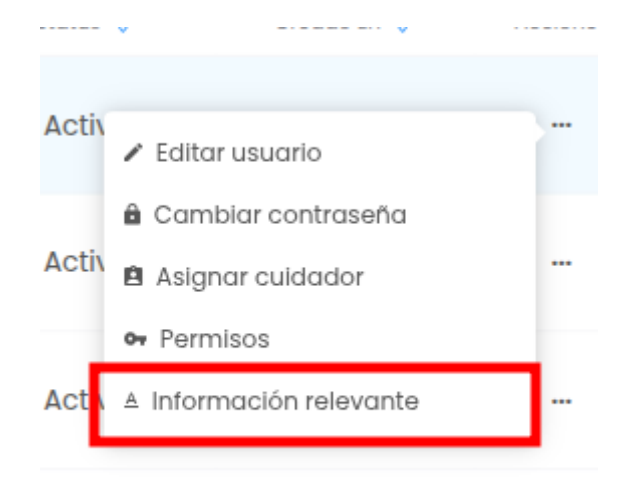

Haga clic en el lápiz para editar la Información relevante.

| Información relevante |               |                     | ×       |
|-----------------------|---------------|---------------------|---------|
| Título                |               |                     |         |
| Descripcion           |               |                     |         |
|                       |               |                     |         |
|                       |               |                     |         |
| Ingresar archivo      |               |                     | ħ       |
| Agregar archivo       |               |                     |         |
|                       |               |                     | Agregar |
| ID                    | Titulo        | Fecha creación      |         |
| 3                     | Información l | 02/06/2025 16:41:40 | ◎ 🖍 🕯   |
|                       | « < 1d        | el > »              |         |
|                       |               |                     |         |
|                       |               |                     |         |

Edita la información y luego haga clic en el botón: Guardar.

| Usuario<br>Franco 3                           |         |
|-----------------------------------------------|---------|
| Correo electrónico<br>francong.koko@gmail.com |         |
| Teléfono<br>00000-0000                        |         |
| Titulo                                        |         |
| Información                                   |         |
| Descripción                                   |         |
| Descripción                                   |         |
|                                               | Guardar |

# Eliminar información relevante

En la siguiente tabla se detalla la acción que puede realizar cada rol marcada con una X.

|               | Eliminar información relevante |
|---------------|--------------------------------|
| Administrador |                                |
| Tutor         | Х                              |
| Cuidador      |                                |
| Usuario       |                                |

Después de iniciar sesión en la plataforma, seleccione el menú **Usuarios** de la lista de opciones situada a la izquierda, como se muestra en la siguiente figura.

|                      |                |                |               |               |          |              |          | ۲           | Franco Tutor<br>Tutor |
|----------------------|----------------|----------------|---------------|---------------|----------|--------------|----------|-------------|-----------------------|
|                      | Busca por nomb | re o email     |               |               |          |              |          | Q           | ÷                     |
| LECTOGRAM            | ID 💠           | Nombre ᅌ       | Email 🗘       | Teléfono 🗘    | Role ᅌ   | Cuidadores ᅌ | Status ᅌ | Creado En ᅌ | Acciones              |
| 🖬 Dashboard          | 5              | Franco 3       | francong.koko | (+56) 00000-0 | Usuario  | Ver          | Activo   | 09-05-2025  |                       |
| ▲ Usuarios ♣ Hogares | 4              | Franco Usuario | fnascimento+  | (+56) 99199-2 | Usuario  | Ver          | Activo   | 30-04-2025  |                       |
| 🛱 Rutinas            | 3              | Franco Cuidad  | fnascimento+  | (+56) 99199-2 | Cuidador | -            | Activo   | 30-04-2025  |                       |
| E Cerrar Sesion      |                |                |               | << <          | ldel > » |              |          |             |                       |
|                      |                |                |               |               |          |              |          |             |                       |
|                      |                |                |               |               |          |              |          |             |                       |
|                      |                |                |               |               |          |              |          |             |                       |
|                      |                |                |               |               |          |              |          |             |                       |
|                      |                |                |               |               |          |              |          |             |                       |
|                      |                |                |               |               |          |              |          |             |                       |
|                      |                |                |               |               |          |              |          |             |                       |

Luego de ingresar, se debe buscar por el *Nombre (ver número 1)* de la persona y luego revisar que el **Rol (ver número 2)** debe ser **Usuario**.

Para que puedas eliminar una información relevante haz clic en el icono (...)*(ver número 3)*, como se muestra en la siguiente figura.

|                                                  |                  |                |               |               |          |              |          | 📌 🕒 Fran    | co Cuidador<br>Cuidador |
|--------------------------------------------------|------------------|----------------|---------------|---------------|----------|--------------|----------|-------------|-------------------------|
|                                                  | Busca por nombre | e o email      |               |               | 2        |              |          | Q           |                         |
| LECTOGRAM                                        | ID 💠             | Nombre ᅌ       | Email 💠       | Teléfono ᅌ    | Rol 💠    | Cuidadores 🛟 | Status 🛟 | Creado En 💠 | 3                       |
| 👪 Dashboard                                      | 5                | Franco Nascim  | francong.koko | (+56) 00000-0 | Usuario  | Ver          | Activo   | 09-05-2025  |                         |
| Lusuarios                                        | 4                | Franco Usuario | fnascimento+  | (+56) 99199-2 | Usuario  | Ver          | Activo   | 30-04-2025  |                         |
| <ul> <li>A Hogares</li> <li>☐ Rutinas</li> </ul> |                  |                |               | (             |          |              |          |             |                         |
| Manuales                                         |                  |                |               | << <          | ldel > » |              |          |             |                         |
| E Cerrar Sesión                                  |                  |                |               |               |          |              |          |             |                         |
|                                                  |                  |                |               |               |          |              |          |             |                         |
|                                                  |                  |                |               |               |          |              |          |             |                         |
|                                                  |                  |                |               |               |          |              |          |             |                         |
|                                                  |                  |                |               |               |          |              |          |             |                         |
|                                                  |                  |                |               |               |          |              |          |             |                         |
|                                                  |                  |                |               |               |          |              |          |             |                         |
|                                                  |                  |                |               |               |          |              |          |             |                         |
| 1                                                |                  |                |               |               |          |              |          |             |                         |

Selecciona la opción Información relevante.

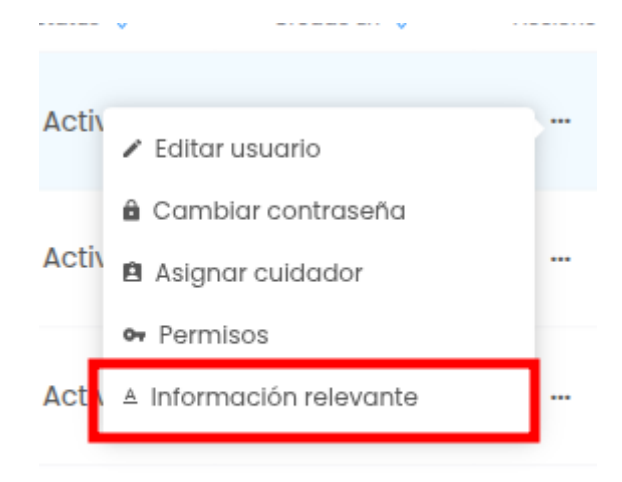

Haga clic en en la papelera para eliminar la información relevante. Esta acción eliminará la información relevante de forma permanente y no se podrá deshacer.

| Información relevante |             |                     | ×        |
|-----------------------|-------------|---------------------|----------|
| Título                |             |                     |          |
| Descripción           |             |                     |          |
|                       |             |                     |          |
|                       |             |                     |          |
| Ingresor archivo      |             |                     | <i>h</i> |
| Agregar archivo       |             |                     |          |
|                       |             |                     | Agregar  |
| ID                    | Titulo      | Fecha creación      |          |
| 4                     | Información | 02/06/2025 16:45:17 | ◎ / 👔    |
|                       | « < 1¢      | del > »             |          |
|                       |             |                     |          |
|                       |             |                     |          |

### Desactivar usuario

En la siguiente tabla se detalla la acción que puede realizar cada rol marcada con una X.

|               | Activar o desactivar usuarios |
|---------------|-------------------------------|
| Administrador | Х                             |
| Tutor         |                               |
| Cuidador      |                               |
| Usuario       |                               |

Después de iniciar sesión en la plataforma, seleccione el menú **Usuarios** de la lista de opciones situada a la izquierda, como se muestra en la siguiente figura.

|                      |                |                |               |               |          |              |          | ۴ (۴        | Franco Tutor<br>Tutor |
|----------------------|----------------|----------------|---------------|---------------|----------|--------------|----------|-------------|-----------------------|
|                      | Busca por nomb | re o email     |               |               |          |              |          | Q           | ÷                     |
| LECTOCRAM            | ID 💠           | Nombre 🗘       | Email 💠       | Teléfono 🗘    | Role 🗘   | Cuidadores 🛟 | Status 💠 | Creado En 💠 | Acciones              |
| E Dashboard          | 5              | Franco 3       | francong.koko | (+56) 00000-0 | Usuario  | Ver          | Activo   | 09-05-2025  |                       |
| ▲ Usuarios ♣ Hogares | 4              | Franco Usuario | fnascimento+  | (+56) 99199-2 | Usuario  | Ver          | Activo   | 30-04-2025  |                       |
| 🖬 Rutinas            | 3              | Franco Cuidad  | fnascimento+  | (+56) 99199-2 | Cuidador | -            | Activo   | 30-04-2025  |                       |
| E Cerrar Sesion      |                |                |               | «« «          | ldel > » |              |          |             |                       |
|                      |                |                |               |               |          |              |          |             |                       |
|                      |                |                |               |               |          |              |          |             |                       |
|                      |                |                |               |               |          |              |          |             |                       |
|                      |                |                |               |               |          |              |          |             |                       |
|                      |                |                |               |               |          |              |          |             |                       |
|                      |                |                |               |               |          |              |          |             |                       |
|                      |                |                |               |               |          |              |          |             |                       |
Luego de ingresar, se debe buscar por el *Nombre (ver número 1)* de la persona y luego revisar que el **Rol (ver número 2)** debe ser **Usuario**.

Para que puedas desactivar un usuario, haz clic en el icono (...)*(ver número 3)*, como se muestra en la siguiente figura.

|                 |                  |                |               |               |          |              |          | 📌 💿 Fran    | co Cuidador<br>Cuidador |
|-----------------|------------------|----------------|---------------|---------------|----------|--------------|----------|-------------|-------------------------|
|                 | Busca por nombre |                |               |               | 2        |              |          | Q           |                         |
| LECTOGRAM       | ID 💠             | Nombre ᅌ       | Email 💠       | Teléfono ᅌ    | Rol 🗘    | Cuidadores ᅌ | Status ᅌ | Creado En 💠 | 3                       |
| 📰 Dashboard     | 5                | Franco Nascim  | francong.koko | (+56) 00000-0 | Usuario  | Ver          | Activo   | 09-05-2025  |                         |
| 🛎 Usuarios      |                  |                |               |               |          |              |          |             |                         |
| A Hogares       | 4                | Franco Usuario | fnascimento+  | (+56) 99199-2 | Usuario  | Ver          | Activo   | 30-04-2025  |                         |
| 🛱 Rutinas       |                  |                |               | ~ ~ ~         | ldel > » |              |          |             |                         |
| Manuales        |                  |                |               |               |          |              |          |             |                         |
| 🖻 Cerrar Sesión |                  |                |               |               |          |              |          |             |                         |
|                 |                  |                |               |               |          |              |          |             |                         |
|                 |                  |                |               |               |          |              |          |             |                         |
|                 |                  |                |               |               |          |              |          |             |                         |
|                 |                  |                |               |               |          |              |          |             |                         |
|                 |                  |                |               |               |          |              |          |             |                         |
|                 |                  |                |               |               |          |              |          |             |                         |
|                 |                  |                |               |               |          |              |          |             |                         |
|                 |                  |                |               |               |          |              |          |             |                         |
|                 |                  |                |               |               |          |              |          |             |                         |
|                 |                  |                |               |               |          |              |          |             |                         |
|                 |                  |                |               |               |          |              |          |             |                         |

Seleccione la opción **Desactivar usuario**.

| Busca por nombr | e o email                                        |                                                                                                    |                                                                                                    |                                                                                                    |                                                                                                    | Single Street Street St | to<br>uario activado corre                                                                                                    | d <b>ministrador</b><br>×<br>ctamente                                                                                                    |
|-----------------|--------------------------------------------------|----------------------------------------------------------------------------------------------------|----------------------------------------------------------------------------------------------------|----------------------------------------------------------------------------------------------------|----------------------------------------------------------------------------------------------------|----------------------------------------------------------------------------------------------------|----------------------------------------------------------------------------------------------------|----------------------------------------------------------------------------------------------------|
| ID 💠            | Nombre 👌                                         | Email o                                                                                                    | Teléfono 🔉                                                                                                    | Role 0                                                                                                    | Cuidadores 0                                                                                                    | Status o                                                                                                    | Creado En 💠                                                                                                    | Acciones                                                                                                    |
| 1               | Franco Admini                                    | fnascimento+                                                                                                    | (+56) 99199-2                                                                                                    | Administrador                                                                                                    | -                                                                                                    | Activo                                                                                                    | 30-04-2025                                                                                                    |                                                                                                    |
| 2               | Franco Tutor                                     | fnascimento+t                                                                                                    | (+56) 99199-2                                                                                                    | Tutor                                                                                                    | -                                                                                                    | Activo                                                                                                    | 30-04-2025                                                                                                    |                                                                                                    |
| 3               | Franco Cuidad                                    | fnascimento+                                                                                                    | (+56) 99199-2                                                                                                    | Cuidador                                                                                                    | -                                                                                                    | Acti                                                                                                    | activar usuario                                                                                                    | 7-                                                                                                    |
| 4               | Franco Usuario                                   | fnascimento+                                                                                                    | (+56) 99199-2                                                                                                    | Usuario                                                                                                    | Ver                                                                                                    | Activ 🔒 Car                                                                                                    | tar usuario<br>mbiar contraseña                                                                                                    |                                                                                                    |
| 5               | Franco 3                                         | francong.koko                                                                                                    | (+56) 00000-0                                                                                                    | Usuario                                                                                                    | Ver                                                                                                    | Activ 🕶 Per                                                                                                    | rusuarios asignados<br>rmisos                                                                                                    |                                                                                                    |
|                 |                                                  |                                                                                                    | **                                                                                                    | < 1de1 > »                                                                                                    |                                                                                                    | ± tog                                                                                                    | 2                                                                                                    |                                                                                                    |
|                 |                                                  |                                                                                                    |                                                                                                    |                                                                                                    |                                                                                                    |                                                                                                    |                                                                                                    |                                                                                                    |
|                 |                                                  |                                                                                                    |                                                                                                    |                                                                                                    |                                                                                                    |                                                                                                    |                                                                                                    |                                                                                                    |
|                 |                                                  |                                                                                                    |                                                                                                    |                                                                                                    |                                                                                                    |                                                                                                    |                                                                                                    |                                                                                                    |
|                 |                                                  |                                                                                                    |                                                                                                    |                                                                                                    |                                                                                                    |                                                                                                    |                                                                                                    |                                                                                                    |
|                 | Busca por nombra<br>D 0<br>1<br>2<br>3<br>4<br>5 | Busca por nombre o email         ID 0       Nombre 0         1       Franco Admini         2       Franco Tutor         3       Franco Cuidad         4       Franco Usuario         5       Franco 3 | Busca por nombre o email         D o       Nombre o       Email o         1       Franco Admini       fnascimento+         2       Franco Tutor       fnascimento+         3       Franco Cuidad       fnascimento+         4       Franco Usuario       fnascimento+         5       Franco 3       francong.koko | Busca por nombre o email         Email o         Telétono o           D o         Nombre o         Email o         Telétono o           1         Franco Admini         fnascimento+         (+56) 99199-2           2         Franco Tutor         fnascimento+         (+56) 99199-2           3         Franco Cuidad         fnascimento+         (+56) 99199-2           4         Franco Usuario         fnascimento+         (+56) 99199-2           5         Franco 3         francong.koko         (+56) 00000-0 | Busca por nombre o email       D 0       Nombre 0       Email 0       Teléfono 0       Role 0         1       Franco Admini       fnascimento+       (+56) 99199-2       Administrador         2       Franco Tutor       fnascimento+t       (+56) 99199-2       Tutor         3       Franco Cuidad       Inascimento+       (+56) 99199-2       Cuidador         4       Franco Usuario       fnascimento+       (+56) 99199-2       Usuario         5       Franco 3       francong.koko       (+56) 00000-0       Usuario | Busca por nombre o email       D 0       Nembre 0       Email 0       Teléfono 0       Role 0       Cuidadores 0         1       Franco Admini       fnascimento+       (+56) 99199-2       Administrador       -         2       Franco Tutor       fnascimento+       (+56) 99199-2       Tutor       -         3       Franco Cuidad       fnascimento+       (+56) 99199-2       Cuidadore       \vee         4       Franco Usuario       fnascimento+       (+56) 99199-2       Usuario       Ver         5       Franco 3       francong.koko       (+56) 00000-0       Usuario       Ver         « < 1 de 1 >                                                                                                    | Eusca por nombre o email       D o       Nombre o       Email o       Telétono o       Role o       Cuidadores o       Statu o         1       Franco Admini⊥       fnascimento+       (+56) 99199-2       Administrador       -       Activo         2       Franco Tutor       fnascimento+       (+56) 99199-2       Tutor       -       Activo         3       Franco Cuidad       fnascimento+       (+56) 99199-2       Cuidadore       -       Activo         4       Franco Usuario       fnascimento+       (+56) 99199-2       Usuario       Yer       Activo         5       Franco 3       francong.koko       (+56) 00000-0       Usuario       Yer       Activo         *       ver       *       *       *       *       *       * | Rome A         Busca por nombre o email         D o       Nombre o       Entil o       Telétono o       Rele o       Cuidadores o       Status o       Creado fin o         1       Franco AdminiL       frascimento+L       (+56) 99199-2_       Administrador       -       Activo       30-04-2025         2       Franco Tutor       fnascimento+L       (+56) 99199-2_       Tutor       -       Activo       30-04-2025         3       Franco Cuidad_       fnascimento+L       (+56) 99199-2_       Cuidador       -       Activo       30-04-2025         4       Franco Usuario       fnascimento+L       (+56) 99199-2_       Usuario       Mart       Activo       30-04-2025         5       Franco 3       francong.koko.       (+56) 00000-0_       Usuario       Mart       Activo       Activo       Permisos         4       Franco 3       francong.koko.       (+56) 00000-0_       Usuario       Mart       Activo       Activo       Permisos         5       Franco 3       francong.koko.       (+56) 00000-0_       Usuario       Mart       Activo       Permisos         4       Og       Ver <td< th=""></td<> |

### Cambiar contraseña

En la siguiente tabla se detalla la acción que puede realizar cada rol marcada con una X.

|               | Cambiar contraseña |
|---------------|--------------------|
| Administrador | Х                  |
| Tutor         |                    |
| Cuidador      |                    |
| Usuario       |                    |

Después de iniciar sesión en la plataforma, seleccione el menú **Usuarios** de la lista de opciones situada a la izquierda, como se muestra en la siguiente figura.

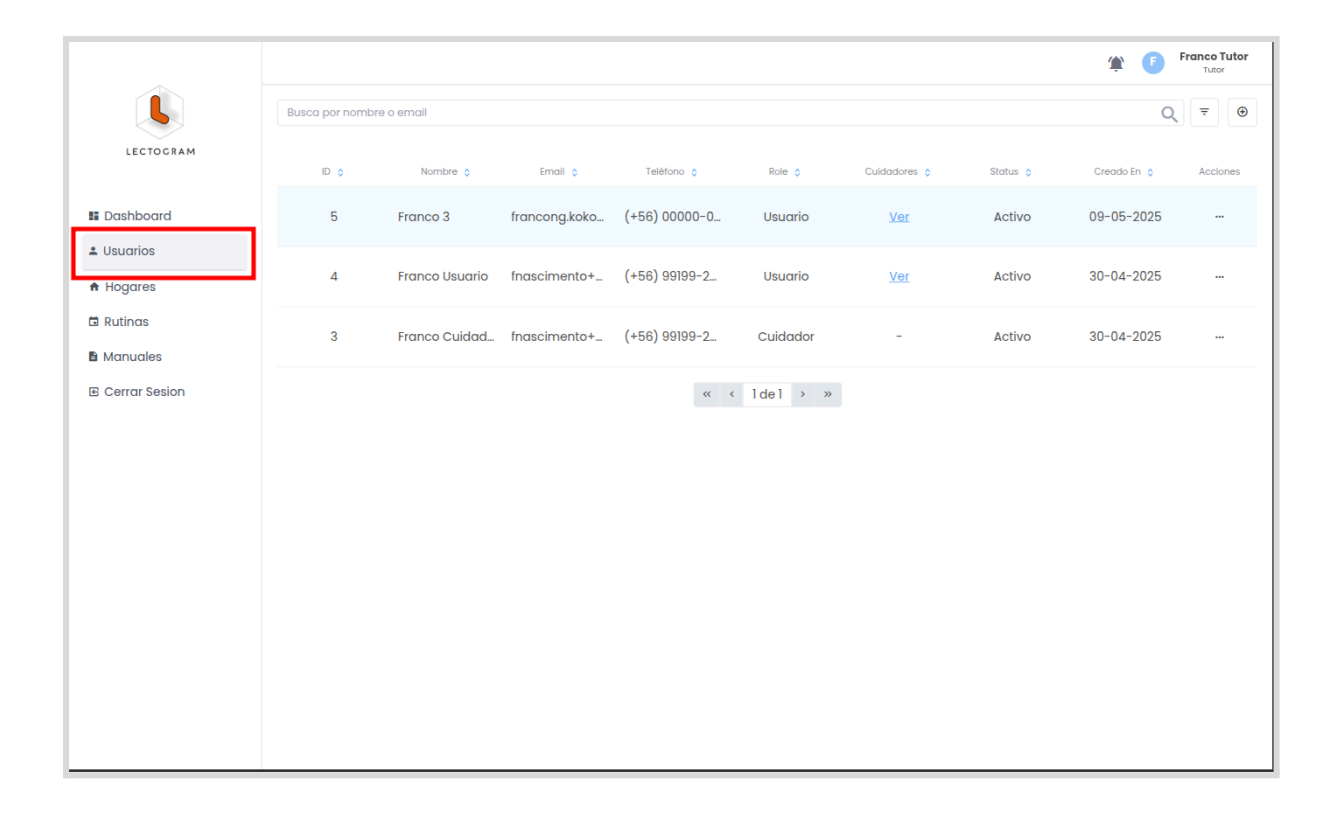

Luego de ingresar, se debe buscar por el **Nombre (ver número 1)** de la persona. Para que puedas cambiar la contraseña, haz clic en el icono (...)**(ver número 2)**, como se muestra en la siguiente figura.

|                      |                  |                |               |               |          |              |          | 📌 🕒 F       | ranco Cuidador<br>Cuidador |
|----------------------|------------------|----------------|---------------|---------------|----------|--------------|----------|-------------|----------------------------|
|                      | Busca por nombre |                |               |               |          |              |          | (           | 2 ≂ ⊕                      |
| LECTOGRAM            | ID 🗘             | Nombre ᅌ       | Email 💠       | Teléfono 💠    | Rol 🔉    | Cuidadores 🗘 | Status 🔉 | Creado En 🔉 | 2                          |
| II Dashboard         | 5                | Franco Nascim  | francong.koko | (+56) 00000-0 | Usuario  | Ver          | Activo   | 09-05-2025  |                            |
| Usuarios     Hogares | 4                | Franco Usuario | fnascimento+  | (+56) 99199-2 | Usuario  | Ver          | Activo   | 30-04-2025  |                            |
| 🛱 Rutinas            |                  |                |               | ~~ ~          | ldel > » |              |          |             |                            |
| Manuales             |                  |                |               |               |          |              |          |             |                            |
| E Cerrar Sesión      |                  |                |               |               |          |              |          |             |                            |
|                      |                  |                |               |               |          |              |          |             |                            |
|                      |                  |                |               |               |          |              |          |             |                            |
|                      |                  |                |               |               |          |              |          |             |                            |
|                      |                  |                |               |               |          |              |          |             |                            |
|                      |                  |                |               |               |          |              |          |             |                            |
|                      |                  |                |               |               |          |              |          |             |                            |
|                      |                  |                |               |               |          |              |          |             |                            |
|                      |                  |                |               |               |          |              |          |             |                            |
|                      |                  |                |               |               |          |              |          |             |                            |
|                      |                  |                |               |               |          |              |          |             |                            |
|                      |                  |                |               |               |          |              |          |             |                            |

#### Selecciona la opción: Cambiar contraseña.

| <u>_</u>                                                       |                  |                |               |               |               |              | 4                      | Franco Ada<br>Admin           | <b>ministra</b><br>iistrador | ıdor |
|----------------------------------------------------------------|------------------|----------------|---------------|---------------|---------------|--------------|------------------------|-------------------------------|------------------------------|------|
|                                                                | Busca por nombre | e o email      |               |               |               |              |                        | Q                             | ₹                            | €    |
| LECTOGRAM                                                      | ID 🔉             | Nombre 🔉       | Email 🔉       | Teléfono 🗘    | Role 🔉        | Cuidadores 🔉 | Status 👌               | Creado En 🔉                   | Accion                       | 185  |
| ## Dashboard                                                   | 1                | Franco Admini  | fnascimento+  | (+56) 99199-2 | Administrador | -            | Activ                  | ctivar usuario                |                              |      |
| <ul> <li>▲ Usuarios</li> <li>▼ Rutinas Pre Cargadas</li> </ul> | 2                | Franco Tutor   | fnascimento+t | (+56) 99199-2 | Tutor         | -            | Act a Cam              | ir usuario<br>biar contraseña | -                            |      |
| ★ Encuestas                                                    | 3                | Franco Cuidad  | fnascimento+  | (+56) 99199-2 | Cuidador      | -            | ⊶ Pern<br>Acti\ ≜ Logs | nisos                         |                              |      |
| Manuales                                                       | 4                | Franco Usuario | fnascimento+  | (+56) 99199-2 | Usuario       | Ver          | Activo                 | 30-04-2025                    |                              |      |
| E Celtur sesion                                                | 5                | Franco 3       | francong.koko | (+56) 00000-0 | Usuario       | Ver          | Activo                 | 09-05-2025                    |                              |      |
|                                                                |                  |                |               | **            | < 1de1 > »    |              |                        |                               |                              |      |
|                                                                |                  |                |               |               |               |              |                        |                               |                              |      |
|                                                                |                  |                |               |               |               |              |                        |                               |                              |      |
|                                                                |                  |                |               |               |               |              |                        |                               |                              |      |
|                                                                |                  |                |               |               |               |              |                        |                               |                              |      |

Introduzca la nueva contraseña y confirme nuevamente. La contraseña debe tener al menos 8 caracteres.

| Cambiar contraseña                             | ×                       |
|------------------------------------------------|-------------------------|
| Contraseña                                     | Confirmar contraseña    |
| La contraseña debe tener al menos 8 caracteres | Este campo es requerido |
|                                                | Cerrar Confirmar        |
|                                                |                         |

Haga clic en el botón: Confirmar.

| ail Contraseña Confirmar contraseña Nomi nco , |     | Cambiar contraseña |         |                |           | × |       |
|------------------------------------------------|-----|--------------------|---------|----------------|-----------|---|-------|
| Nomi<br>Inco ,                                 | ail | Contraseña         | Confirm | nar contraseña |           |   | -     |
| nco.                                           | Nom |                    |         |                |           |   | lores |
|                                                | nco |                    |         | Cerrar         | Confirmar |   | _     |
|                                                |     |                    |         |                |           | _ |       |

## Asignar cuidador

En la siguiente tabla se detalla la acción que puede realizar cada rol marcada con una X.

|               | Asociar cuidador a un<br>usuario | Asociar cuidador a un<br>tutor |
|---------------|----------------------------------|--------------------------------|
| Administrador | Х                                | x                              |
| Tutor         | х                                |                                |
| Cuidador      |                                  |                                |
| Usuario       |                                  |                                |

Después de iniciar sesión en la plataforma, seleccione el menú *Usuarios* de la lista de opciones en la izquierda como muestra en la siguiente figura.

|                      |                |                |               |               |          |              |          | ا 🏩         | Franco Tutor<br>Tutor |
|----------------------|----------------|----------------|---------------|---------------|----------|--------------|----------|-------------|-----------------------|
|                      | Busca por nomb | re o email     |               |               |          |              |          | Q           | ÷                     |
| LECTOGRAM            | ID 💠           | Nombre ᅌ       | Email 💠       | Teléfono 🗘    | Role ᅌ   | Cuidadores 🗘 | Status ᅌ | Creado En 💠 | Acciones              |
| 📰 Dashboard          | 5              | Franco 3       | francong.koko | (+56) 00000-0 | Usuario  | Ver          | Activo   | 09-05-2025  |                       |
| Louarios     Hogares | 4              | Franco Usuario | fnascimento+  | (+56) 99199-2 | Usuario  | Ver          | Activo   | 30-04-2025  |                       |
| 🛱 Rutinas            | 3              | Franco Cuidad  | fnascimento+  | (+56) 99199-2 | Cuidador | -            | Activo   | 30-04-2025  |                       |
| E Cerrar Sesion      |                |                |               | « «           | ldel > » |              |          |             |                       |
|                      |                |                |               |               |          |              |          |             |                       |
|                      |                |                |               |               |          |              |          |             |                       |
|                      |                |                |               |               |          |              |          |             |                       |
|                      |                |                |               |               |          |              |          |             |                       |
|                      |                |                |               |               |          |              |          |             |                       |
|                      |                |                |               |               |          |              |          |             |                       |

Luego de ingresar, se debe buscar por el *Nombre (ver número 1)* de la persona y luego revisar que el **Rol (ver número 2)** debe ser **Usuario**.

Para que puedas asignar un cuidador, haz clic en el icono (...)*(ver número 3)*, como se muestra en la siguiente figura.

|                 |                  |                |               |               |          |              |          | 📌 🕞 Fran    | co Cuidador<br>Cuidador |
|-----------------|------------------|----------------|---------------|---------------|----------|--------------|----------|-------------|-------------------------|
|                 | Busca por nombre |                |               |               | 2        |              |          | Q           |                         |
| LECTOGRAM       | ID 💠             | Nombre 🔉       | Email 💠       | Teléfono ᅌ    | Rol 💠    | Cuidadores ᅌ | Status 💠 | Creado En 💠 | 3                       |
| E Dashboard     | 5                | Franco Nascim  | francong.koko | (+56) 00000-0 | Usuario  | Ver          | Activo   | 09-05-2025  |                         |
| ▲ Usuarios      | 4                | Franco Usuario | fpascimenta+  | (+56) 90100-2 | Usuario  | Ver          | Activo   | 30-04-2025  |                         |
| A Hogares       |                  | Tranco osuano  | ind semento • | (100) 00100 2 | Cadano   | VOI          | Activo   | 30 04 2020  |                         |
| Rutinas         |                  |                |               | ~~ <          | ldel > » |              |          |             |                         |
| Manuales        |                  |                |               |               |          |              |          |             |                         |
| 🖻 Cerrar Sesión |                  |                |               |               |          |              |          |             |                         |
|                 |                  |                |               |               |          |              |          |             |                         |
|                 |                  |                |               |               |          |              |          |             |                         |
|                 |                  |                |               |               |          |              |          |             |                         |
|                 |                  |                |               |               |          |              |          |             |                         |
|                 |                  |                |               |               |          |              |          |             |                         |
|                 |                  |                |               |               |          |              |          |             |                         |
|                 |                  |                |               |               |          |              |          |             |                         |
|                 |                  |                |               |               |          |              |          |             |                         |
|                 |                  |                |               |               |          |              |          |             |                         |
|                 |                  |                |               |               |          |              |          |             |                         |
|                 |                  |                |               |               |          |              |          |             |                         |

Selecciona la opción: Asignar cuidador.

|                                                                |                |                |               |               |                     |              | 1            | Franco Ad                      | ministrador<br>histrador |
|----------------------------------------------------------------|----------------|----------------|---------------|---------------|---------------------|--------------|--------------|--------------------------------|--------------------------|
|                                                                | Busca por nomb | re o email     |               |               |                     |              |              | Q                              | ≂ ⊙                      |
| LECTOCRAM                                                      | ID o           | Nombre 🗘       | Email 👌       | Teléfono ᅌ    | Role 🗘              | Cuidadores 👌 | Status 🔉     | Creado En 🔉                    | Acciones                 |
| E Dashboard                                                    | 1              | Franco Admini  | fnascimento+  | (+56) 99199-2 | Administrador       | -            | Activo       | 30-04-2025                     |                          |
| <ul> <li>▲ Usuarios</li> <li>∓ Rutinas Pre Cargadas</li> </ul> | 2              | Franco Tutor   | fnascimento+t | (+56) 99199-2 | Tutor               | -            | Activ        | activar usuario                | -                        |
| ★ Encuestas                                                    | 3              | Franco Cuidad  | fnascimento+  | (+56) 99199-2 | Cuidador            | -            | Activ 🔒 Car  | ar usuario<br>nblar contraseña |                          |
| Manuales                                                       | 4              | Franco Usuario | fnascimento+  | (+56) 99199-2 | Usuario             | Ver          | Activ 🖻 Asig | inar cuidador<br>Inar usuario  |                          |
| E Certal Sesion                                                | 5              | Franco 3       | francong.koko | (+56) 00000-0 | Usuario             | Ver          | Activ • Per  | misos                          |                          |
|                                                                |                |                |               | ~             | <li>del &gt; »</li> |              |              |                                |                          |
|                                                                |                |                |               |               |                     |              |              |                                |                          |
|                                                                |                |                |               |               |                     |              |              |                                |                          |
|                                                                |                |                |               |               |                     |              |              |                                |                          |
|                                                                |                |                |               |               |                     |              |              |                                |                          |

| franco |                 |               |            |        | Buscar   |
|--------|-----------------|---------------|------------|--------|----------|
| u      | Nombre          | Emali         | reletono   | Status | Acciones |
| 3      | Franco Cuidador | fnascimento+c | 99199-2358 | Activo | ß        |
|        |                 | « < lde       | ] > >>     |        |          |

Busca por el nombre o correo electrónico del cuidador.

Haga clic en el icono de suscripción para asignarlo.

| Asignar o elim<br>Buscar por usuarios | inar cuidador   |               |            |               | :        |
|---------------------------------------|-----------------|---------------|------------|---------------|----------|
| franco                                |                 |               |            |               | Buscar   |
| ID                                    | Nombre          | Email         | Teléfono   | Status        | Acciones |
| 3                                     | Franco Cuidador | fnascimento+c | 99199-2358 | Activ Asignar | ß        |
|                                       |                 | « < 1de       | ] > >>     |               |          |
|                                       |                 |               |            |               |          |

## Asignar usuario

En la siguiente tabla se detalla la acción que puede realizar cada rol marcada con una X.

|               | Asignar usuario |
|---------------|-----------------|
| Administrador | Х               |
| Tutor         |                 |
| Cuidador      |                 |
| Usuario       |                 |

Después de iniciar sesión en la plataforma, seleccione el menú *Usuarios* de la lista de opciones en la izquierda como muestra en la siguiente figura.

|                                               | Busca por nombre | e o email      |               |               |          |              |          | Q           | ≂ ⊕      |
|-----------------------------------------------|------------------|----------------|---------------|---------------|----------|--------------|----------|-------------|----------|
| LECTOGRAM                                     | ID 💠             | Nombre ᅌ       | Email 👌       | Teléfono ᅌ    | Role ᅌ   | Cuidadores 👌 | Status ᅌ | Creado En 👌 | Acciones |
| 💵 Dashboard                                   | 5                | Franco 3       | francong.koko | (+56) 00000-0 | Usuario  | Ver          | Activo   | 09-05-2025  |          |
| ▲ Usuarios A Hogares                          | 4                | Franco Usuario | fnascimento+  | (+56) 99199-2 | Usuario  | Ver          | Activo   | 30-04-2025  |          |
| <ul> <li>Rutinas</li> <li>Manuales</li> </ul> | 3                | Franco Cuidad  | fnascimento+  | (+56) 99199-2 | Cuidador | -            | Activo   | 30-04-2025  |          |
| E Cerrar Sesion                               |                  |                |               | « «           | ldel > » |              |          |             |          |
|                                               |                  |                |               |               |          |              |          |             |          |
|                                               |                  |                |               |               |          |              |          |             |          |
|                                               |                  |                |               |               |          |              |          |             |          |
|                                               |                  |                |               |               |          |              |          |             |          |
|                                               |                  |                |               |               |          |              |          |             |          |
|                                               |                  |                |               |               |          |              |          |             |          |

Luego de ingresar, se debe buscar por el *Nombre (ver número 1)* de la persona y luego revisar que el **Rol (ver número 2)** debe ser **Tutor**.

Para que puedas asignar un usuario, haz clic en el icono (...)*(ver número 3)*, como se muestra en la siguiente figura.

|                                                            |               |                |               |                |               |              | 4        | Franco Adr<br>Admini | ninistrador<br>strador |
|------------------------------------------------------------|---------------|----------------|---------------|----------------|---------------|--------------|----------|----------------------|------------------------|
| L                                                          | Busca por nom | bre o er       |               |                | 2             |              |          | Q                    | ₹                      |
| LECTOGRAM                                                  | ID o          | Nombre ᅌ       | Email 🔉       | Teléfono ᅌ     | Rol 👌         | Cuidadores ᅌ | Status 👌 | Creado En 👌          | Acciones               |
| II Dashboard                                               | 1             | Franco Admini  | fnascimento+  | (+56) 99199-2  | Administrador | -            | Activo   | 30-04-2025           | 3                      |
| <ul><li>▲ Usuarios</li><li>F Rutinas Precargadas</li></ul> | 2             | Franco Tutor   | fnascimento+t | (+56) 99199-2. | Tutor         | -            | Activo   | 30-04-2025           |                        |
| ★ Encuestas                                                | 3             | Franco Cuidad  | fnascimento+  | (+56) 99199-2. | Cuidador      | -            | Activo   | 30-04-2025           |                        |
| Manuales                                                   | 4             | Franco Usuario | fnascimento+  | (+56) 99199-2. | Usuario       | <u>Ver</u>   | Activo   | 30-04-2025           |                        |
| E Certur Sesion                                            | 5             | Franco Nascim  | francong.koko | (+56) 00000-0  | Usuario       | <u>Ver</u>   | Activo   | 09-05-2025           |                        |
|                                                            |               |                |               | ~~             | < 1de1 > »    |              |          |                      |                        |
|                                                            |               |                |               |                |               |              |          |                      |                        |
|                                                            |               |                |               |                |               |              |          |                      |                        |
|                                                            |               |                |               |                |               |              |          |                      |                        |

#### Selecciona la opción: Asignar usuario.

|                                                                |                 |                |               |               |               |              |                     | Franco Ad                       | <b>ministrador</b><br>histrador |
|----------------------------------------------------------------|-----------------|----------------|---------------|---------------|---------------|--------------|---------------------|---------------------------------|---------------------------------|
| L                                                              | Busca por nombr | e o email      |               |               |               |              |                     | Q                               | ₹                               |
| LECTOGRAM                                                      | ID 🔉            | Nombre 🔉       | Email 💠       | Teléfono ᅌ    | Role ᅌ        | Cuidadores ᅌ | Status 🔉            | Creado En 👌                     | Acciones                        |
| 🖬 Dashboard                                                    | 1               | Franco Admini  | fnascimento+  | (+56) 99199-2 | Administrador | -            | Activo              | 30-04-2025                      |                                 |
| <ul> <li>▲ Usuarios</li> <li>F Rutinas Pre Cargadas</li> </ul> | 2               | Franco Tutor   | fnascimento+t | (+56) 99199-2 | Tutor         | -            | Activ               | activar usuario                 |                                 |
| ★ Encuestas                                                    | 3               | Franco Cuidad  | fnascimento+  | (+56) 99199-2 | Cuidador      | -            | ✓ Edi<br>Activ 🔒 Ca | tar usuario<br>mbiar contraseña |                                 |
| 🖬 Logs                                                         | 4               | Franco Usuario | fnascimento+  | (+56) 99199-2 | Usuario       | Ver          | 🖻 Asi               | gnar cuidador<br>gnar usuario   |                                 |
| E Cerrar Sesion                                                | 5               | Franco 3       | francong.koko | (+56) 00000-0 | Usuario       | Ver          | Activ • Per         | usuarios asignados<br>misos     |                                 |
|                                                                |                 |                |               | **            | < 1de1 > »    |              | - 109               | J                               |                                 |
|                                                                |                 |                |               |               |               |              |                     |                                 |                                 |
|                                                                |                 |                |               |               |               |              |                     |                                 |                                 |
|                                                                |                 |                |               |               |               |              |                     |                                 |                                 |
|                                                                |                 |                |               |               |               |              |                     |                                 |                                 |
|                                                                |                 |                |               |               |               |              |                     |                                 |                                 |

|   | Asignar o eliminar usuarios |                |               |            |        |          |  |  |  |
|---|-----------------------------|----------------|---------------|------------|--------|----------|--|--|--|
| S | Buscar por usuarios         |                |               |            |        | Puscar   |  |  |  |
| L | indirect                    | Nombro         | Fracil        | Taláfana   | Status | Accience |  |  |  |
|   | 4                           | Franco Usuario | fnascimento+p | 99199-2358 | Activo | ß        |  |  |  |
|   | 5                           | Franco 3       | francong.koko | 00000-0000 | Activo |          |  |  |  |
|   |                             |                | « < 1de       | ) > »      |        |          |  |  |  |
|   |                             |                |               |            |        |          |  |  |  |

Busca por el nombre o correo electrónico del usuario.

Haga clic en el icono de suscripción para asignarlo.

| ranco |                |               |            |        | Buscar   |
|-------|----------------|---------------|------------|--------|----------|
| ID    | Nombre         | Email         | Teléfono   | Status | Acciones |
| 4     | Franco Usuario | fnascimento+p | 99199-2358 | Activo | ß        |
| 5     | Franco 3       | francong.koko | 00000-0000 | Activo |          |
|       |                | « < 1de       | e] > »     |        |          |

## Ver usuarios asignados

En la siguiente tabla se detalla la acción que puede realizar cada rol marcada con una X.

|               | Ver usuarios asignados |
|---------------|------------------------|
| Administrador | Х                      |
| Tutor         | x                      |
| Cuidador      |                        |
| Usuario       |                        |

Después de iniciar sesión en la plataforma, seleccione el menú *Usuarios* de la lista de opciones en la izquierda como muestra en la siguiente figura.

|                      | Busca por nomb | re o email     |               |               |          |              |          | Q           | ₹        |
|----------------------|----------------|----------------|---------------|---------------|----------|--------------|----------|-------------|----------|
| LECTOGRAM            | ID 🔉           | Nombre 👌       | Email 👌       | Teléfono ᅌ    | Role ᅌ   | Cuidadores 👌 | Status ᅌ | Creado En 👌 | Acciones |
| 🛿 Dashboard          | 5              | Franco 3       | francong.koko | (+56) 00000-0 | Usuario  | Ver          | Activo   | 09-05-2025  |          |
| Usuarios     Hogares | 4              | Franco Usuario | fnascimento+  | (+56) 99199-2 | Usuario  | Ver          | Activo   | 30-04-2025  |          |
| 🛱 Rutinas            | 3              | Franco Cuidad  | fnascimento+  | (+56) 99199-2 | Cuidador | -            | Activo   | 30-04-2025  |          |
| E Cerrar Sesion      |                |                |               | « «           | ldel > » |              |          |             |          |
|                      |                |                |               |               |          |              |          |             |          |
|                      |                |                |               |               |          |              |          |             |          |
|                      |                |                |               |               |          |              |          |             |          |
|                      |                |                |               |               |          |              |          |             |          |
|                      |                |                |               |               |          |              |          |             |          |
|                      |                |                |               |               |          |              |          |             |          |

Luego de ingresar, se debe buscar por el *Nombre (ver número 1)* de la persona y luego revisar que el **Rol (ver número 2)** debe ser **Tutor o Cuidador**.

Para que puedas asignar un usuario, haz clic en el icono (...)*(ver número 3)*, como se muestra en la siguiente figura.

|                                  |               |                |               |               |                 |              | 1        | Franco Adr<br>Admin | <b>ninistrador</b><br>istrador |
|----------------------------------|---------------|----------------|---------------|---------------|-----------------|--------------|----------|---------------------|--------------------------------|
| L                                | Busca por nom | bre o er       |               |               | 2               |              |          | Q                   |                                |
| LECTOGRAM                        | ID 👌          | Nombre 👌       | Email 🔉       | Teléfono 👌    | Rol 🔉           | Cuidadores 👌 | Status ᅌ | Creado En 👌         | Acciones                       |
| 🖬 Dashboard                      | 1             | Franco Admini  | fnascimento+  | (+56) 99199-2 | . Administrador | -            | Activo   | 30-04-2025          | 3                              |
| Usuarios     Rutings Precaraadas | 2             | Franco Tutor   | fnascimento+t | (+56) 99199-2 | Tutor           | -            | Activo   | 30-04-2025          |                                |
| ★ Encuestas                      | 3             | Franco Cuidad  | fnascimento+  | (+56) 99199-2 | . Cuidador      | -            | Activo   | 30-04-2025          |                                |
| Logs                             |               |                |               | (             |                 |              |          |                     |                                |
| E Cerrar Sesión                  | 4             | Franco Usuario | fnascimento+  | (+56) 99199-2 | . Usuario       | Ver          | Activo   | 30-04-2025          |                                |
|                                  | 5             | Franco Nascim  | francong.koko | (+56) 00000-0 | Usuario         | <u>Ver</u>   | Activo   | 09-05-2025          |                                |
|                                  |               |                |               | «             | < ldel > »      | -            |          |                     |                                |
|                                  |               |                |               |               |                 |              |          |                     |                                |
|                                  |               |                |               |               |                 |              |          |                     |                                |

Selecciona la opción: Ver usuarios asignados.

|                                                                | Busca por nombre | e o email      |               |               |               |              |               | Q                                              | ₹     | ۲    |
|----------------------------------------------------------------|------------------|----------------|---------------|---------------|---------------|--------------|---------------|------------------------------------------------|-------|------|
| LECTOGRAM                                                      | ID ¢             | Nombre ᅌ       | Email 💠       | Teléfono 🗘    | Role 👌        | Cuidadores ᅌ | Status 💠      | Creado En 👌                                    | Accio | ines |
| III Dashboard                                                  | 1                | Franco Admini  | fnascimento+  | (+56) 99199-2 | Administrador | -            | Activo        | 30-04-2025                                     |       |      |
| <ul> <li>▲ Usuarios</li> <li>F Rutinas Pre Cargadas</li> </ul> | 2                | Franco Tutor   | fnascimento+t | (+56) 99199-2 | Tutor         | -            | Activ         | stivar usuario                                 |       |      |
| ★ Encuestas                                                    | 3                | Franco Cuidad  | fnascimento+  | (+56) 99199-2 | Cuidador      | -            | Activ 🔒 Cam   | r usuario<br>Diar contraseña                   |       |      |
| Manuales     Cerrar Sesion                                     | 4                | Franco Usuario | fnascimento+  | (+56) 99199-2 | Usuario       | Ver          | Activ 🖻 Asign | ar culdador<br>ar usuario<br>suarios asianados |       |      |
| E Certal Sesion                                                | 5                | Franco 3       | francong.koko | (+56) 00000-0 | Usuario       | Ver          | Activ • Perm  | isos                                           |       |      |
|                                                                |                  |                |               | ~             | del > »       |              |               |                                                |       |      |
|                                                                |                  |                |               |               |               |              |               |                                                |       |      |
|                                                                |                  |                |               |               |               |              |               |                                                |       |      |
|                                                                |                  |                |               |               |               |              |               |                                                |       |      |
|                                                                |                  |                |               |               |               |              |               |                                                |       |      |

Se podrá visualizar la información del usuario.

|    | Usuarios       |               |                  |           | ×      |
|----|----------------|---------------|------------------|-----------|--------|
| us | ID             | Nombre        | Email            | Teléfono  | Status |
|    | 5              | Franco 3      | Francong.Koko@G  | 0000-0000 | Activo |
|    |                |               |                  |           |        |
|    |                |               |                  |           | Cerrar |
|    |                |               |                  |           |        |
|    | 0 Erance Tutor | forgasiroante | ut (LEC) 00100 0 | Tutor     | Activo |

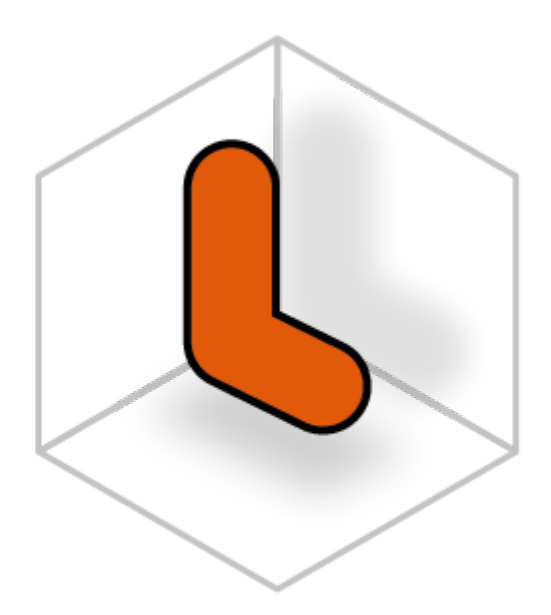

# LECTOGRAM

**Rutinas Precargadas** 

## Crear rutina precargada

En la siguiente tabla se detalla la acción que puede realizar cada rol marcada con una X.

|               | Crear rutina precargada |
|---------------|-------------------------|
| Administrador | Х                       |
| Tutor         |                         |
| Cuidador      |                         |
| Usuario       |                         |

Después de iniciar sesión en la plataforma, seleccione el menú *Rutinas precargadas* de la lista de opciones en la izquierda como muestra en la siguiente figura.

|                                                 |    |                              |            | 1            | Franco Administrador |
|-------------------------------------------------|----|------------------------------|------------|--------------|----------------------|
|                                                 |    |                              |            |              | ۲                    |
| LECTOGRAM                                       | ID | Nombre Rutina                | Tareas     | Empeza a las | Acciones             |
|                                                 | 1  | Cepillarse Los Dientes       | Ver tareas | 19:30:00     |                      |
| <ul> <li>Dashboard</li> <li>Usuarios</li> </ul> | 2  | Sacar La Basura              | Ver tareas | 05:30:00     |                      |
|                                                 | 3  | Limpiar La Mesa Después De   | Ver tareas | 05:30:00     |                      |
| ★ Encuestas                                     | 4  | Ducharse O Bañarse           | Ver tareas | 22:30:00     |                      |
| Manuales                                        | 5  | Tomar Medicamentos           | Ver tareas | 23:00:00     |                      |
| E Cerrar Sesion                                 | 6  | Hacer La Cama                | Ver tareas | 18:30:00     |                      |
|                                                 | 7  | Doblar La Ropa Limpia        | Ver tareas | 04:30:00     |                      |
|                                                 | 8  | Barrer El Suelo              | Ver tareas | 22:30:00     |                      |
|                                                 | 9  | Ver Televisión               | Ver tareas | 08:30:00     |                      |
|                                                 | 10 | Regar Las Plantas            | Ver tareas | 12:00:00     |                      |
|                                                 | 11 | Limpiar El Polvo De Las Supe | Ver tareas | 07:30:00     |                      |
|                                                 | 12 | Cambiar Las Ampolletas       | Ver tareas | 13:30:00     |                      |

Luego de ingresar a la página de rutinas precargadas, haga clic en el botón con el símbolo más, a la derecha de la página como se muestra en la siguiente figura.

|                       |    |                              |            |              | Franco Administrador |
|-----------------------|----|------------------------------|------------|--------------|----------------------|
|                       |    |                              |            |              | •                    |
| LECTOCRAM             | ID | Nombre Rutina                | Tareas     | Empeza a las | Acciones             |
|                       | 1  | Cepillarse Los Dientes       | Ver tareas | 19:30:00     |                      |
| E Dashboard           | 2  | Sacar La Basura              | Ver tareas | 05:30:00     |                      |
| ₹ Rutinas Precargadas | 3  | Limpiar La Mesa Después De   | Ver tareas | 05:30:00     |                      |
| ★ Encuestas           | 4  | Ducharse O Bañarse           | Ver tareas | 22:30:00     |                      |
| Manuales              | 5  | Tomar Medicamentos           | Ver tareas | 23:00:00     |                      |
| E Cerrar Sesion       | 6  | Hacer La Cama                | Ver tareas | 18:30:00     |                      |
|                       | 7  | Doblar La Ropa Limpia        | Ver tareas | 04:30:00     |                      |
|                       | 8  | Barrer El Suelo              | Ver tareas | 22:30:00     |                      |
|                       | 9  | Ver Televisión               | Ver tareas | 08:30:00     |                      |
|                       | 10 | Regar Las Plantas            | Ver tareas | 12:00:00     |                      |
|                       | 11 | Limpiar El Polvo De Las Supe | Ver tareas | 07:30:00     | **                   |
|                       | 12 | Cambiar Las Ampolletas       | Ver tareas | 13:30:00     |                      |

#### Seleccione la opción Crear rutina precargada

|                                              |    |                              |            |              | Franco Administrador    |
|----------------------------------------------|----|------------------------------|------------|--------------|-------------------------|
| L                                            |    |                              |            | e            | Crear Rutina Precargada |
| LECTOGRAM                                    |    | Nombre Rutina                | lareas     | Empeza a las | Actioned                |
|                                              | Ι  | Cepillarse Los Dientes       | Ver tareas | 19:30:00     |                         |
| <ul><li>Dashboard</li><li>Usuarios</li></ul> | 2  | Sacar La Basura              | Ver tareas | 05:30:00     |                         |
| ₹ Rutinas Precargadas                        | 3  | Limpiar La Mesa Después De   | Ver tareas | 05:30:00     |                         |
| ★ Encuestas                                  | 4  | Ducharse O Bañarse           | Ver tareas | 22:30:00     |                         |
| Manuales                                     | 5  | Tomar Medicamentos           | Ver tareas | 23:00:00     |                         |
| E Cerrar Sesion                              | 6  | Hacer La Cama                | Ver tareas | 18:30:00     |                         |
|                                              | 7  | Doblar La Ropa Limpia        | Ver tareas | 04:30:00     |                         |
|                                              | 8  | Barrer El Suelo              | Ver tareas | 22:30:00     |                         |
|                                              | 9  | Ver Televisión               | Ver tareas | 08:30:00     |                         |
|                                              | 10 | Regar Las Plantas            | Ver tareas | 12:00:00     |                         |
|                                              | 11 | Limpiar El Polvo De Las Supe | Ver tareas | 07:30:00     |                         |
|                                              | 12 | Cambiar Las Ampolletas       | Ver tareas | 13:30:00     |                         |

Rellene los campos del formulario y haga clic en confirmar.

| Crear rutina                           |        | ×        |
|----------------------------------------|--------|----------|
| Nombre                                 |        |          |
|                                        |        |          |
| Dias de la semana                      |        |          |
| Informa la hora de inicio de la rutina |        | ~        |
| Inicio de la rutina                    |        |          |
| 00:00                                  |        | $\times$ |
| Descripcion                            |        |          |
|                                        |        |          |
|                                        |        | li       |
| Imagen del codigo QR                   |        |          |
| Selecciona una imagen                  |        | ~        |
|                                        |        |          |
|                                        |        |          |
|                                        | Cerrar | rmar     |
|                                        |        |          |

## Editar rutina precargada

En la siguiente tabla se detalla la acción que puede realizar cada rol marcada con una X.

|               | Editar rutina precargada |
|---------------|--------------------------|
| Administrador | Х                        |
| Tutor         |                          |
| Cuidador      |                          |
| Usuario       |                          |

Después de iniciar sesión en la plataforma, seleccione el menú *Rutinas precargadas* de la lista de opciones en la izquierda como muestra en la siguiente figura.

|                       |    |                              |            | 1            | Franco Administrador |
|-----------------------|----|------------------------------|------------|--------------|----------------------|
| L                     |    |                              |            |              | $\odot$              |
| LECTOGRAM             | ID | Nombre Rutina                | Tareas     | Empeza a las | Acciones             |
|                       | 1  | Cepillarse Los Dientes       | Ver tareas | 19:30:00     | ***                  |
| E Dashboard           | 2  | Sacar La Basura              | Ver tareas | 05:30:00     | ***                  |
| ₹ Rutinas Precargadas | 3  | Limpiar La Mesa Después De   | Ver tareas | 05:30:00     | ***                  |
| ★ Encuestas           | 4  | Ducharse O Bañarse           | Ver tareas | 22:30:00     |                      |
| Manuales              | 5  | Tomar Medicamentos           | Ver tareas | 23:00:00     |                      |
| E Cerrar Sesion       | 6  | Hacer La Cama                | Ver tareas | 18:30:00     | ***                  |
|                       | 7  | Doblar La Ropa Limpia        | Ver tareas | 04:30:00     |                      |
|                       | 8  | Barrer El Suelo              | Ver tareas | 22:30:00     |                      |
|                       | 9  | Ver Televisión               | Ver tareas | 08:30:00     |                      |
|                       | 10 | Regar Las Plantas            | Ver tareas | 12:00:00     | ***                  |
|                       | 11 | Limpiar El Polvo De Las Supe | Ver tareas | 07:30:00     | ***                  |
|                       | 12 | Cambiar Las Ampolletas       | Ver tareas | 13:30:00     |                      |

Luego de ingresar a la página de rutinas precargadas, busca por la rutina que desea editar y haz clic en el icono con 3 puntos como se muestra en la siguiente imagen.

|                           |    |                              |                |              | Franco Administrador<br>Administrador |
|---------------------------|----|------------------------------|----------------|--------------|---------------------------------------|
|                           |    |                              |                |              | $\odot$                               |
| LECTOGRAM                 | ID | Nombre Rutina                | Tareas         | Empeza a las | Acciones                              |
|                           | 76 | Reponer Los Suministros Nec  | Ver tareas     | 19:00:00     |                                       |
| ≣ Dashboard<br>▲ Usuarios | 77 | Revisar La Agenda Y Hacer Pl | Ver tareas     | 02:00:00     |                                       |
| Ŧ Rutinas Precargadas     | 78 | Revisar Y Ordenar El Correo  | Ver tareas     | 13:30:00     |                                       |
| ★ Encuestas               | 79 | Rutina De Prueba             | Ver tareas     | 12:00:00     |                                       |
| 🖹 Manuales                |    |                              | « < 6 de 6 > » |              |                                       |
| E Cerrar Sesion           |    |                              |                |              |                                       |
|                           |    |                              |                |              |                                       |
|                           |    |                              |                |              |                                       |
|                           |    |                              |                |              |                                       |
|                           |    |                              |                |              |                                       |
|                           |    |                              |                |              |                                       |
|                           |    |                              |                |              |                                       |
|                           |    |                              |                |              |                                       |

#### Seleccione la opción *Editar rutina*.

|                        |    |                              |                |                     | Franco Administ<br>Administrado | trador |
|------------------------|----|------------------------------|----------------|---------------------|---------------------------------|--------|
|                        |    |                              |                |                     |                                 | ۲      |
| LECTOGRAM              | ID | Nombre Rutina                | Tareas         | Empeza a las        | Acciones                        |        |
|                        | 76 | Reponer Los Suministros Nec  | Ver tareas     | 19:00:00            |                                 |        |
| Dashboard     Usuarios | 77 | Revisar La Agenda Y Hacer Pl | Ver tareas     | 02:00:00            |                                 |        |
| ₹ Rutinas Precargadas  | 78 | Revisar Y Ordenar El Correo  | Ver tareas     | 13:30:00            |                                 |        |
| ★ Encuestas            | 79 | Rutina De Prueba             | Ver tareas     | 🛙 Desactivar rutina | -                               |        |
| <b>-</b>               |    |                              |                | Editar rutina       |                                 |        |
| Manuales               |    |                              | « < 6 de 6 > » | 🗂 Ver tareas        |                                 |        |
| Cerrar Sesion          |    |                              |                |                     |                                 |        |
|                        |    |                              |                |                     |                                 |        |
|                        |    |                              |                |                     |                                 |        |
|                        |    |                              |                |                     |                                 |        |
|                        |    |                              |                |                     |                                 |        |
|                        |    |                              |                |                     |                                 |        |
|                        |    |                              |                |                     |                                 |        |
|                        |    |                              |                |                     |                                 |        |
|                        |    |                              |                |                     |                                 |        |
|                        |    |                              |                |                     |                                 |        |
|                        |    |                              |                |                     |                                 |        |
|                        |    |                              |                |                     |                                 |        |
|                        |    |                              |                |                     |                                 |        |
|                        |    |                              |                |                     |                                 |        |

Edite la información y cuando termine haga clic en confirmar.

| Actualizar rutina                  |        | ×         |
|------------------------------------|--------|-----------|
| Nombre                             |        |           |
| Rutina de prueba                   |        |           |
| Dias de la semana                  |        |           |
| Lunes $\times$ Miercoles $\times$  |        | ×         |
| Inicio de la rutina                |        |           |
| 12:00                              |        | ×         |
| Descripcion                        |        |           |
| Rutina de prueba                   |        |           |
| Imagen del codigo QR               |        |           |
| 🖺 Apagar Las Luces Antes De Dormir |        | ×         |
|                                    |        |           |
|                                    | Cerrar | Confirmar |
|                                    |        |           |

## Desactivar rutina precargada

En la siguiente tabla se detalla la acción que puede realizar cada rol marcada con una X.

|               | Desactivar rutina precargada |
|---------------|------------------------------|
| Administrador | Х                            |
| Tutor         |                              |
| Cuidador      |                              |
| Usuario       |                              |

Después de iniciar sesión en la plataforma, seleccione el menú *Rutinas precargadas* de la lista de opciones en la izquierda como muestra en la siguiente figura.

|                       |    |                              |            | 1            | Franco Administrador |
|-----------------------|----|------------------------------|------------|--------------|----------------------|
|                       |    |                              |            |              | $\oplus$             |
| LECTOGRAM             | ID | Nombre Rutina                | Tareas     | Empeza a las | Acciones             |
|                       | 1  | Cepillarse Los Dientes       | Ver tareas | 19:30:00     |                      |
| E Dashboard           | 2  | Sacar La Basura              | Ver tareas | 05:30:00     | ***                  |
| ₹ Rutinas Precargadas | 3  | Limpiar La Mesa Después De   | Ver tareas | 05:30:00     | ***                  |
| ★ Encuestas           | 4  | Ducharse O Bañarse           | Ver tareas | 22:30:00     |                      |
| Manuales              | 5  | Tomar Medicamentos           | Ver tareas | 23:00:00     |                      |
| E Cerrar Sesion       | 6  | Hacer La Cama                | Ver tareas | 18:30:00     | ***                  |
|                       | 7  | Doblar La Ropa Limpia        | Ver tareas | 04:30:00     |                      |
|                       | 8  | Barrer El Suelo              | Ver tareas | 22:30:00     |                      |
|                       | 9  | Ver Televisión               | Ver tareas | 08:30:00     |                      |
|                       | 10 | Regar Las Plantas            | Ver tareas | 12:00:00     |                      |
|                       | 11 | Limpiar El Polvo De Las Supe | Ver tareas | 07:30:00     |                      |
|                       | 12 | Cambiar Las Ampolletas       | Ver tareas | 13:30:00     |                      |

Luego de ingresar a la página de rutinas precargadas, busca por la rutina que desea desactivar y haz clic en el icono con 3 puntos como se muestra en la siguiente imagen.

|                                                 |    |                              |            |              | Franco Administrador |
|-------------------------------------------------|----|------------------------------|------------|--------------|----------------------|
|                                                 |    |                              |            |              | $\odot$              |
| LECTOGRAM                                       | ID | Nombre Rutina                | Tareas     | Empeza a las | Acciones             |
|                                                 | 76 | Reponer Los Suministros Nec  | Ver tareas | 19:00:00     |                      |
| <ul> <li>Dashboard</li> <li>Usuarios</li> </ul> | 77 | Revisar La Agenda Y Hacer Pl | Ver tareas | 02:00:00     |                      |
| ₹ Rutinas Precargadas                           | 78 | Revisar Y Ordenar El Correo  | Ver tareas | 13:30:00     |                      |
| ★ Encuestas                                     | 79 | Rutina De Prueba             | Ver tareas | 12:00:00     |                      |
| Manuales E Cerrar Sesion                        |    |                              |            |              |                      |

#### Seleccione la opción Desactivar rutina.

|                     |    |                              |                |                                                       | Franco Administrado     Administrador |
|---------------------|----|------------------------------|----------------|-------------------------------------------------------|---------------------------------------|
|                     | ID | Nombra Buting                | Tareas         | Empeza a las                                          | Acciones                              |
| LECTOGRAM           | 76 | Reponer Los Suministros Nec  | Ver tareas     | 19:00:00                                              | ***                                   |
| Dashboard           | 77 | Revisar La Agenda Y Hacer Pl | Ver tareas     | 02:00:00                                              |                                       |
| Rutinas Precargadas | 78 | Revisar Y Ordenar El Correo  | Ver tareas     | 13:30:00                                              |                                       |
| Encuestas<br>Logs   | 79 | Rutina De Prueba             | Ver tareas     | Desactivar rutina                                     |                                       |
| Manuales            |    |                              | « < 6 de 6 > » | <ul> <li>Editar rutina</li> <li>Ver tareas</li> </ul> |                                       |
| Certal Sesion       |    |                              |                |                                                       |                                       |
|                     |    |                              |                |                                                       |                                       |
|                     |    |                              |                |                                                       |                                       |
|                     |    |                              |                |                                                       |                                       |
|                     |    |                              |                |                                                       |                                       |
|                     |    |                              |                |                                                       |                                       |

Confirma la acción para desactivar.

|                                                | × 1                    |
|------------------------------------------------|------------------------|
| ¿Está seguro que desea desactivar esta rutina? |                        |
|                                                | Cerrar Confirmar a las |
| 76 Reponer Los Suministros Nec Ver to          | areas 19:00:00         |

## Activar rutina precargada

En la siguiente tabla se detalla la acción que puede realizar cada rol marcada con una X.

|               | Activar rutina precargada |
|---------------|---------------------------|
| Administrador | Х                         |
| Tutor         |                           |
| Cuidador      |                           |
| Usuario       |                           |

Después de iniciar sesión en la plataforma, seleccione el menú *Rutinas precargadas* de la lista de opciones en la izquierda como muestra en la siguiente figura.

|                        |    |                              |            |              | Franco Administrador<br>Administrador |
|------------------------|----|------------------------------|------------|--------------|---------------------------------------|
|                        |    |                              |            |              | ۲                                     |
| LECTOGRAM              | ID | Nombre Rutina                | Tareas     | Empeza a las | Acciones                              |
|                        | 1  | Cepillarse Los Dientes       | Ver tareas | 19:30:00     |                                       |
| Dashboard     Usuarios | 2  | Sacar La Basura              | Ver tareas | 05:30:00     |                                       |
| ₮ Rutinas Precargadas  | 3  | Limpiar La Mesa Después De   | Ver tareas | 05:30:00     |                                       |
| ★ Encuestas            | 4  | Ducharse O Bañarse           | Ver tareas | 22:30:00     |                                       |
| Manuales               | 5  | Tomar Medicamentos           | Ver tareas | 23:00:00     |                                       |
| E Cerrar Sesion        | 6  | Hacer La Cama                | Ver tareas | 18:30:00     |                                       |
|                        | 7  | Doblar La Ropa Limpia        | Ver tareas | 04:30:00     |                                       |
|                        | 8  | Barrer El Suelo              | Ver tareas | 22:30:00     |                                       |
|                        | 9  | Ver Televisión               | Ver tareas | 08:30:00     |                                       |
|                        | 10 | Regar Las Plantas            | Ver tareas | 12:00:00     |                                       |
|                        | 11 | Limpiar El Polvo De Las Supe | Ver tareas | 07:30:00     |                                       |
|                        | 12 | Cambiar Las Ampolletas       | Ver tareas | 13:30:00     | ***                                   |

Luego de ingresar a la página de rutinas precargadas, busca por la rutina que desea activar y haz clic en el icono con 3 puntos como se muestra en la siguiente imagen.

|                       |    |                              |            |              | Franco Administrador |
|-----------------------|----|------------------------------|------------|--------------|----------------------|
|                       |    |                              |            |              | $\odot$              |
| LECTOGRAM             | ID | Nombre Rutina                | Tareas     | Empeza a las | Acciones             |
|                       | 76 | Reponer Los Suministros Nec  | Ver tareas | 19:00:00     |                      |
| E Dashboard           | 77 | Revisar La Agenda Y Hacer Pl | Ver tareas | 02:00:00     |                      |
| Ŧ Rutinas Precargadas | 78 | Revisar Y Ordenar El Correo  | Ver tareas | 13:30:00     |                      |
| ★ Encuestas           | 79 | Rutina De Prueba             | Ver tareas | 12:00:00     |                      |
| E Cerrar Sesion       |    |                              |            |              |                      |

#### Seleccione la opción Restaurar rutina.

|                     |    |                              |                |                                   | Franco Administrad |
|---------------------|----|------------------------------|----------------|-----------------------------------|--------------------|
|                     |    |                              |                |                                   |                    |
| LECTOGRAM           | ID | Nombre Rutina                | Tareas         | Empeza a las                      | Acciones           |
|                     | 76 | Reponer Los Suministros Nec  | Ver tareas     | 19:00:00                          |                    |
| Dashboard           | 77 | Revisar La Agenda V Hacer Pl | Vertareas      | 02:00:00                          |                    |
| Usuarios            |    | Rovida La Agona i Habor H    | Vortaroas      | 02.00.00                          |                    |
| Rutinas Precargadas | 78 | Revisar Y Ordenar El Correo  | Ver tareas     | 13:30:00                          |                    |
| Encuestas           | 79 | Rutina De Prueba             | Ver tareas     | O Restaurar rutina                |                    |
| Logs                |    |                              |                | <ul> <li>Editar rutina</li> </ul> |                    |
| Manuales            |    |                              | « < 6 de 6 > » | 🗂 Ver tareas                      |                    |
| Cerrar Sesion       |    |                              |                |                                   |                    |
|                     |    |                              |                |                                   |                    |
|                     |    |                              |                |                                   |                    |
|                     |    |                              |                |                                   |                    |
|                     |    |                              |                |                                   |                    |
|                     |    |                              |                |                                   |                    |
|                     |    |                              |                |                                   |                    |
|                     |    |                              |                |                                   |                    |
|                     |    |                              |                |                                   |                    |
|                     |    |                              |                |                                   |                    |
|                     |    |                              |                |                                   |                    |
|                     |    |                              |                |                                   |                    |
|                     |    |                              |                |                                   |                    |
|                     |    |                              |                |                                   |                    |
|                     |    |                              |                |                                   |                    |

Confirma la acción para restaurar.

|   | ¿Está seguro que desea activar esta rutina? |        | ×         |      |
|---|---------------------------------------------|--------|-----------|------|
|   |                                             | Cerrar | Confirmar |      |
| 7 | 6 Reponer Los Suministros Nec Ver tareas    |        | 19:0      | 0:00 |

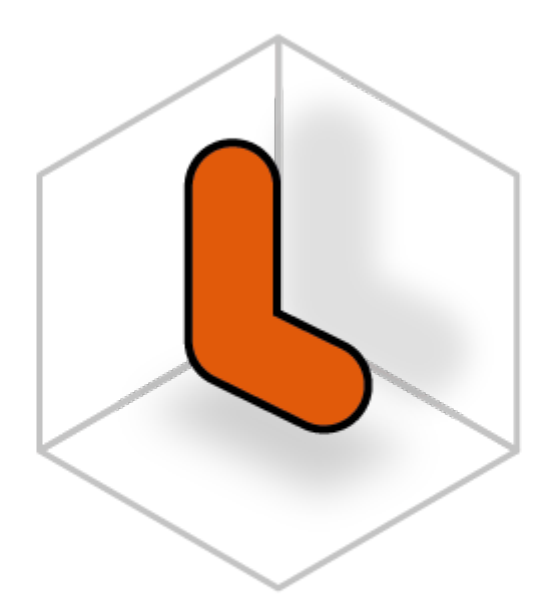

## LECTOGRAM

Tareas - Rutinas precargadas

## Crear tarea (Rutina precargada)

En la siguiente tabla se detalla la acción que puede realizar cada rol marcada con una X.

|               | Crear tarea para rutina precargada |
|---------------|------------------------------------|
| Administrador | Х                                  |
| Tutor         |                                    |
| Cuidador      |                                    |
| Usuario       |                                    |

Después de iniciar sesión en la plataforma, seleccione el menú *Rutinas Precargadas* de la lista de opciones en la izquierda como muestra en la siguiente figura.

|                                                 |    |                              |            | 1            | Franco Administrador |
|-------------------------------------------------|----|------------------------------|------------|--------------|----------------------|
|                                                 |    |                              |            |              | $\oplus$             |
| LECTOGRAM                                       | ID | Nombre Rutina                | Tareas     | Empeza a las | Acciones             |
|                                                 | 1  | Cepillarse Los Dientes       | Ver tareas | 19:30:00     |                      |
| <ul> <li>Dashboard</li> <li>Usuarios</li> </ul> | 2  | Sacar La Basura              | Ver tareas | 05:30:00     | ***                  |
| Rutinas Precargadas                             | 3  | Limpiar La Mesa Después De   | Ver tareas | 05:30:00     |                      |
| ★ Encuestas                                     | 4  | Ducharse O Bañarse           | Ver tareas | 22:30:00     |                      |
| 🖹 Manuales                                      | 5  | Tomar Medicamentos           | Ver tareas | 23:00:00     | ***                  |
| E Cerrar Sesion                                 | 6  | Hacer La Cama                | Ver tareas | 18:30:00     | ***                  |
|                                                 | 7  | Doblar La Ropa Limpia        | Ver tareas | 04:30:00     |                      |
|                                                 | 8  | Barrer El Suelo              | Ver tareas | 22:30:00     |                      |
|                                                 | 9  | Ver Televisión               | Ver tareas | 08:30:00     |                      |
|                                                 | 10 | Regar Las Plantas            | Ver tareas | 12:00:00     |                      |
|                                                 | 11 | Limpiar El Polvo De Las Supe | Ver tareas | 07:30:00     |                      |
|                                                 | 12 | Cambiar Las Ampolletas       | Ver tareas | 13:30:00     |                      |

Luego de ingresar a la página de rutinas precargadas, busca por la rutina que desea agregar una nueva tarea. Después de encontrar la rutina, haga clic en ver tareas.

|                                                       |    |                              |            |              | Franco Administrador<br>Administrador |
|-------------------------------------------------------|----|------------------------------|------------|--------------|---------------------------------------|
|                                                       |    |                              |            |              | ۲                                     |
| LECTOGRAM                                             | ID | Nombre Rutina                | Tareas     | Empeza a las | Acciones                              |
|                                                       | 76 | Reponer Los Suministros Nec  | Ver tareas | 19:00:00     |                                       |
| Dashboard     Sugarios                                | 77 | Revisar La Agenda Y Hacer Pl | Ver tareas | 02:00:00     |                                       |
| ₹ Rutinas Precargadas                                 | 78 | Revisar Y Ordenar El Correo  | Ver tareas | 13:30:00     |                                       |
| ★ Encuestas                                           | 79 | Rutina De Prueba             | Ver tareas | 12:00:00     |                                       |
| <ul> <li>Manuales</li> <li>E Cerrar Sesion</li> </ul> |    |                              |            |              |                                       |

Haga clic en el botón con el símbolo más, y selecciona crear tarea.

|                 |          |              |             |          | Franco Administrador | ador |
|-----------------|----------|--------------|-------------|----------|----------------------|------|
|                 | ← Volver |              |             |          | Crear tarea          | ۲    |
| LECTOGRAM       | ID       | Nombre Tarea | Descripción | Escuchar | Statu                |      |
| . Orachia and   | 390      | Tarea 1      | tarea 1     | 0        | Activo               |      |
|                 |          |              |             |          |                      |      |
|                 |          |              |             |          |                      |      |
|                 |          |              |             |          |                      |      |
|                 |          |              |             |          |                      |      |
|                 |          |              |             |          |                      |      |
| E Cerrar Sesion |          |              |             |          |                      |      |
|                 |          |              |             |          |                      |      |
|                 |          |              |             |          |                      |      |
|                 |          |              |             |          |                      |      |
|                 |          |              |             |          |                      |      |
|                 |          |              |             |          |                      |      |
|                 |          |              |             |          |                      |      |
|                 |          |              |             |          |                      |      |
|                 |          |              |             |          |                      |      |
|                 |          |              |             |          |                      |      |

Rellene los campos del formulario y haga clic en confirmar.

| Nombre      |                  |
|-------------|------------------|
|             |                  |
| Descripcion |                  |
|             |                  |
|             | 4                |
|             |                  |
|             | Cerrar Confirmar |

## Editar tarea (Rutina precargada)

En la siguiente tabla se detalla la acción que puede realizar cada rol marcada con una X.

|               | Editar tarea de una rutina precargada |
|---------------|---------------------------------------|
| Administrador | Х                                     |
| Tutor         |                                       |
| Cuidador      |                                       |
| Usuario       |                                       |

Después de iniciar sesión en la plataforma, seleccione el menú *Rutinas precargadas* de la lista de opciones en la izquierda como muestra en la siguiente figura.

|                         |    |                              |            |              | Franco Administrador |
|-------------------------|----|------------------------------|------------|--------------|----------------------|
|                         |    |                              |            |              | •                    |
| LECTOGRAM               | ID | Nombre Rutina                | Tareas     | Empeza a las | Acciones             |
|                         | 1  | Cepillarse Los Dientes       | Ver tareas | 19:30:00     |                      |
| Dashboard     Lusuarios | 2  | Sacar La Basura              | Ver tareas | 05:30:00     |                      |
| ₮ Rutinas Precargadas   | 3  | Limpiar La Mesa Después De   | Ver tareas | 05:30:00     |                      |
| ★ Encuestas             | 4  | Ducharse O Bañarse           | Ver tareas | 22:30:00     |                      |
| 🖹 Manuales              | 5  | Tomar Medicamentos           | Ver tareas | 23:00:00     |                      |
| E Cerrar Sesion         | 6  | Hacer La Cama                | Ver tareas | 18:30:00     |                      |
|                         | 7  | Doblar La Ropa Limpia        | Ver tareas | 04:30:00     |                      |
|                         | 8  | Barrer El Suelo              | Ver tareas | 22:30:00     |                      |
|                         | 9  | Ver Televisión               | Ver tareas | 08:30:00     |                      |
|                         | 10 | Regar Las Plantas            | Ver tareas | 12:00:00     |                      |
|                         | 11 | Limpiar El Polvo De Las Supe | Ver tareas | 07:30:00     | ***                  |
|                         | 12 | Cambiar Las Ampolletas       | Ver tareas | 13:30:00     |                      |

Luego de ingresar a la página de rutinas precargadas, busca por la rutina que desea agregar una nueva tarea. Después de encontrar la rutina, haga clic en ver tareas.

|                    |    |                              |                |              | Franco Administrador |
|--------------------|----|------------------------------|----------------|--------------|----------------------|
|                    |    |                              |                |              | ۲                    |
| LECTOGRAM          | ID | Nombre Rutina                | Tareas         | Empeza a las | Acciones             |
|                    | 76 | Reponer Los Suministros Nec  | Ver tareas     | 19:00:00     |                      |
| Dashboard Usuarios | 77 | Revisar La Agenda Y Hacer Pl | Ver tareas     | 02:00:00     |                      |
|                    | 78 | Revisar Y Ordenar El Correo  | Ver tareas     | 13:30:00     |                      |
| ★ Encuestas        | 79 | Rutina De Prueba             | Ver tareas     | 12:00:00     |                      |
| Logs               |    |                              |                |              |                      |
| Manuales           |    |                              | « < 6 de 6 > » |              |                      |
| E Cerrar Sesion    |    |                              |                |              |                      |
|                    |    |                              |                |              |                      |
|                    |    |                              |                |              |                      |
|                    |    |                              |                |              |                      |
|                    |    |                              |                |              |                      |
|                    |    |                              |                |              |                      |
|                    |    |                              |                |              |                      |
|                    |    |                              |                |              |                      |
|                    |    |                              |                |              |                      |
|                    |    |                              |                |              |                      |
|                    |    |                              |                |              |                      |
|                    |    |                              |                |              |                      |
|                    |    |                              |                |              |                      |
|                    |    |                              |                |              |                      |

Localiza la tarea que deseas editar y haz clic en el icono con 3 puntos como se muestra en la siguiente imagen.

|                       |          |              |             |          | ۲      | F Franco Administrador<br>Administrador |
|-----------------------|----------|--------------|-------------|----------|--------|-----------------------------------------|
|                       | ← Volver |              |             |          |        | (H)                                     |
| LECTOGRAM             | ID       | Nombre Tarea | Descripción | Escuchar | Status | Acciones                                |
|                       | 390      | Tarea 1      | tarea 1     | 0        | Activo |                                         |
| III Dashboard         |          |              |             |          |        |                                         |
| 🛎 Usuarios            |          |              |             |          |        |                                         |
| ₮ Rutinas Precargadas |          |              |             |          |        |                                         |
| ★ Encuestas           |          |              |             |          |        |                                         |
| 🗈 Logs                |          |              |             |          |        |                                         |
| Manuales              |          |              |             |          |        |                                         |
| E Cerrar Sesion       |          |              |             |          |        |                                         |
|                       |          |              |             |          |        |                                         |
|                       |          |              |             |          |        |                                         |
|                       |          |              |             |          |        |                                         |
|                       |          |              |             |          |        |                                         |
|                       |          |              |             |          |        |                                         |
|                       |          |              |             |          |        |                                         |
|                       |          |              |             |          |        |                                         |
|                       |          |              |             |          |        |                                         |
|                       |          |              |             |          |        |                                         |
|                       |          |              |             |          |        |                                         |

Selecciona la opción Editar tarea.

|                 |          |              |             |            | • ۲                                  | Franco Administrador<br>Administrador |
|-----------------|----------|--------------|-------------|------------|--------------------------------------|---------------------------------------|
|                 | ← Volver |              |             |            |                                      | ۲                                     |
| LECTOGRAM       | ID       | Nombre Tarea | Descripción | Escuchar 🗿 | Status                               | Acciones                              |
| III Dashboard   | 390      | Tarea 1      | tarea 1     | •          | Desactivar tarea                     |                                       |
| ▲ Usuarios      |          |              |             |            | Editar tarea<br>Escuchar descripción |                                       |
|                 |          |              |             |            |                                      |                                       |
| ★ Encuestas     |          |              |             |            |                                      |                                       |
| 🖹 Logs          |          |              |             |            |                                      |                                       |
| Manuales        |          |              |             |            |                                      |                                       |
| E Cerrar Sesion |          |              |             |            |                                      |                                       |
|                 |          |              |             |            |                                      |                                       |
|                 |          |              |             |            |                                      |                                       |
|                 |          |              |             |            |                                      |                                       |
|                 |          |              |             |            |                                      |                                       |
|                 |          |              |             |            |                                      |                                       |
|                 |          |              |             |            |                                      |                                       |
|                 |          |              |             |            |                                      |                                       |
|                 |          |              |             |            |                                      |                                       |
|                 |          |              |             |            |                                      |                                       |

Edita la información y haz clic en confirmar.

| Nombre      |           |           |
|-------------|-----------|-----------|
| Tarea 1     |           |           |
| Descripcion |           |           |
| tarea 1     |           |           |
|             |           |           |
|             |           |           |
|             | Courses 1 | Confirmer |

## Desactivar tarea (Rutina precargada)

En la siguiente tabla se detalla la acción que puede realizar cada rol marcada con una X.

|               | Desactivar tarea de una rutina precargada |
|---------------|-------------------------------------------|
| Administrador | Х                                         |
| Tutor         |                                           |
| Cuidador      |                                           |
| Usuario       |                                           |

Después de iniciar sesión en la plataforma, seleccione el menú *Rutinas precargadas* de la lista de opciones en la izquierda como muestra en la siguiente figura.

|                                                 |    |                              |            |              | Franco Administrador |
|-------------------------------------------------|----|------------------------------|------------|--------------|----------------------|
|                                                 |    |                              |            |              | ۲                    |
| LECTOGRAM                                       | ID | Nombre Rutina                | Tareas     | Empeza a las | Acciones             |
|                                                 | 1  | Cepillarse Los Dientes       | Ver tareas | 19:30:00     |                      |
| <ul> <li>Dashboard</li> <li>Usuarios</li> </ul> | 2  | Sacar La Basura              | Ver tareas | 05:30:00     |                      |
| ■ Rutinas Precargadas                           | 3  | Limpiar La Mesa Después De   | Ver tareas | 05:30:00     |                      |
| ★ Encuestas                                     | 4  | Ducharse O Bañarse           | Ver tareas | 22:30:00     |                      |
| 🗈 Manuales                                      | 5  | Tomar Medicamentos           | Ver tareas | 23:00:00     |                      |
| E Cerrar Sesion                                 | 6  | Hacer La Cama                | Ver tareas | 18:30:00     |                      |
|                                                 | 7  | Doblar La Ropa Limpia        | Ver tareas | 04:30:00     |                      |
|                                                 | 8  | Barrer El Suelo              | Ver tareas | 22:30:00     |                      |
|                                                 | 9  | Ver Televisión               | Ver tareas | 08:30:00     |                      |
|                                                 | 10 | Regar Las Plantas            | Ver tareas | 12:00:00     |                      |
|                                                 | 11 | Limpiar El Polvo De Las Supe | Ver tareas | 07:30:00     |                      |
|                                                 | 12 | Cambiar Las Ampolletas       | Ver tareas | 13:30:00     | ,                    |
Luego de ingresar a la página de rutinas precargadas, busca por la rutina que desea agregar una nueva tarea. Después de encontrar la rutina, haga clic en ver tareas.

|                            |    |                              |                             |              | Franco Administrador |
|----------------------------|----|------------------------------|-----------------------------|--------------|----------------------|
|                            |    |                              |                             |              | ۲                    |
| LECTOGRAM                  | ID | Nombre Rutina                | Tareas                      | Empeza a las | Acciones             |
|                            | 76 | Reponer Los Suministros Nec  | Ver tareas                  | 19:00:00     |                      |
| Dashboard     Jusuarios    | 77 | Revisar La Agenda Y Hacer Pl | Ver tareas                  | 02:00:00     |                      |
|                            | 78 | Revisar Y Ordenar El Correo  | Ver tareas                  | 13:30:00     |                      |
| ★ Encuestas                | 79 | Rutina De Prueba             | Ver tareas                  | 12:00:00     |                      |
| Manuales     Cerrar Sesion |    |                              | «      G de 6      →      » |              |                      |

Localiza la tarea que deseas desactivar y haz clic en el icono con 3 puntos como se muestra en la siguiente imagen.

|                 |          |              |             |            | ۲      | F Franco Administrador<br>Administrador |
|-----------------|----------|--------------|-------------|------------|--------|-----------------------------------------|
|                 | ← Volver |              |             |            |        | ۲                                       |
| LECTOGRAM       | ID       | Nombre Tarea | Descripción | Escuchar 🔘 | Status | Acciones                                |
|                 | 390      | Tarea 1      | tarea 1     | 0          | Activo |                                         |
| Lusuarios       |          |              |             |            |        |                                         |
|                 |          |              |             |            |        |                                         |
| ★ Encuestas     |          |              |             |            |        |                                         |
| 🖹 Logs          |          |              |             |            |        |                                         |
| Manuales        |          |              |             |            |        |                                         |
| E Cerrar Sesion |          |              |             |            |        |                                         |
|                 |          |              |             |            |        |                                         |
|                 |          |              |             |            |        |                                         |
|                 |          |              |             |            |        |                                         |
|                 |          |              |             |            |        |                                         |
|                 |          |              |             |            |        |                                         |
|                 |          |              |             |            |        |                                         |
|                 |          |              |             |            |        |                                         |
|                 |          |              |             |            |        |                                         |

Selecciona la opción Desactivar tarea.

|                       |          |              |             |            | ۴ (                                  | Franco Administrador<br>Administrador |
|-----------------------|----------|--------------|-------------|------------|--------------------------------------|---------------------------------------|
|                       | ← Volver |              |             |            |                                      | ۲                                     |
| LECTOGRAM             | ID       | Nombre Tarea | Descripción | Escuchar 💿 | Status                               | Acciones                              |
| II Dashboard          | 390      | Tarea 1      | tarea l     | •          | Desactivar tarea                     |                                       |
| 🛎 Usuarios            |          |              |             | 0          | Editar tarea<br>Escuchar descripción |                                       |
| ₮ Rutinas Precargadas |          |              |             |            |                                      |                                       |
| ★ Encuestas           |          |              |             |            |                                      |                                       |
| 🗈 Logs                |          |              |             |            |                                      |                                       |
| Manuales              |          |              |             |            |                                      |                                       |
| E Cerrar Sesion       |          |              |             |            |                                      |                                       |
|                       |          |              |             |            |                                      |                                       |
|                       |          |              |             |            |                                      |                                       |
|                       |          |              |             |            |                                      |                                       |
|                       |          |              |             |            |                                      |                                       |
|                       |          |              |             |            |                                      |                                       |
|                       |          |              |             |            |                                      |                                       |
|                       |          |              |             |            |                                      |                                       |
|                       |          |              |             |            |                                      |                                       |
|                       |          |              |             |            |                                      |                                       |

#### Confirma la acción para desactivar.

| ľ  | Confirmación                      |             |        | ×         |
|----|-----------------------------------|-------------|--------|-----------|
|    | ¿Está seguro que desea desactivar | esta tarea? |        |           |
| ID |                                   |             | Cerrar | Confirmar |
| 90 | Tarea 1                           | tarea 1     | 0      |           |

# Activar tarea (Rutina precargada)

En la siguiente tabla se detalla la acción que puede realizar cada rol marcada con una X.

|               | Activar tarea de una rutina precargada |
|---------------|----------------------------------------|
| Administrador | Х                                      |
| Tutor         |                                        |
| Cuidador      |                                        |
| Usuario       |                                        |

Después de iniciar sesión en la plataforma, seleccione el menú *Rutinas precargadas* de la lista de opciones en la izquierda como muestra en la siguiente figura.

|                                                 |    |                              |            | 1            | Franco Administrador |
|-------------------------------------------------|----|------------------------------|------------|--------------|----------------------|
|                                                 |    |                              |            |              | ۲                    |
| LECTOGRAM                                       | ID | Nombre Rutina                | Tareas     | Empeza a las | Acciones             |
|                                                 | 1  | Cepillarse Los Dientes       | Ver tareas | 19:30:00     |                      |
| <ul> <li>Dashboard</li> <li>Usuarios</li> </ul> | 2  | Sacar La Basura              | Ver tareas | 05:30:00     |                      |
|                                                 | 3  | Limpiar La Mesa Después De   | Ver tareas | 05:30:00     |                      |
| ★ Encuestas                                     | 4  | Ducharse O Bañarse           | Ver tareas | 22:30:00     |                      |
| Manuales                                        | 5  | Tomar Medicamentos           | Ver tareas | 23:00:00     |                      |
| E Cerrar Sesion                                 | 6  | Hacer La Cama                | Ver tareas | 18:30:00     |                      |
|                                                 | 7  | Doblar La Ropa Limpia        | Ver tareas | 04:30:00     |                      |
|                                                 | 8  | Barrer El Suelo              | Ver tareas | 22:30:00     |                      |
|                                                 | 9  | Ver Televisión               | Ver tareas | 08:30:00     |                      |
|                                                 | 10 | Regar Las Plantas            | Ver tareas | 12:00:00     |                      |
|                                                 | 11 | Limpiar El Polvo De Las Supe | Ver tareas | 07:30:00     |                      |
|                                                 | 12 | Cambiar Las Ampolletas       | Ver tareas | 13:30:00     |                      |

Luego de ingresar a la página de rutinas precargadas, busca por la rutina que desea agregar una nueva tarea. Después de encontrar la rutina, haga clic en ver tareas.

|                       |    |                              |                |              | Franco Administrador |
|-----------------------|----|------------------------------|----------------|--------------|----------------------|
|                       |    |                              |                |              | ۲                    |
| LECTOGRAM             | ID | Nombre Rutina                | Tareas         | Empeza a las | Acciones             |
|                       | 76 | Reponer Los Suministros Nec  | Ver tareas     | 19:00:00     |                      |
| Dashboard     Suarios | 77 | Revisar La Agenda Y Hacer Pl | Ver tareas     | 02:00:00     |                      |
|                       | 78 | Revisar Y Ordenar El Correo  | Ver tareas     | 13:30:00     |                      |
| ★ Encuestas           | 79 | Rutina De Prueba             | Ver tareas     | 12:00:00     | ***                  |
| Logs                  |    |                              |                |              |                      |
| Manuales              |    |                              | « < 6 de 6 > » |              |                      |
| E Cerrar Sesion       |    |                              |                |              |                      |
|                       |    |                              |                |              |                      |
|                       |    |                              |                |              |                      |
|                       |    |                              |                |              |                      |
|                       |    |                              |                |              |                      |
|                       |    |                              |                |              |                      |
|                       |    |                              |                |              |                      |
|                       |    |                              |                |              |                      |
|                       |    |                              |                |              |                      |
|                       |    |                              |                |              |                      |
|                       |    |                              |                |              |                      |
|                       |    |                              |                |              |                      |
|                       |    |                              |                |              |                      |
|                       |    |                              |                |              |                      |

Localiza la tarea que deseas activar y haz clic en el icono con 3 puntos como se muestra en la siguiente imagen.

|                       |          |              |             |          | ۲      | Franco Administrador<br>Administrador |
|-----------------------|----------|--------------|-------------|----------|--------|---------------------------------------|
|                       | ← Volver |              |             |          |        | Ð                                     |
| LECTOGRAM             | ID       | Nombre Tarea | Descripción | Escuchar | Status | Acciones                              |
|                       | 390      | Tarea 1      | tarea 1     | 0        | Activo |                                       |
| III Dashboard         |          |              |             |          |        |                                       |
| 🛎 Usuarios            |          |              |             |          |        |                                       |
| ₮ Rutinas Precargadas |          |              |             |          |        |                                       |
| ★ Encuestas           |          |              |             |          |        |                                       |
| 🗈 Logs                |          |              |             |          |        |                                       |
| 🖹 Manuales            |          |              |             |          |        |                                       |
| E Cerrar Sesion       |          |              |             |          |        |                                       |
|                       |          |              |             |          |        |                                       |
|                       |          |              |             |          |        |                                       |
|                       |          |              |             |          |        |                                       |
|                       |          |              |             |          |        |                                       |
|                       |          |              |             |          |        |                                       |
|                       |          |              |             |          |        |                                       |
|                       |          |              |             |          |        |                                       |
|                       |          |              |             |          |        |                                       |
|                       |          |              |             |          |        |                                       |
|                       |          |              |             |          |        |                                       |

Selecciona la opción Restaurar tarea.

|                     |          |              |             |            | ۴ (                  | Franco Administrador<br>Administrador |
|---------------------|----------|--------------|-------------|------------|----------------------|---------------------------------------|
|                     | ← Volver |              |             |            |                      | ۲                                     |
| LECTOGRAM           | ID       | Nombre Tarea | Descripción | Escuchar 🔕 | Status               | Acciones                              |
| Dashboard           | 390      | Tarea 1      | tarea l     | 0          | Restaurar tarea      |                                       |
| 🛎 Usuarios          |          |              |             | 0          | Escuchar descripción |                                       |
| Rutinas Precargadas |          |              |             |            |                      |                                       |
| 🛨 Encuestas         |          |              |             |            |                      |                                       |
| 🗈 Logs              |          |              |             |            |                      |                                       |
| Manuales            |          |              |             |            |                      |                                       |
| E Cerrar Sesion     |          |              |             |            |                      |                                       |
|                     |          |              |             |            |                      |                                       |
|                     |          |              |             |            |                      |                                       |
|                     |          |              |             |            |                      |                                       |
|                     |          |              |             |            |                      |                                       |
|                     |          |              |             |            |                      |                                       |
|                     |          |              |             |            |                      |                                       |
|                     |          |              |             |            |                      |                                       |
|                     |          |              |             |            |                      |                                       |
|                     |          |              |             |            |                      |                                       |
|                     |          |              |             |            |                      |                                       |

#### Confirma la acción para restaurar.

| ľ  | Confirmación                          |         |        | ×         | 1  |
|----|---------------------------------------|---------|--------|-----------|----|
|    | ¿Está seguro que desea activar esta t | tarea?  |        |           |    |
| ID |                                       |         | Cerrar | Confirmar |    |
| 90 | Tarea 1                               | tarea 1 | 0      |           | De |

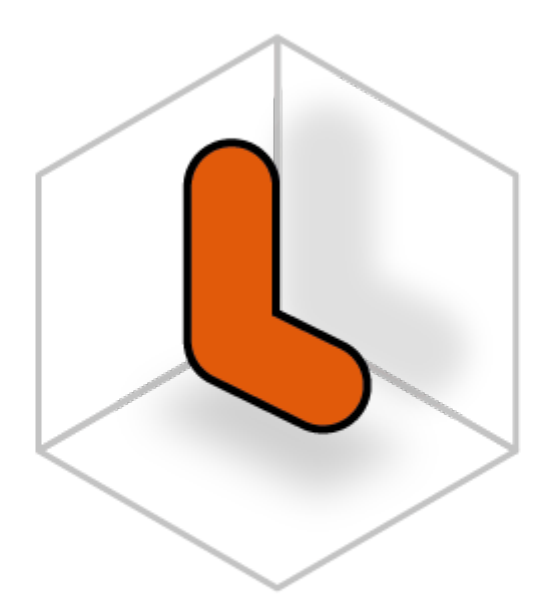

# LECTOGRAM

Rutinas

### Crear rutina

En la siguiente tabla se detalla la acción que puede realizar cada rol marcada con una X.

|               | Crear rutina |
|---------------|--------------|
| Administrador |              |
| Tutor         | Х            |
| Cuidador      | Х            |
| Usuario       |              |

Después de iniciar sesión en la plataforma, seleccione el menú *Rutinas* de la lista de opciones en la izquierda como muestra en la siguiente figura.

|                 |    |                 |          |              |          |            |              | <b>A</b> | Franco Tutor |
|-----------------|----|-----------------|----------|--------------|----------|------------|--------------|----------|--------------|
|                 |    |                 |          |              |          |            |              |          | Todos ×      |
| LECTOGRAM       | ID | Nombre Rutina   | Usuarios | Creada por   | QR       | Tareas     | Empeza a las | Status   | Acciones     |
|                 | 6  | Hacer La Cama   | Franco 3 | Franco Admin | 14       | Ver tareas | 17:00:00     | Activa   |              |
| E Dashboard     | 8  | Barrer El Suelo | Franco 3 | Franco Admin |          | Ver tareas | 19:30:00     | Activa   |              |
| A Hogares       | 79 | Rutina De Pru   | Franco 3 | Franco Tutor |          | Ver tareas | 12:00:00     | Activa   |              |
| 🛱 Rutinas       |    |                 |          | ~~           | < ldel → | »          |              |          |              |
| E Cerrar Sesion |    |                 |          |              |          |            |              |          |              |
|                 |    |                 |          |              |          |            |              |          |              |

Luego de ingresar a la página de rutinas, haga clic en el botón con el símbolo más, a la derecha de la página como se muestra en la siguiente figura.

|                                              |    |                 |          |              |          |            |              | <b>*</b> | Franco Tutor |
|----------------------------------------------|----|-----------------|----------|--------------|----------|------------|--------------|----------|--------------|
|                                              | ID | Nombre Rutina   | Usuarios | Creada por   | QR       | Tareas     | Empeza a las | Status   | Todos × 🕑    |
| LECTOCRAM                                    | 6  | Hacer La Cama   | Franco 3 | Franco Admin |          | Ver tareas | 17:00:00     | Activa   |              |
| <ul><li>Dashboard</li><li>Usuarios</li></ul> | 8  | Barrer El Suelo | Franco 3 | Franco Admin |          | Ver tareas | 19:30:00     | Activa   |              |
| A Hogares                                    | 79 | Rutina De Pru   | Franco 3 | Franco Tutor |          | Ver tareas | 12:00:00     | Activa   |              |
| 🛱 Rutinas                                    |    |                 |          |              | ( ldel ) |            |              |          |              |
| Manuales                                     |    |                 |          |              | , Tuer , |            |              |          |              |
| E Cerrar Sesion                              |    |                 |          |              |          |            |              |          |              |

Seleccione la opción: Crear Rutina.

|                                                 |    |                 |          |              |          |            |              | * (                 | Franco Tutor<br>Tutor |
|-------------------------------------------------|----|-----------------|----------|--------------|----------|------------|--------------|---------------------|-----------------------|
|                                                 | ID | Nombre Rutina   | Usuarios | Creada por   | QR       | Tareas     | Empeza a las | Orear Rutina Status | Acciones              |
| LECIOGRAM                                       | 6  | Hacer La Cama   | Franco 3 | Franco Admin |          | Ver tareas | 17:00:00     | Activa              |                       |
| <ul> <li>Dashboard</li> <li>Usuarios</li> </ul> | 8  | Barrer El Suelo | Franco 3 | Franco Admin |          | Ver tareas | 19:30:00     | Activa              |                       |
| A Hogares                                       | 79 | Rutina De Pru   | Franco 3 | Franco Tutor |          | Ver tareas | 12:00:00     | Activa              |                       |
| Rutinas     Manuales     Cerrar Sesion          |    |                 |          | "            | < ldel → | »          |              |                     |                       |

Se podrán visualizar dos opciones, ver la siguiente imagen:

| ( <del>+</del> )   | $\langle \mathcal{O} \rangle$ |
|--------------------|-------------------------------|
| Crear nueva rutina | Crear con un modelo           |

### Nueva Rutina

Haga clic en la opción: Crear nueva rutina.

|          |                    |             |                     | ×          |
|----------|--------------------|-------------|---------------------|------------|
|          |                    | -           |                     | _          |
| ibre     | (+)                |             | $\bigotimes$        |            |
| r Lo     | Crear nueva rutina |             | Crear con un modelo | sc         |
| ər E     |                    |             |                     | sc         |
| n De Pru | Franco 3 Fi        | ranco Tutor |                     | Ver tareas |

Complete los campos del formulario.

| Crear rutina                           | >                |
|----------------------------------------|------------------|
| Nombre                                 |                  |
| Usuario                                |                  |
| Seleccione uno usuario                 | ~                |
| Dias de la semana                      |                  |
| Informa la hora de inicio de la rutina | ~                |
| Inicio de la rutina                    |                  |
| 00:00                                  | ×                |
| Descripcion                            |                  |
|                                        |                  |
|                                        |                  |
| Imagen del codigo QR                   |                  |
| Selecciona una imagen                  | ~                |
|                                        |                  |
|                                        | Cerrar Confirmar |
|                                        |                  |
|                                        |                  |

Puedes agregar una imagen al código QR si lo deseas. Para esto, seleccione una imagen de la lista de imágenes disponibles.

| Nombre                             |   |
|------------------------------------|---|
| Pruebas                            |   |
| Jsuario                            |   |
| Franco Nascimento                  | × |
| Dias de la semana                  |   |
| Lunes $\times$ Martes $\times$     | × |
| nicio de la rutina                 |   |
| 05:00                              | × |
| Descripcíon                        |   |
| Pruebas                            |   |
|                                    |   |
| magen del codigo QR                |   |
| 🖺 Apagar Las Luces Antes De Dormir | × |
|                                    |   |

Haga clic en el botón: Confirmar para finalizar.

| Crear rutina                                                                              | $\times$  |
|-------------------------------------------------------------------------------------------|-----------|
| Nombre                                                                                    |           |
| Tomar medicamentos                                                                        |           |
| Usuario                                                                                   |           |
| Franco Nascimento                                                                         | ×         |
| Dias de la semana                                                                         |           |
| $\texttt{Lunes} \times \qquad \texttt{Jueves} \times \qquad \texttt{Miercoles} \times \\$ | ×         |
| Inicio de la rutina                                                                       |           |
| 06:00                                                                                     | ×         |
| Descripcion                                                                               |           |
| Rutina pruebas                                                                            |           |
|                                                                                           | ĥ         |
| Imagen del codigo QR                                                                      |           |
| 🍰 Tomar Medicamentos                                                                      | ×         |
|                                                                                           |           |
|                                                                                           | Confirmar |
|                                                                                           | Centar    |
|                                                                                           |           |

#### Crear con un modelo

Haga clic en la opción: Crear con un modelo.

| Г  |                    |                     | ×  |
|----|--------------------|---------------------|----|
| re | $( \Rightarrow )$  | $\heartsuit$        |    |
| Lc | Crear nueva rutina | Crear con un modelo | sc |
| E  |                    |                     | sc |

Al seleccionar la opción: Rutina se desplegará una lista para elegir la o las rutinas que quieres crear.

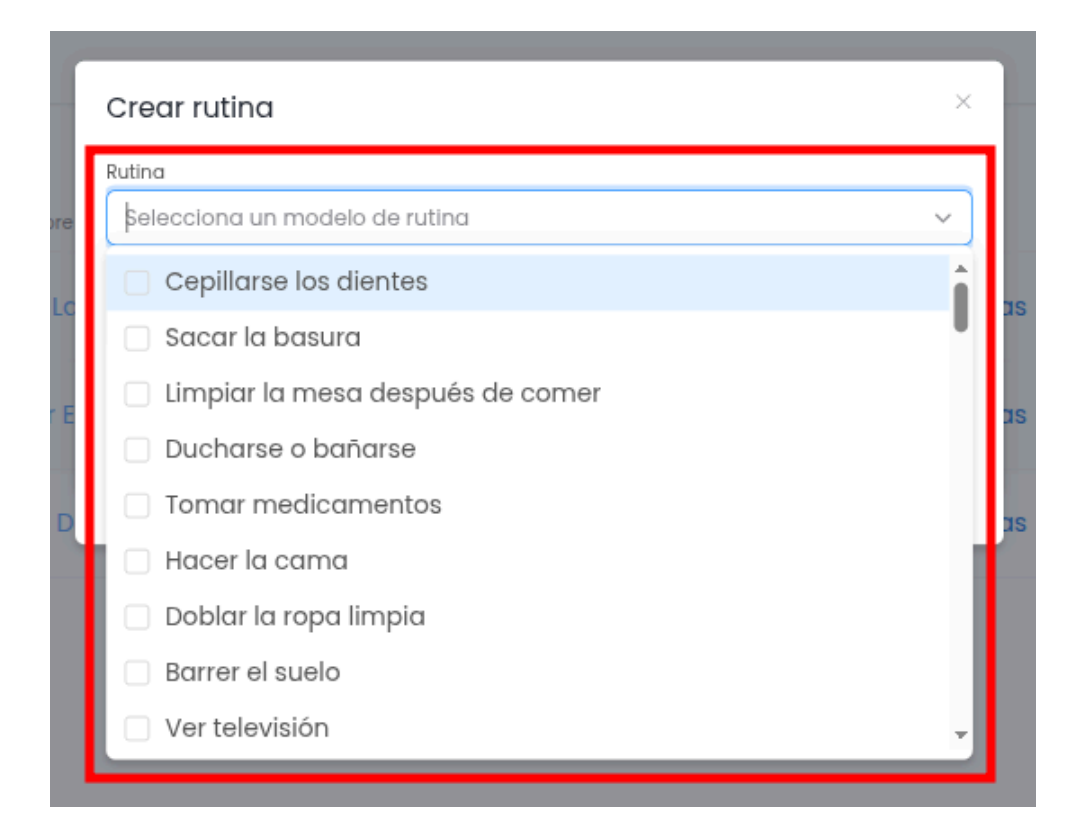

Seleccione para qué usuario son las rutinas.

| Ruting                         |   |
|--------------------------------|---|
| Selecciona un modelo de rutina | ~ |
| Usuario                        |   |
| Seleccione uno usuario         | ~ |
| Buscar                         | Q |
| Franco 3                       |   |

Haga clic en el botón: Confirmar para crear rutinas.

| Crear rutina                   |                         |        | ×         |
|--------------------------------|-------------------------|--------|-----------|
| Rutina                         |                         |        |           |
| Cepillarse los dientes $	imes$ | Sacar la basura $	imes$ |        | ×         |
| Usuario                        |                         |        |           |
| Franco 3                       |                         |        | ×         |
|                                |                         |        |           |
|                                |                         | Correr | Confirmer |
|                                |                         | Cellul | Commar    |
|                                |                         |        |           |

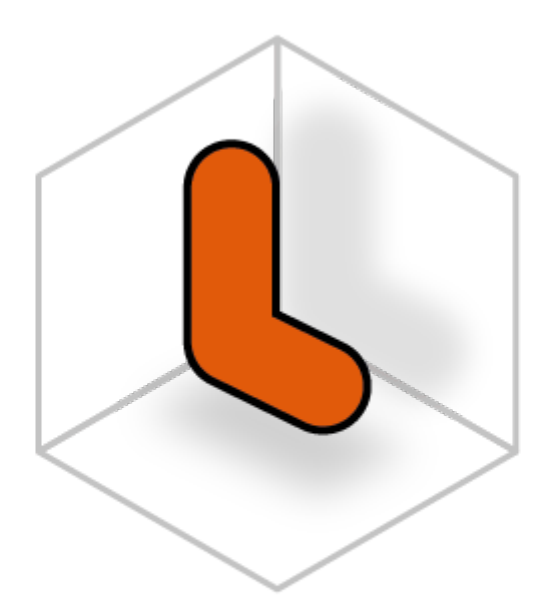

# LECTOGRAM

Tareas

#### Crear Tarea

En la siguiente tabla se detalla la acción que puede realizar cada rol marcada con una X.

|               | Crear tarea |
|---------------|-------------|
| Administrador |             |
| Tutor         | Х           |
| Cuidador      | Х           |
| Usuario       |             |

Después de iniciar sesión en la plataforma, seleccione el menú *Rutinas* de la lista de opciones en la izquierda como muestra en la siguiente figura.

|                 |    |                 |          |              |              |            |              | <b>*</b> | F Franco Tutor |
|-----------------|----|-----------------|----------|--------------|--------------|------------|--------------|----------|----------------|
| L               |    |                 |          |              |              |            |              |          | Todos × 🕑      |
| LECTOGRAM       | 6  | Nombre Rutina   | Usuarios | Creada por   | QR           | Tareas     | Empeza a las | Status   | Acciones       |
|                 | 0  | Hacer La Cama   | Franco 3 | Franco Admin |              | Ver tareas | 17:00:00     | Activa   |                |
| Dashboard       | 8  | Barrer El Suelo | Franco 3 | Franco Admin |              | Ver tareas | 19:30:00     | Activa   |                |
|                 | 79 | Puting De Pru   | Franco 2 | Franco Tutor | 5245         | Vertareas  | 12:00:00     | Activa   |                |
| Rutings         |    | Ruuna De Pla    | Hunco 3  | Figheo Tator | <b>36</b> 前前 | vertureus  | 12.00.00     | ACTIVO   |                |
| Manuales        |    |                 |          | **           | < 1de1 >     | »          |              |          |                |
| E Cerrar Sesion |    |                 |          |              |              |            |              |          |                |
|                 |    |                 |          |              |              |            |              |          |                |
|                 |    |                 |          |              |              |            |              |          |                |

Luego de ingresar a la página de Rutinas, busca por la rutina que desea agregar una nueva tarea. Después de encontrar la rutina, haga clic en la opción: Ver tareas.

|                      |    |                 |          |              |          |            |              | æ      | F Franco Tutor |
|----------------------|----|-----------------|----------|--------------|----------|------------|--------------|--------|----------------|
|                      | ID | Nombre Rutina   | Usuarios | Creada por   | QR       | Tareas     | Empeza a las | Status | Todos × 🕑      |
| LECTOGRAM            | 6  | Hacer La Cama   | Franco 3 | Franco Admin |          | Ver tareas | 17:00:00     | Activa |                |
| Dashboard Usuarios   | 8  | Barrer El Suelo | Franco 3 | Franco Admin |          | Ver tareas | 19:30:00     | Activa |                |
| Hogares              | 79 | Rutina De Pru   | Franco 3 | Franco Tutor |          | Ver tareas | 12:00:00     | Activa |                |
| Rutinas     Manuales |    |                 |          | **           | < ldel > | »          |              |        |                |
| E Cerrar Sesion      |    |                 |          |              |          |            |              |        |                |
|                      |    |                 |          |              |          |            |              |        |                |
|                      |    |                 |          |              |          |            |              |        |                |

Haga clic en el botón con el símbolo más, y selecciona la opción: Crear tarea.

|                                                     |                                        | 📌 🗊 Fra            | Inco Tutor<br>Tutor |
|-----------------------------------------------------|----------------------------------------|--------------------|---------------------|
| LECTOGRAM                                           | ← Volver<br>ID Escuchar ● Nombre Tarea | Descripción Status | ۲                   |
| III Dashboard<br>🛓 Usuarios                         |                                        | No hay tareas      |                     |
| <ul> <li>An Hogares</li> <li>☑ Rutinas</li> </ul>   |                                        |                    |                     |
| <ul> <li>Manuales</li> <li>Cerrar Sesion</li> </ul> |                                        |                    |                     |

Rellene los campos del formulario y haga clic en el botón: Confirmar.

| Nombre      |                  |
|-------------|------------------|
| Descripcíon |                  |
|             |                  |
|             | 4                |
|             |                  |
|             | Cerrar Confirmar |
|             |                  |

#### Editar Tarea

En la siguiente tabla se detalla la acción que puede realizar cada rol marcada con una X.

|               | Editar tarea |
|---------------|--------------|
| Administrador |              |
| Tutor         | Х            |
| Cuidador      | Х            |
| Usuario       |              |

Después de iniciar sesión en la plataforma, seleccione el menú *Rutinas* de la lista de opciones en la izquierda como muestra en la siguiente figura.

|                 |    |                 |          |              |          |            |              | <b>*</b> | F Franco Tutor<br>Tutor |
|-----------------|----|-----------------|----------|--------------|----------|------------|--------------|----------|-------------------------|
| LECTOGRAM       | ID | Nombre Rutina   | Usuarios | Creada por   | QR       | Tareas     | Empeza a las | Status   | Todos × 🕑<br>Acciones   |
| LECTOORAM       | 6  | Hacer La Cama   | Franco 3 | Franco Admin |          | Ver tareas | 17:00:00     | Activa   | ***                     |
| E Dashboard     | 8  | Barrer El Suelo | Franco 3 | Franco Admin |          | Ver tareas | 19:30:00     | Activa   |                         |
| A Hogares       | 79 | Rutina De Pru   | Franco 3 | Franco Tutor |          | Ver tareas | 12:00:00     | Activa   |                         |
| 🛱 Rutinas       |    |                 |          | ~~           | < 1de1 > | »          |              |          |                         |
| E Cerrar Sesion |    |                 |          |              |          |            |              |          |                         |
|                 |    |                 |          |              |          |            |              |          |                         |

Luego de ingresar a la página de Rutinas, busca por la rutina que desea editar una nueva tarea. Después de encontrar la rutina, haga clic en la opción: Ver tareas.

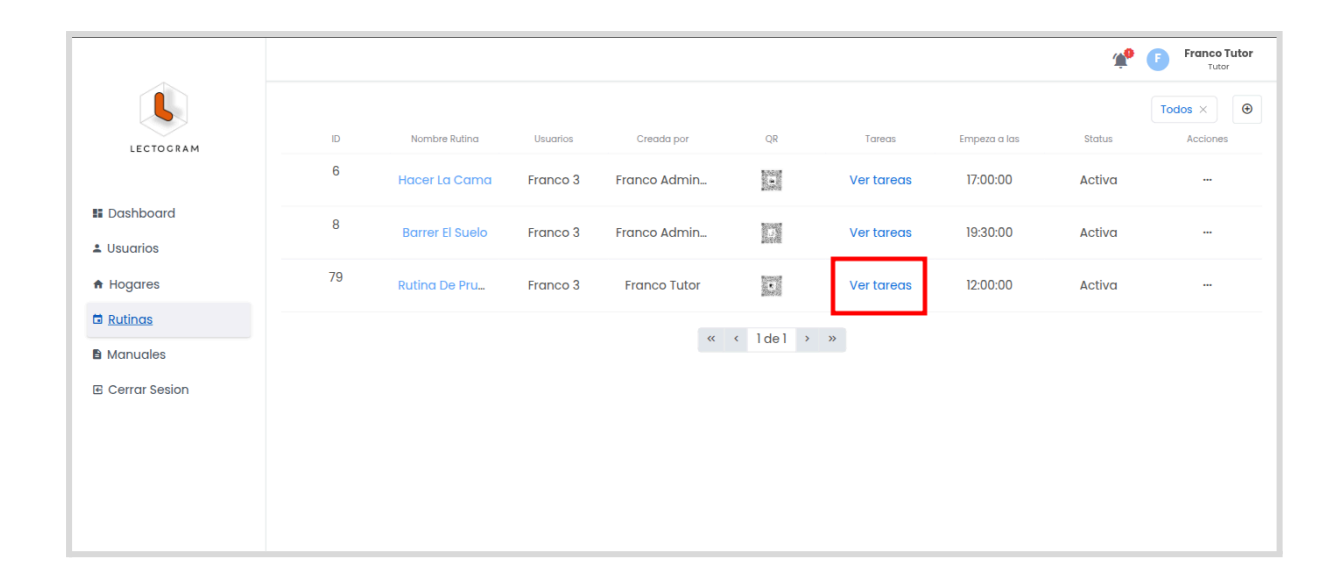

Localiza la tarea que deseas editar y haz clic en el icono con 3 puntos como se muestra en la siguiente imagen.

|                            |          |          |               |             |        | Franco Tutor |
|----------------------------|----------|----------|---------------|-------------|--------|--------------|
|                            | ← Volver |          |               |             |        | ۹            |
| LECTOGRAM                  | ID       | Escuchar | Nombre Tarea  | Descripción | Status | Acciones     |
| III Dashboard              | 390      | 0        | Pruebas Tarea | pruebas     | Activo |              |
| 🛎 Usuarios                 |          |          |               |             |        |              |
| A Hogares                  |          |          |               |             |        |              |
| 🛱 Rutinas                  |          |          |               |             |        |              |
| Manuales     Gerrar Sesion |          |          |               |             |        |              |
|                            |          |          |               |             |        |              |
|                            |          |          |               |             |        |              |

Selecciona la opción: Editar tarea.

|                 |          |            |               |             |                        | Franco Tutor |
|-----------------|----------|------------|---------------|-------------|------------------------|--------------|
|                 | ← Volver |            |               |             |                        | ۲            |
| LECTOGRAM       | ID       | Escuchar 🔘 | Nombre Tarea  | Descripción | Status                 | Acciones     |
|                 | 390      | 0          | Pruebas Tarea | pruebas     | Desactivar tarea       |              |
| Lusuarios       |          |            |               |             | 🖍 Editar tarea         |              |
| ♠ Hogares       |          |            |               |             | Configuraciones de voz |              |
| 🛱 Rutinas       |          |            |               |             | 🕒 Imagen y video       |              |
| Manuales        |          |            |               |             |                        |              |
| 🖻 Cerrar Sesion |          |            |               |             |                        |              |
|                 |          |            |               |             |                        |              |
|                 |          |            |               |             |                        |              |
|                 |          |            |               |             |                        |              |

Edita la información y haz clic en el botón: Confirmar.

| Nombre      |  |
|-------------|--|
| Tarea 1     |  |
| Descripcion |  |
| tarea 1     |  |
|             |  |
|             |  |

#### Editar Configuraciones de voz

En la siguiente tabla se detalla la acción que puede realizar cada rol marcada con una X.

|               | Editar configuración de voz |
|---------------|-----------------------------|
| Administrador |                             |
| Tutor         | Х                           |
| Cuidador      | Х                           |
| Usuario       |                             |

**Observación**: Las configuraciones de voz solo se aplican a la reproducción en el navegador. El único elemento que afecta la configuración de voz de Alexa es el **Delay**.

| Paso    | Establece el tono en el que se pronunciará<br>el enunciado.  |
|---------|--------------------------------------------------------------|
| Tasa    | Establece la velocidad a la que se pronunciará el enunciado. |
| Volumen | Establece el volumen en el que se pronunciará el enunciado.  |
| Delay   | Establece el tiempo de espera entre una tarea y otra.        |

Después de iniciar sesión en la plataforma, seleccione el menú *Rutinas* de la lista de opciones en la izquierda como muestra en la siguiente figura.

|                         |    |                 |          |              |                                |            |              | ¥ <sup>®</sup> | F Franco Tutor |
|-------------------------|----|-----------------|----------|--------------|--------------------------------|------------|--------------|----------------|----------------|
|                         |    |                 |          |              |                                |            |              |                | Todos ×        |
| LECTOGRAM               | ID | Nombre Rutina   | Usuarios | Creada por   | QR                             | Tareas     | Empeza a las | Status         | Acciones       |
|                         | 6  | Hacer La Cama   | Franco 3 | Franco Admin |                                | Ver tareas | 17:00:00     | Activa         | ***            |
| E Dashboard             | 8  | Barrer El Suelo | Franco 3 | Franco Admin |                                | Ver tareas | 19:30:00     | Activa         |                |
| A Hogares               | 79 | Rutina De Pru   | Franco 3 | Franco Tutor | Tocarda<br>Galeria<br>Zitteria | Ver tareas | 12:00:00     | Activa         |                |
| 🛱 Rutinas<br>🗈 Manuales |    |                 |          | ~~           | < 1de1 >                       | »          |              |                |                |
| 🖻 Cerrar Sesion         |    |                 |          |              |                                |            |              |                |                |

Luego de ingresar a la página de rutinas, busca por la rutina que desea editar la tarea. Después de encontrar la rutina, haga clic en la opción: Ver tareas.

|                                                 |    |                 |          |              |          |            |              | <b>*</b> | Franco Tutor | or |
|-------------------------------------------------|----|-----------------|----------|--------------|----------|------------|--------------|----------|--------------|----|
|                                                 |    |                 |          |              |          |            |              |          | Todos ×      | €  |
| LECTOGRAM                                       | ID | Nombre Rutina   | Usuarios | Creada por   | QR       | Tareas     | Empeza a las | Status   | Acciones     |    |
|                                                 | 6  | Hacer La Cama   | Franco 3 | Franco Admin |          | Ver tareas | 17:00:00     | Activa   |              |    |
| <ul> <li>Dashboard</li> <li>Usuarios</li> </ul> | 8  | Barrer El Suelo | Franco 3 | Franco Admin |          | Ver tareas | 19:30:00     | Activa   |              |    |
| A Hogares                                       | 79 | Rutina De Pru   | Franco 3 | Franco Tutor |          | Ver tareas | 12:00:00     | Activa   |              |    |
| 🛱 <u>Rutinas</u>                                |    |                 |          |              |          |            |              |          |              |    |
| Manuales                                        |    |                 |          | ~~           | < 1de1 > | »»         |              |          |              |    |
| E Cerrar Sesion                                 |    |                 |          |              |          |            |              |          |              |    |
|                                                 |    |                 |          |              |          |            |              |          |              |    |
|                                                 |    |                 |          |              |          |            |              |          |              |    |
|                                                 |    |                 |          |              |          |            |              |          |              |    |
|                                                 |    |                 |          |              |          |            |              |          |              |    |
|                                                 |    |                 |          |              |          |            |              |          |              |    |
|                                                 |    |                 |          |              |          |            |              |          |              |    |

Localiza la tarea que deseas editar y haz clic en el icono con 3 puntos como se muestra en la siguiente imagen.

|                 |          |            |               |             |        | Franco Tutor |
|-----------------|----------|------------|---------------|-------------|--------|--------------|
|                 | ← Volver |            |               |             |        | ۹            |
| LECTOGRAM       | ID       | Escuchar 🔕 | Nombre Tarea  | Descripción | Status | Acciones     |
|                 | 390      | 0          | Pruebas Tarea | pruebas     | Activo |              |
| Lusuarios       |          |            |               |             |        |              |
| 🕈 Hogares       |          |            |               |             |        |              |
| 🛱 Rutinas       |          |            |               |             |        |              |
| Manuales        |          |            |               |             |        |              |
| E Cerrar Sesion |          |            |               |             |        |              |
|                 |          |            |               |             |        |              |

Selecciona la opción Configuraciones de voz.

|                 |          |            |               |             |                                                                | Franco Tutor |
|-----------------|----------|------------|---------------|-------------|----------------------------------------------------------------|--------------|
|                 | ← Volver |            |               |             |                                                                |              |
| LECTOGRAM       | ID       | Escuchar 💿 | Nombre Tarea  | Descripción | Status                                                         | Acciones     |
| II Dashboard    | 390      | 0          | Pruebas Tarea | pruebas     | Desactivar tarea                                               |              |
| 🛎 Usuarios      |          |            |               |             | <ul> <li>Editar tarea</li> <li>Escuchar descripción</li> </ul> |              |
| Hogares         |          |            |               |             | Configuraciones de voz                                         |              |
| 🖬 Rutinas       |          |            |               |             | 🕒 Imagen y video                                               |              |
| Manuales        |          |            |               |             |                                                                |              |
| E Cerrar Sesion |          |            |               |             |                                                                |              |
|                 |          |            |               |             |                                                                |              |
| 1               |          |            |               |             |                                                                |              |

Edita la información y haz clic en guardar.

| _               |        |                         |
|-----------------|--------|-------------------------|
| Configuración d | le voz | × –                     |
| Paso (1)        |        | Volumen (1)             |
| Tasa (1)        |        | Delay (1 seg)           |
|                 |        | Cerrar Guardar          |
| 0               | T4     | Pruebas pruebas pruebas |

En la siguiente Tabla se detalla cada campo a configurar:

| Paso    | Establece el tono en el que se pronunciará<br>el enunciado.  |
|---------|--------------------------------------------------------------|
| Tasa    | Establece la velocidad a la que se pronunciará el enunciado. |
| Volumen | Establece el volumen en el que se pronunciará el enunciado.  |
| Delay   | Establece el tiempo de espera entre una tarea y otra.        |

#### Agregar imagen o video

En la siguiente tabla se detalla la acción que puede realizar cada rol marcada con una X.

|               | Agregar imagen a una tarea |
|---------------|----------------------------|
| Administrador |                            |
| Tutor         | Х                          |
| Cuidador      | Х                          |
| Usuario       |                            |

**Observación**: Las imágenes y videos solo pueden ser visualizados en la versión web de la aplicación.

| Imagen | Formatos: png y jpg<br>Tamaño: Max 2 MB                                |
|--------|------------------------------------------------------------------------|
| Video  | Los videos deben estar alojados en<br>YouTube con visibilidad pública. |

Después de iniciar sesión en la plataforma, seleccione el menú *Rutinas* de la lista de opciones en la izquierda como muestra en la siguiente figura.

|                                              |    |                 |          |              |            |            |              | ŕ      | Franco Tuto | tor |
|----------------------------------------------|----|-----------------|----------|--------------|------------|------------|--------------|--------|-------------|-----|
|                                              |    |                 |          |              |            |            |              |        | Todos ×     | €   |
| LECTOGRAM                                    | ID | Nombre Rutina   | Usuarios | Creada por   | QR         | Tareas     | Empeza a las | Status | Acciones    |     |
|                                              | 6  | Hacer La Cama   | Franco 3 | Franco Admin | 1          | Ver tareas | 17:00:00     | Activa |             |     |
| <ul><li>Dashboard</li><li>Usuarios</li></ul> | 8  | Barrer El Suelo | Franco 3 | Franco Admin |            | Ver tareas | 19:30:00     | Activa |             |     |
| A Hogares                                    | 79 | Rutina De Pru   | Franco 3 | Franco Tutor | 5 <b>K</b> | Ver tareas | 12:00:00     | Activa |             |     |
| 🛱 Rutinas                                    |    |                 |          | **           | < 1de1 >   | »          |              |        |             |     |
| E Cerrar Sesion                              |    |                 |          |              |            |            |              |        |             |     |
|                                              |    |                 |          |              |            |            |              |        |             |     |

Luego de ingresar a la página de rutinas, busca por la rutina que desea editar la tarea. Después de encontrar la rutina, haga clic en ver tareas.

|                 |    |                 |          |              |           |            |              | <b>*</b> | F Franco Tuto |
|-----------------|----|-----------------|----------|--------------|-----------|------------|--------------|----------|---------------|
|                 |    |                 |          |              |           |            |              |          | Todos ×       |
| LECTOGRAM       | 6  | Nombre Rutina   | Usuarios | Creada por   | QR        | lareas     | Empeza a las | Status   | Acciones      |
|                 | 0  | Hacer La Cama   | Franco 3 | Franco Admin |           | Ver tareas | 17:00:00     | Activa   |               |
| II Dashboard    | 8  | Barrer El Suelo | Franco 3 | Franco Admin |           | Ver tareas | 19:30:00     | Activa   |               |
| Usuarios        | 79 |                 | _        |              | Tictoria? |            |              |          |               |
| # Hogares       |    | Rutina De Pru   | Franco 3 | Franco Tutor |           | Ver tareas | 12:00:00     | Activa   |               |
| <u>Raunas</u>   |    |                 |          | ~~           | < 1de1 >  | >>         |              |          |               |
|                 |    |                 |          |              |           |            |              |          |               |
| E Cerrar Sesion |    |                 |          |              |           |            |              |          |               |
|                 |    |                 |          |              |           |            |              |          |               |
|                 |    |                 |          |              |           |            |              |          |               |
|                 |    |                 |          |              |           |            |              |          |               |
|                 |    |                 |          |              |           |            |              |          |               |

Localiza la tarea que deseas editar y haz clic en el icono con 3 puntos como se muestra en la siguiente imagen.

|                 |          |          |               |             |        | Franco Tutor |
|-----------------|----------|----------|---------------|-------------|--------|--------------|
|                 | ← Volver |          |               |             |        | ۹            |
| LECTOGRAM       | ID       | Escuchar | Nombre Tarea  | Descripción | Status | Acciones     |
|                 | 390      | ٥        | Pruebas Tarea | pruebas     | Activo |              |
| Lusuarios       |          |          |               |             |        |              |
| A Hogares       |          |          |               |             |        |              |
| 🛱 Rutinas       |          |          |               |             |        |              |
| Manuales        |          |          |               |             |        |              |
| E Cerrar Sesion |          |          |               |             |        |              |
|                 |          |          |               |             |        |              |

Selecciona la opción Imagen y video.

|                 |          |            |               |             |                        | Franco Tutor |
|-----------------|----------|------------|---------------|-------------|------------------------|--------------|
|                 | ← Volver |            |               |             |                        | ۲            |
| LECTOGRAM       | ID       | Escuchar 🔘 | Nombre Tarea  | Descripción | Status                 | Acciones     |
| 🖬 Dashboard     | 390      | 0          | Pruebas Tarea | pruebas     | Activo                 |              |
| Lusuarios       | 391      | 0          | 123           | 123         | Desactivar tarea       |              |
| A Hogares       |          |            |               |             | 🖌 Editar tarea         |              |
| 🛱 Rutinas       |          |            |               |             | Escuchar descripción   |              |
| Manuales        |          |            |               |             | Configuraciones de voz |              |
| E Cerrar Sesion |          |            |               |             | es inagen y video      |              |
|                 |          |            |               |             |                        |              |
|                 |          |            |               |             |                        |              |
|                 |          |            |               |             |                        |              |
|                 |          |            |               |             |                        |              |
|                 |          |            |               |             |                        |              |

Selecciona el tipo de Medio que quieres agregar. Existen dos opciones: Imagen y/o video

| Imagen y video  | × |
|-----------------|---|
| Informa el tipo |   |
| Imagen          | × |
| Search          | ٩ |
| Imagen          |   |
| Video           |   |
|                 |   |

#### Agregar imagen

Haga clic en el botón: Agregar *imagen* y seleccione la imagen que quiere agregar desde su computadora.

|    | magen y video ×                   |   |
|----|-----------------------------------|---|
| vo | nforma el tipo                    |   |
|    | Imagen X                          |   |
| I  | ngresa una imagen  Agregar imagen |   |
|    | Cerrar Confirmar                  |   |
| L  |                                   | J |

Después de seleccionar la imagen, haga clic en el botón: Confirmar y espere hasta que la imagen se envíe al servidor Lectogram.

| 0 | Imagen y video                     | ×                |
|---|------------------------------------|------------------|
|   | Informa el tipo                    | × ]              |
| I | Ingresa una imagen  Agregar imagen | ^ J              |
| I | 0 001_74a8adcf23.jpg               | 338.91КВ ×       |
| ľ |                                    | Cerrar Confirmar |
| L |                                    |                  |

A continuación se visualizará la imagen agregada y la URL en Lectrogram.

| Imagen y video                               |       | ×                |
|----------------------------------------------|-------|------------------|
| Selecciona un tipo                           |       | ~                |
|                                              |       | Cerrar Confirmar |
| Url                                          | Image |                  |
| <u>https://lectogram-sta.s3.sa-east-1.ar</u> |       | ī                |
|                                              |       |                  |

# Agregar video

Añade la URL del video y luego haz clic en el botón: Confirmar.

| Vo | Imagen y video ×                                    |   |
|----|-----------------------------------------------------|---|
| VO | Informa el tipo                                     |   |
|    | Video ×                                             |   |
|    | Url video<br>https://www.youtube.com/watch?v=QmFTLH |   |
|    | Cerrar Confirmar                                    | Ī |

A continuación se visualizará el video agregado y la URL del video.

| magen y video                     |       |        |           |
|-----------------------------------|-------|--------|-----------|
| nforma el tipo                    |       |        |           |
| Selecciona un tipo                |       |        | $\sim$    |
|                                   |       |        |           |
|                                   |       | Cerrar | Confirmar |
|                                   |       |        |           |
|                                   |       |        |           |
| Url                               | Image |        |           |
|                                   | Vau   |        |           |
| https://www.youtube.com/watch?v=( | Tube  | Î      |           |
|                                   | lube  |        |           |
|                                   |       |        |           |

## Editar rutina

En la siguiente tabla se detalla la acción que puede realizar cada rol marcada con una X.

|               | Editar rutina |
|---------------|---------------|
| Administrador |               |
| Tutor         | Х             |
| Cuidador      | Х             |
| Usuario       |               |

Después de iniciar sesión en la plataforma, seleccione el menú *Rutinas* de la lista de opciones en la izquierda como muestra en la siguiente figura.

|    |                                 |                                                                                                    |                                                                                                    |                                                                                                    |                                                                                                    |                                                                                                    | Ŧ                                                                                                    | Tutor                                                                                                    |                                                                                                    |
|----|---------------------------------|----------------------------------------------------------------------------------------------------|----------------------------------------------------------------------------------------------------|----------------------------------------------------------------------------------------------------|----------------------------------------------------------------------------------------------------|----------------------------------------------------------------------------------------------------|----------------------------------------------------------------------------------------------------|----------------------------------------------------------------------------------------------------|----------------------------------------------------------------------------------------------------|
|    |                                 |                                                                                                    |                                                                                                    |                                                                                                    |                                                                                                    |                                                                                                    |                                                                                                    | Todos ×                                                                                                    | ۲                                                                                                    |
| ID | Nombre Rutina                   | Usuarios                                                                                                    | Creada por                                                                                                    | QR                                                                                                    | Tareas                                                                                                    | Empeza a las                                                                                                    | Status                                                                                                    | Acciones                                                                                                    |                                                                                                    |
| 6  | Hacer La Cama                   | Franco 3                                                                                                    | Franco Admin                                                                                                    |                                                                                                    | Ver tareas                                                                                                    | 17:00:00                                                                                                    | Activa                                                                                                    |                                                                                                    |                                                                                                    |
| 8  | Barrer El Suelo                 | Franco 3                                                                                                    | Franco Admin                                                                                                    |                                                                                                    | Ver tareas                                                                                                    | 19:30:00                                                                                                    | Activa                                                                                                    |                                                                                                    |                                                                                                    |
| 79 | Rutina De Pru                   | Franco 3                                                                                                    | Franco Tutor                                                                                                    | 10.000 are<br>20.000 are<br>20.000                                                                                                    | Ver tareas                                                                                                    | 12:00:00                                                                                                    | Activa                                                                                                    |                                                                                                    |                                                                                                    |
| 80 | Pruebas                         | Franco 3                                                                                                    | Franco Tutor                                                                                                    |                                                                                                    | Ver tareas                                                                                                    | 10:00:00                                                                                                    | Activa                                                                                                    |                                                                                                    |                                                                                                    |
| 81 | Rutina De Pru                   | Franco 3                                                                                                    | Franco Tutor                                                                                                    |                                                                                                    | Ver tareas                                                                                                    | 12:00:00                                                                                                    | Activa                                                                                                    |                                                                                                    |                                                                                                    |
| 82 | Rutina De Pru                   | Franco 3                                                                                                    | Franco Tutor                                                                                                    |                                                                                                    | Ver tareas                                                                                                    | 12:00:00                                                                                                    | Activa                                                                                                    |                                                                                                    |                                                                                                    |
| 83 | Cepillarse Los                  | Franco 3                                                                                                    | Franco Tutor                                                                                                    |                                                                                                    | Ver tareas                                                                                                    | 19:30:00                                                                                                    | Activa                                                                                                    |                                                                                                    |                                                                                                    |
|    |                                 |                                                                                                    | «                                                                                                    | ldel →                                                                                                    | >>                                                                                                    |                                                                                                    |                                                                                                    |                                                                                                    |                                                                                                    |
|    | 8<br>79<br>80<br>81<br>82<br>83 | 8     Barrer El Suelo       79     Rutina De Pru       80     Pruebas       81     Rutina De Pru       82     Rutina De Pru       83     Cepillarse Los | 8     Barrer El Suelo     Franco 3       79     Rutina De Pru     Franco 3       80     Pruebas     Franco 3       81     Rutina De Pru     Franco 3       82     Rutina De Pru     Franco 3       83     Cepillarse Los     Franco 3 | 8       Barrer El Suelo       Franco 3       Franco Admin         79       Rutina De Pru       Franco 3       Franco Tutor         80       Pruebas       Franco 3       Franco Tutor         81       Rutina De Pru       Franco 3       Franco Tutor         82       Rutina De Pru       Franco 3       Franco Tutor         83       Cepillarse Los       Franco 3       Franco Tutor | 8       Barrer El Suelo       Franco 3       Franco Admin         79       Rutina De Pru       Franco 3       Franco Tutor         80       Pruebas       Franco 3       Franco Tutor         81       Rutina De Pru       Franco 3       Franco Tutor         82       Rutina De Pru       Franco 3       Franco Tutor         83       Cepillarse Los       Franco 3       Franco Tutor | 8       Barrer El Suelo       Franco 3       Franco Admin       Image: Contradiant of the contraction of the contraction of the contra | 8       Barrer El Suelo       Franco 3       Franco Admin       Image: Second Second Se | Notice Control       Franco 3       Franco Admin       M       Ver tareas       19:30:00       Activa         8       Barrer El Suelo       Franco 3       Franco Admin       M       Ver tareas       19:30:00       Activa         79       Rutina De Pru       Franco 3       Franco Tutor       M       Ver tareas       12:00:00       Activa         80       Pruebas       Franco 3       Franco Tutor       M       Ver tareas       10:00:00       Activa         81       Rutina De Pru       Franco 3       Franco Tutor       M       Ver tareas       12:00:00       Activa         82       Rutina De Pru       Franco 3       Franco Tutor       M       Ver tareas       12:00:00       Activa         83       Cepillarse Los       Franco 3       Franco Tutor       M       Ver tareas       19:30:00       Activa         83       Cepillarse Los       Franco 3       Franco Tutor       M       Ver tareas       19:30:00       Activa | 8       Barrer El Suelo       Franco 3       Franco Admin       Image: Ver tareas       19:30:00       Activa          79       Rutina De Pru       Franco 3       Franco Tutor       Image: Ver tareas       12:00:00       Activa          80       Pruebas       Franco 3       Franco Tutor       Image: Ver tareas       10:00:00       Activa          81       Rutina De Pru       Franco 3       Franco Tutor       Image: Ver tareas       12:00:00       Activa          82       Rutina De Pru       Franco 3       Franco Tutor       Image: Ver tareas       12:00:00       Activa          83       Cepillarse Los       Franco 3       Franco Tutor       Image: Ver tareas       19:30:00       Activa          83       Cepillarse Los       Franco 3       Franco Tutor       Image: Ver tareas       19:30:00       Activa          84       Cepillarse Los       Franco 3       Franco Tutor       Image: Ver tareas       19:30:00       Activa          83       Cepillarse Los       Franco 3       Franco Tutor       Image: Ver tareas       19:30:00       Activa |

Luego de ingresar a la página de hogares, busca por el hogar que desea editar y haz clic en el icono con 3 puntos como se muestra en la siguiente imagen.

|                                               |    |                 |          |              |                                                                                                    |            |              | ¢.     | F Franco Tutor |
|-----------------------------------------------|----|-----------------|----------|--------------|----------------------------------------------------------------------------------------------------|------------|--------------|--------|----------------|
|                                               |    |                 |          |              |                                                                                                    |            |              |        | Todos ×        |
| LECTOGRAM                                     | ID | Nombre Rutina   | Usuarios | Creada por   | QR                                                                                                    | Tareas     | Empeza a las | Status | Acciones       |
|                                               | 6  | Hacer La Cama   | Franco 3 | Franco Admin |                                                                                                    | Ver tareas | 17:00:00     | Activa |                |
| Dashboard                                     | 8  | Barrer El Suelo | Franco 3 | Franco Admin |                                                                                                    | Ver tareas | 19:30:00     | Activa |                |
| <ul> <li>Usuarios</li> <li>Hogares</li> </ul> | 79 | Rutina De Pru   | Franco 3 | Franco Tutor | The constant of the constant of the constant o | Ver tareas | 12:00:00     | Activa |                |
| 🖬 Rutinas                                     | 80 | Pruebas         | Franco 3 | Franco Tutor |                                                                                                    | Ver tareas | 10:00:00     | Activa |                |
| E Cerrar Sesion                               | 81 | Rutina De Pru   | Franco 3 | Franco Tutor |                                                                                                    | Ver tareas | 12:00:00     | Activa |                |
|                                               | 82 | Rutina De Pru   | Franco 3 | Franco Tutor |                                                                                                    | Ver tareas | 12:00:00     | Activa |                |
|                                               | 83 | Cepillarse Los  | Franco 3 | Franco Tutor |                                                                                                    | Ver tareas | 19:30:00     | Activa |                |
|                                               |    |                 |          | «د           | < 1de1 >                                                                                                    | >>         |              |        |                |
|                                               |    |                 |          |              |                                                                                                    |            |              |        |                |
|                                               |    |                 |          |              |                                                                                                    |            |              |        |                |
|                                               |    |                 |          |              |                                                                                                    |            |              |        |                |
|                                               |    |                 |          |              |                                                                                                    |            |              |        |                |

#### Seleccione la opción: Editar rutina.

|                 |    |                 |          |              |                                 |            |                                                       | ¢.                   | F Franco T | utor |
|-----------------|----|-----------------|----------|--------------|---------------------------------|------------|-------------------------------------------------------|----------------------|------------|------|
| L               |    |                 |          |              |                                 |            |                                                       |                      | Todos ×    | ۲    |
| LECTOGRAM       | ID | Nombre Rutina   | Usuarios | Creada por   | QR                              | Tareas     | Empeza a las                                          | Status               | Acciones   |      |
|                 | 6  | Hacer La Cama   | Franco 3 | Franco Admin |                                 | Ver tareas | Desactivar r                                          | utina                |            |      |
| Dashboard       | 8  | Barrer El Suelo | Franco 3 | Franco Admin |                                 | Ver tareas | <ul> <li>Editar rutino</li> <li>Ver tareas</li> </ul> | I                    |            |      |
| Hogares         | 79 | Rutina De Pru   | Franco 3 | Franco Tutor | Territori<br>Gale Con<br>Zitter | Ver tareas | <ul> <li>Configurac</li> <li>Imprimir QR</li> </ul>   | iones de voz<br>Code |            |      |
| 🖬 Rutinas       | 80 | Pruebas         | Franco 3 | Franco Tutor |                                 | Ver tareas | 10:00:00                                              | Activa               |            |      |
| E Cerrar Sesion | 81 | Rutina De Pru   | Franco 3 | Franco Tutor | COLUMN COLUMN                   | Ver tareas | 12:00:00                                              | Activa               |            |      |
|                 | 82 | Rutina De Pru   | Franco 3 | Franco Tutor |                                 | Ver tareas | 12:00:00                                              | Activa               |            |      |
|                 | 83 | Cepillarse Los  | Franco 3 | Franco Tutor | Ø                               | Ver tareas | 19:30:00                                              | Activa               |            |      |
|                 |    |                 |          | **           | < 1de1 >                        | »          |                                                       |                      |            |      |
|                 |    |                 |          |              |                                 |            |                                                       |                      |            |      |
|                 |    |                 |          |              |                                 |            |                                                       |                      |            |      |
|                 |    |                 |          |              |                                 |            |                                                       |                      |            |      |
|                 |    |                 |          |              |                                 |            |                                                       |                      |            |      |

Edita la información.

| lombre                 |                       |                          |                 |                         |                |          |
|------------------------|-----------------------|--------------------------|-----------------|-------------------------|----------------|----------|
| Hacer la c             | ama                   |                          |                 |                         |                |          |
| Isuario                |                       |                          |                 |                         |                |          |
| Franco Na              | iscimento             |                          |                 |                         |                | $\times$ |
| )ias de la sen         | nana                  |                          |                 |                         |                |          |
| ${\rm Lunes} \ \times$ | $\rm Martes \ \times$ | $\rm Miercoles \ \times$ | Jueves $\times$ | $\text{Viernes} \times$ | Sabado $	imes$ | $\times$ |
| Domingo >              | <                     |                          |                 |                         |                |          |
| nicio de la ru         | tina                  |                          |                 |                         |                |          |
| 17:00                  |                       |                          |                 |                         |                | $\times$ |
| escripcíon             |                       |                          |                 |                         |                |          |
| Hacer la               | cama.                 |                          |                 |                         |                |          |
|                        |                       |                          |                 |                         |                | /        |
| magen del co           | odigo QR              |                          |                 |                         |                |          |
| Seleccion              | a una imag            | jen                      |                 |                         |                | $\sim$   |
|                        |                       |                          |                 |                         |                |          |
|                        |                       |                          |                 |                         |                |          |
|                        |                       |                          |                 | Cerro                   | ar Confi       | rmar     |
|                        |                       |                          |                 |                         |                |          |
Puedes agregar una imagen al código QR si lo deseas. Para esto, seleccione una imagen de la lista de imágenes disponibles.

| Nombre             |                       |                          |                 |                         |                |          |
|--------------------|-----------------------|--------------------------|-----------------|-------------------------|----------------|----------|
| Cepillars          | e los diente:         | S                        |                 |                         |                |          |
| Jsuario            |                       |                          |                 |                         |                |          |
| Franco Us          | suario                |                          |                 |                         |                | $\times$ |
| Dias de la se      | mana                  |                          |                 |                         |                |          |
| $\rm Lunes \times$ | $\rm Martes \ \times$ | $\rm Miercoles \ \times$ | Jueves $\times$ | $\text{Viernes} \times$ | Sabado $	imes$ | $\times$ |
| Domingo            | $\times$              |                          |                 |                         |                |          |
| nicio de la ru     | utina                 |                          |                 |                         |                |          |
| 21:30              |                       |                          |                 |                         |                | $\times$ |
| Descripcíon        |                       |                          |                 |                         |                |          |
| Cepillars          | se                    |                          |                 |                         |                |          |
|                    |                       |                          |                 |                         |                | /        |
| magen del a        | codigo QR             |                          |                 |                         |                |          |
| 🔊 Cep              | illarse Los D         | ientes                   |                 |                         |                | $\times$ |
|                    |                       |                          |                 |                         |                |          |
|                    |                       |                          |                 |                         |                |          |

Haga clic en el botón: Confirmar para finalizar.

| Nombre              |               |                 |                         |                |      |
|---------------------|---------------|-----------------|-------------------------|----------------|------|
| Hacer la cama       |               |                 |                         |                |      |
| Jsuario             |               |                 |                         |                |      |
| Franco Nasciment    | to            |                 |                         |                | ×    |
| Dias de la semana   |               |                 |                         |                |      |
| Lunes × Martes 3    | × Miercoles × | Jueves $\times$ | $\text{Viernes} \times$ | Sabado $	imes$ | ×    |
| Domingo $\times$    |               |                 |                         |                |      |
| nicio de la rutina  |               |                 |                         |                |      |
| 17:00               |               |                 |                         |                | ×    |
| Descripcion         |               |                 |                         |                |      |
| Hacer la cama.      |               |                 |                         |                |      |
|                     |               |                 |                         |                |      |
| magen del codigo QR |               |                 |                         |                |      |
| 🚔 Hacer La Car      | na            |                 |                         |                | ×    |
|                     |               |                 |                         |                |      |
|                     |               |                 |                         |                |      |
|                     |               |                 | Corre                   | ur Confi       | rmar |

### Desactivar rutina

En la siguiente tabla se detalla la acción que puede realizar cada rol marcada con una X.

|               | Desactivar rutina |
|---------------|-------------------|
| Administrador |                   |
| Tutor         | Х                 |
| Cuidador      | Х                 |
| Usuario       |                   |

Después de iniciar sesión en la plataforma, seleccione el menú *Rutinas* de la lista de opciones en la izquierda como muestra en la siguiente figura.

|                                                      |    |                 |          |              |        |            |              | ¥      | Franco Tu<br>Tutor | utor |
|------------------------------------------------------|----|-----------------|----------|--------------|--------|------------|--------------|--------|--------------------|------|
|                                                      |    |                 |          |              |        |            |              |        | Todos ×            | ۲    |
| LECTOGRAM                                            | ID | Nombre Rutina   | Usuarios | Creada por   | QR     | Tareas     | Empeza a las | Status | Acciones           |      |
|                                                      | 6  | Hacer La Cama   | Franco 3 | Franco Admin |        | Ver tareas | 17:00:00     | Activa |                    |      |
| Dashboard Usuarios                                   | 8  | Barrer El Suelo | Franco 3 | Franco Admin |        | Ver tareas | 19:30:00     | Activa |                    |      |
| A Hogares                                            | 79 | Rutina De Pru   | Franco 3 | Franco Tutor | ¢      | Ver tareas | 12:00:00     | Activa |                    |      |
| <ul> <li><u>Rutinas</u></li> <li>Manuales</li> </ul> | 80 | Pruebas         | Franco 3 | Franco Tutor |        | Ver tareas | 10:00:00     | Activa |                    |      |
| E Cerrar Sesion                                      | 81 | Rutina De Pru   | Franco 3 | Franco Tutor | E.     | Ver tareas | 12:00:00     | Activa |                    |      |
|                                                      | 82 | Rutina De Pru   | Franco 3 | Franco Tutor | i.     | Ver tareas | 12:00:00     | Activa |                    |      |
|                                                      | 83 | Cepillarse Los  | Franco 3 | Franco Tutor |        | Ver tareas | 19:30:00     | Activa |                    |      |
|                                                      |    |                 |          | ~ ~ ~        | ldel → | »          |              |        |                    |      |
|                                                      |    |                 |          |              |        |            |              |        |                    |      |

Luego de ingresar a la página de rutinas, busca por la rutina que desea desactivar y haz clic en el icono con 3 puntos como se muestra en la siguiente imagen.

|                                               |    |                 |          |              |                                                                                                    |            |              | <b>*</b> | F Franco Tutor |
|-----------------------------------------------|----|-----------------|----------|--------------|----------------------------------------------------------------------------------------------------|------------|--------------|----------|----------------|
|                                               |    |                 |          |              |                                                                                                    |            |              |          | Todos ×        |
| LECTOGRAM                                     | ID | Nombre Rutina   | Usuarios | Creada por   | QR                                                                                                    | Tareas     | Empeza a las | Status   | Acciones       |
|                                               | 6  | Hacer La Cama   | Franco 3 | Franco Admin |                                                                                                    | Ver tareas | 17:00:00     | Activa   |                |
| Dashboard                                     | 8  | Barrer El Suelo | Franco 3 | Franco Admin |                                                                                                    | Ver tareas | 19:30:00     | Activa   |                |
| <ul> <li>Usuarios</li> <li>Hogares</li> </ul> | 79 | Rutina De Pru   | Franco 3 | Franco Tutor | Toronal<br>Society of Society of Soc | Ver tareas | 12:00:00     | Activa   |                |
| 🛱 Rutinas                                     | 80 | Pruebas         | Franco 3 | Franco Tutor |                                                                                                    | Ver tareas | 10:00:00     | Activa   |                |
| E Cerrar Sesion                               | 81 | Rutina De Pru   | Franco 3 | Franco Tutor |                                                                                                    | Ver tareas | 12:00:00     | Activa   |                |
|                                               | 82 | Rutina De Pru   | Franco 3 | Franco Tutor |                                                                                                    | Ver tareas | 12:00:00     | Activa   |                |
|                                               | 83 | Cepillarse Los  | Franco 3 | Franco Tutor |                                                                                                    | Ver tareas | 19:30:00     | Activa   |                |
|                                               |    |                 |          | ~~           | < 1de1 >                                                                                                    | >>         |              |          |                |
|                                               |    |                 |          |              |                                                                                                    |            |              |          |                |
|                                               |    |                 |          |              |                                                                                                    |            |              |          |                |
|                                               |    |                 |          |              |                                                                                                    |            |              |          |                |
|                                               |    |                 |          |              |                                                                                                    |            |              |          |                |

#### Seleccione la opción: Desactivar rutina.

|                              |         |                 |          |              |            |            |                                                       | æ      | F Franco Tutor |
|------------------------------|---------|-----------------|----------|--------------|------------|------------|-------------------------------------------------------|--------|----------------|
|                              |         |                 |          |              |            |            |                                                       |        | Todos × 🕑      |
| LECTOGRAM                    | ID<br>6 | Nombre Rutina   | Usuarios | Creada por   | QR         | Tareas     | Empeza a las                                          | Status | Acciones       |
|                              | 0       | Hacer La Cama   | Franco 3 | Franco Admin |            | Ver tareas | Desactivar n                                          | utina  | ····           |
| <ul> <li>Usuarios</li> </ul> | 8       | Barrer El Suelo | Franco 3 | Franco Admin | 1,5<br>1,5 | Ver tareas | <ul> <li>Editar rutina</li> <li>Ver tareas</li> </ul> |        |                |
| Hogares                      | 79      | Rutina De Pru   | Franco 3 | Franco Tutor |            | Ver tareas | ē Imprimir QR Code                                    |        | -              |
| 🛱 Rutinas                    | 80      | Pruebas         | Franco 3 | Franco Tutor |            | Ver tareas | 10:00:00                                              | Activa |                |
| Manuales                     | 01      |                 |          |              | #2968762   |            |                                                       |        |                |
| E Cerrar Sesion              | 81      | Rutina De Pru   | Franco 3 | Franco Tutor | e          | Ver tareas | 12:00:00                                              | Activa |                |
|                              | 82      | Rutina De Pru   | Franco 3 | Franco Tutor |            | Ver tareas | 12:00:00                                              | Activa |                |
| 1                            | 83      | Cepillarse Los  | Franco 3 | Franco Tutor |            | Ver tareas | 19:30:00                                              | Activa |                |
|                              |         |                 |          | ~~           | < 1de1 >   | »          |                                                       |        |                |
|                              |         |                 |          |              |            |            |                                                       |        |                |
|                              |         |                 |          |              |            |            |                                                       |        |                |

Se debe hacer clic en el botón: Confirmar para desactivar la rutina.

|                                                |          |              |  |        | ×         |         |  |  |  |  |  |
|------------------------------------------------|----------|--------------|--|--------|-----------|---------|--|--|--|--|--|
| ¿Está seguro que desea desactivar esta rutina? |          |              |  |        |           |         |  |  |  |  |  |
|                                                |          |              |  | Cerrar | Confirmar | peza (  |  |  |  |  |  |
| Hacer La Cama                                  | Franco 3 | Franco Admin |  | Ver t  | areas     | 17:00:0 |  |  |  |  |  |

### Activar rutina

En la siguiente tabla se detalla la acción que puede realizar cada rol marcada con una X.

|               | Activar rutina |
|---------------|----------------|
| Administrador |                |
| Tutor         | Х              |
| Cuidador      | Х              |
| Usuario       |                |

Después de iniciar sesión en la plataforma, seleccione el menú *Rutinas* de la lista de opciones en la izquierda como muestra en la siguiente figura.

|                  |    |                 |          |              |          |            |              | <b>ش</b> <sup>9</sup> | Franco Tu<br>Tutor | utor |
|------------------|----|-----------------|----------|--------------|----------|------------|--------------|-----------------------|--------------------|------|
| L                |    |                 |          |              |          |            |              |                       | Todos ×            | ۲    |
| LECTOGRAM        | ID | Nombre Rutina   | Usuarios | Creada por   | QR       | Tareas     | Empeza a las | Status                | Acciones           |      |
|                  | 6  | Hacer La Cama   | Franco 3 | Franco Admin |          | Ver tareas | 17:00:00     | Activa                |                    |      |
| Dashboard        | 8  | Barrer El Suelo | Franco 3 | Franco Admin |          | Ver tareas | 19:30:00     | Activa                |                    |      |
| A Hogares        | 79 | Rutina De Pru   | Franco 3 | Franco Tutor | r.       | Ver tareas | 12:00:00     | Activa                |                    |      |
| Rutinas Manuales | 80 | Pruebas         | Franco 3 | Franco Tutor |          | Ver tareas | 10:00:00     | Activa                |                    |      |
| E Cerrar Sesion  | 81 | Rutina De Pru   | Franco 3 | Franco Tutor | 0        | Ver tareas | 12:00:00     | Activa                |                    |      |
|                  | 82 | Rutina De Pru   | Franco 3 | Franco Tutor | ¢.       | Ver tareas | 12:00:00     | Activa                |                    |      |
|                  | 83 | Cepillarse Los  | Franco 3 | Franco Tutor |          | Ver tareas | 19:30:00     | Activa                |                    |      |
|                  |    |                 |          | ~~           | < 1de1 → | »          |              |                       |                    |      |

Luego de ingresar a la página de rutinas, busca por la rutina que desea activar y haz clic en el icono con 3 puntos como se muestra en la siguiente imagen.

| Acciones |
|----------|
| Acciones |
|          |
|          |
|          |
|          |
|          |
|          |
|          |
|          |
|          |
|          |
|          |
|          |
|          |
|          |
|          |
|          |

#### Seleccione la opción: Restaurar rutina.

|                                              |    |                 |          |              |          |            |                                                       | <b>*</b>                                              | Franco Tuto |
|----------------------------------------------|----|-----------------|----------|--------------|----------|------------|-------------------------------------------------------|-------------------------------------------------------|-------------|
|                                              |    |                 |          |              |          |            |                                                       |                                                       | Todos ×     |
| LECTOGRAM                                    | ID | Nombre Rutina   | Usuarios | Creada por   | QR       | Tareas     | Empeza a las                                          | Status                                                | Acciones    |
|                                              | 6  | Hacer La Cama   | Franco 3 | Franco Admin |          | Ver tareas | 😔 Restaurar ru                                        | tina                                                  |             |
| <ul><li>Dashboard</li><li>Usuarios</li></ul> | 8  | Barrer El Suelo | Franco 3 | Franco Admin |          | Ver tareas | <ul> <li>Editar rutina</li> <li>Ver tareas</li> </ul> | <ul> <li>Editar rutina</li> <li>Ver tareas</li> </ul> |             |
| A Hogares                                    | 79 | Rutina De Pru   | Franco 3 | Franco Tutor | e        | Ver tareas | Imprimir QR Code                                      |                                                       |             |
| 🗈 Rutinas                                    | 80 | Pruebas         | Franco 3 | Franco Tutor |          | Ver tareas | 10:00:00                                              | Activa                                                |             |
| E Cerrar Sesion                              | 81 | Rutina De Pru   | Franco 3 | Franco Tutor | e a      | Ver tareas | 12:00:00                                              | Activa                                                |             |
|                                              | 82 | Rutina De Pru   | Franco 3 | Franco Tutor | 1.6      | Ver tareas | 12:00:00                                              | Activa                                                |             |
|                                              | 83 | Cepillarse Los  | Franco 3 | Franco Tutor |          | Ver tareas | 19:30:00                                              | Activa                                                |             |
|                                              |    |                 |          | ~            | < ldel > | »          |                                                       |                                                       |             |
|                                              |    |                 |          |              |          |            |                                                       |                                                       |             |
|                                              |    |                 |          |              |          |            |                                                       |                                                       |             |
|                                              |    |                 |          |              |          |            |                                                       |                                                       |             |

Se debe hacer clic en el botón: Confirmar para su activación..

| ¿Está seguro que de | sea activar est | ta rutina?   |        | ×         |       |
|---------------------|-----------------|--------------|--------|-----------|-------|
|                     |                 |              | Cerrar | Confirmar | bezo  |
| Hacer La Cama       | Franco 3        | Franco Admin | Ver t  | tareas    | 17:00 |

# Imprimir código QR

En la siguiente tabla se detalla la acción que puede realizar cada rol marcada con una X.

|               | Imprimir QR Code |
|---------------|------------------|
| Administrador |                  |
| Tutor         | Х                |
| Cuidador      | Х                |
| Usuario       |                  |

Después de iniciar sesión en la plataforma, seleccione el menú *Rutinas* de la lista de opciones en la izquierda como muestra en la siguiente figura.

|                                                 |    |                 |          |              |          |            |              | <b>*</b> | Franco Tu<br>Tutor | utor |
|-------------------------------------------------|----|-----------------|----------|--------------|----------|------------|--------------|----------|--------------------|------|
|                                                 |    |                 |          |              |          |            |              |          | Todos ×            | ۲    |
| LECTOGRAM                                       | ID | Nombre Rutina   | Usuarios | Creada por   | QR       | Tareas     | Empeza a las | Status   | Acciones           |      |
|                                                 | 6  | Hacer La Cama   | Franco 3 | Franco Admin |          | Ver tareas | 17:00:00     | Activa   |                    |      |
| <ul> <li>Dashboard</li> <li>Usuarios</li> </ul> | 8  | Barrer El Suelo | Franco 3 | Franco Admin |          | Ver tareas | 19:30:00     | Activa   |                    |      |
| ♠ Hogares                                       | 79 | Rutina De Pru   | Franco 3 | Franco Tutor |          | Ver tareas | 12:00:00     | Activa   |                    |      |
| <ul> <li>Rutinas</li> <li>Manuales</li> </ul>   | 80 | Pruebas         | Franco 3 | Franco Tutor |          | Ver tareas | 10:00:00     | Activa   |                    |      |
| E Cerrar Sesion                                 | 81 | Rutina De Pru   | Franco 3 | Franco Tutor | E.       | Ver tareas | 12:00:00     | Activa   |                    |      |
|                                                 | 82 | Rutina De Pru   | Franco 3 | Franco Tutor | C.       | Ver tareas | 12:00:00     | Activa   |                    |      |
|                                                 | 83 | Cepillarse Los  | Franco 3 | Franco Tutor |          | Ver tareas | 19:30:00     | Activa   |                    |      |
|                                                 |    |                 |          | ~            | < 1de1 > | »          |              |          |                    |      |
|                                                 |    |                 |          |              |          |            |              |          |                    |      |
|                                                 |    |                 |          |              |          |            |              |          |                    |      |
|                                                 |    |                 |          |              |          |            |              |          |                    |      |
|                                                 |    |                 |          |              |          |            |              |          |                    |      |

Luego de ingresar a la página de rutinas, busca por la rutina que desea imprimir el código qr y haz clic en el icono con 3 puntos como se muestra en la siguiente imagen.

|                 |    |                 |          |              |            |            |              | <b>P</b> | F Franco Tutor |
|-----------------|----|-----------------|----------|--------------|------------|------------|--------------|----------|----------------|
|                 |    |                 |          |              |            |            |              |          | Todos ×        |
| LECTOGRAM       | ID | Nombre Rutina   | Usuarios | Creada por   | QR         | Tareas     | Empeza a las | Status   | Acciones       |
|                 | 6  | Hacer La Cama   | Franco 3 | Franco Admin |            | Ver tareas | 17:00:00     | Activa   |                |
| Dashboard       | 8  | Barrer El Suelo | Franco 3 | Franco Admin |            | Ver tareas | 19:30:00     | Activa   |                |
| ▲ Hogares       | 79 | Rutina De Pru   | Franco 3 | Franco Tutor |            | Ver tareas | 12:00:00     | Activa   |                |
| 🛱 Rutinas       | 80 | Pruebas         | Franco 3 | Franco Tutor |            | Ver tareas | 10:00:00     | Activa   |                |
| E Cerrar Sesion | 81 | Rutina De Pru   | Franco 3 | Franco Tutor | 10000<br>1 | Ver tareas | 12:00:00     | Activa   |                |
|                 | 82 | Rutina De Pru   | Franco 3 | Franco Tutor |            | Ver tareas | 12:00:00     | Activa   |                |
|                 | 83 | Cepillarse Los  | Franco 3 | Franco Tutor | Ø          | Ver tareas | 19:30:00     | Activa   |                |
|                 |    |                 |          | **           | < 1de1 >   | >>         |              |          |                |
|                 |    |                 |          |              |            |            |              |          |                |
|                 |    |                 |          |              |            |            |              |          |                |
|                 |    |                 |          |              |            |            |              |          |                |
|                 |    |                 |          |              |            |            |              |          |                |

Seleccione la opción: *Imprimir QR Code.* Automáticamente se desplegarán las opciones para imprimir.

| LECTORRAM D Nombre Butina 6 Hacer La Cama Fi E Dashboard 4 Hagers 79 Rutina De Pru- Fi C Rutinas 80 Pruebas Fi E Manuales                                                                                                    | Usuarios<br>Franco 3<br>Franco 3<br>Franco 3 | Creada por<br>Franco Admin<br>Franco Admin<br>Franco Tutor |                | Tareas<br>Ver tareas<br>Ver tareas | Empeza a las<br>17:00:00                              | Status<br>Inactiva | Todos ×<br>Acciones |
|----------------------------------------------------------------------------------------------------|----------------------------------------------|------------------------------------------------------------|----------------|------------------------------------|-------------------------------------------------------|--------------------|---------------------|
| LECTOGRAM<br>B Dashboard<br>L Usuarios<br>A Hogares<br>C Rutinas<br>B Manuales<br>LECTOGRAM<br>A Monte Author<br>A Hogare La Cama<br>B Barrer El Suelo<br>FI<br>B Manuales<br>A Monte Author<br>A Hogare La Cama<br>B Barrer El Suelo<br>FI<br>B Manuales<br>A Monte Author<br>B Monte Author<br>FI<br>B Monte Author<br>FI<br>FI<br>FI<br>FI<br>FI<br>FI<br>FI<br>F | Franco 3<br>Franco 3<br>Franco 3             | Franco Admin<br>Franco Admin                               |                | Ver tareas<br>Ver tareas           | 17:00:00                                              | Inactiva           |                     |
| III Dashboard     8     Barrer El Suelo     F       L Usuarios     79     Rutina De Pru_     F       I Rutinas     80     Pruebas     F                                                                                                    | Franco 3<br>Franco 3                         | Franco Admin<br>Franco Tutor                               |                | Ver tareas                         | Desactivar rutir                                      |                    |                     |
| Losuarios     Rutina De Pru., Fr     Rutinas     80     Pruebas     Fr                                                                                                    | Franco 3                                     | Franco Tutor                                               | 575            |                                    |                                                       | 154                |                     |
| Rutinas     80     Pruebas     Fi                                                                                                    |                                              |                                                            | 20 million 199 | Ver tareas                         | <ul> <li>Editar rutina</li> <li>Ver tareas</li> </ul> |                    |                     |
|                                                                                                    | Franco 3                                     | Franco Tutor                                               |                | Ver tareas                         | 🖶 Imprimir QR Co                                      | ode                |                     |
| E Cerrar Sesión 81 Rutina De Pru F                                                                                                    | Franco 3                                     | Franco Tutor                                               |                | Ver tareas                         | 12:00:00                                              | Activa             |                     |
| 82 Rutina De Pru Fi                                                                                                    | Franco 3                                     | Franco Tutor                                               | e<br>e         | Ver tareas                         | 12:00:00                                              | Activa             |                     |
| 83 Cepillarse Los _ Fi                                                                                                    | Franco 3                                     | Franco Tutor                                               |                | Ver tareas                         | 19:30:00                                              | Activa             |                     |
|                                                                                                    |                                              | «                                                          | ldel > »       |                                    |                                                       |                    |                     |
|                                                                                                    |                                              |                                                            |                |                                    |                                                       |                    |                     |
|                                                                                                    |                                              |                                                            |                |                                    |                                                       |                    |                     |
|                                                                                                    |                                              |                                                            |                |                                    |                                                       |                    |                     |

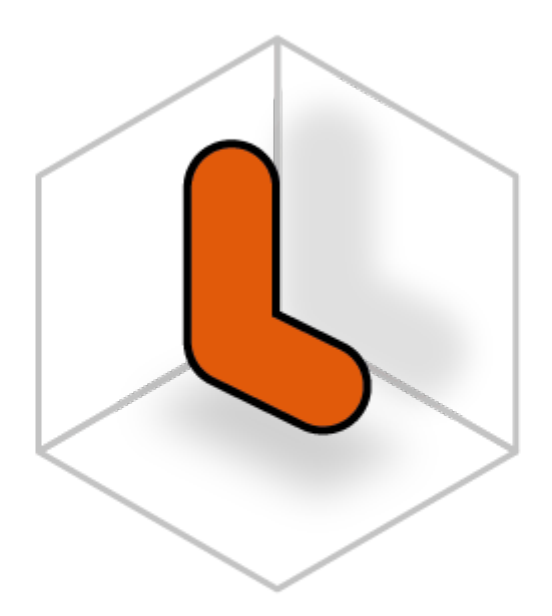

# LECTOGRAM

Hogares

# Crear hogar

En la siguiente tabla se detalla la acción que puede realizar cada rol marcada con una X.

|               | Crear hogar |
|---------------|-------------|
| Administrador |             |
| Tutor         | Х           |
| Cuidador      | Х           |
| Usuario       |             |

Después de iniciar sesión en la plataforma, seleccione el menú *Hogares* de la lista de opciones en la izquierda como muestra en la siguiente figura.

|                 |                                                |                    |                 | Franco Tutor            |
|-----------------|------------------------------------------------|--------------------|-----------------|-------------------------|
| LECTOGRAM       | Dashboard                                      | Ur                 | mes             | ×                       |
| 👪 Dashboard     | Usuarios activos                               | Cuidadores activos | Rutinas activas | Actividad Reciente      |
| 🛎 Usuarios      | Ver todos →                                    | U<br>Ver todos →   | Vertodos →      | <b>28</b><br>Vertodos → |
| A Hogares       |                                                |                    |                 |                         |
| 🖬 Rutinas       |                                                |                    |                 |                         |
| Manuales        | FN Franco Nascimento                           |                    |                 |                         |
| E Cerrar Sesión | Role: usuario                                  | ae. 28             |                 |                         |
|                 | Ver las rutinas de hov                         |                    |                 |                         |
|                 | ✓ Último inicio de sesión: 30/05/2025 02:37:14 |                    |                 |                         |
|                 |                                                |                    |                 |                         |
|                 |                                                |                    |                 |                         |
|                 |                                                |                    |                 |                         |

Luego de ingresar a la página de hogares, haga clic en el botón con el símbolo más, a la derecha de la página como se muestra en la siguiente figura.

|                 |                       |                   |               |          |             | <b>*</b> [ | Franco Tutor<br>Tutor |
|-----------------|-----------------------|-------------------|---------------|----------|-------------|------------|-----------------------|
| LECTORPAN       | Busca por nombre o en | nall              |               |          |             |            | Q 🖲                   |
|                 | ID o                  | Nombre 🔉          | Descripción ᅌ | QR 🔉     | Creado En 💠 | Status 👌   | Acciones              |
| 👪 Dashboard     | 1                     | Residencia Franco | Casa Franco   |          | 30-04-2025  | Activo     |                       |
| Usuarios        |                       |                   |               |          |             |            |                       |
| A Hogares       |                       |                   | << <          | Idel > » |             |            |                       |
| A Hogares       |                       |                   |               |          |             |            |                       |
| Estancias       |                       |                   |               |          |             |            |                       |
| 🖬 Rutinas       |                       |                   |               |          |             |            |                       |
| Manuales        |                       |                   |               |          |             |            |                       |
| E Cerrar Sesión |                       |                   |               |          |             |            |                       |
|                 |                       |                   |               |          |             |            |                       |
|                 |                       |                   |               |          |             |            |                       |
|                 |                       |                   |               |          |             |            |                       |

Seleccione la opción: Crear hogar.

| <u>^</u>                    |                      |                   |               |          |             | ۰ 🍁         | Franco Tutor<br>Tutor |
|-----------------------------|----------------------|-------------------|---------------|----------|-------------|-------------|-----------------------|
|                             | Busca por nombre o e | emall             |               |          |             | Orear hogar | •                     |
| LECTOGRAM                   | ID o                 | Nombre 🔉          | Descripción 💠 | QR ᅌ     | Creado En 🔉 | Status ᅌ    | Acciones              |
| 🚦 Dashboard                 | 1                    | Residencia Franco | Casa Franco   |          | 30-04-2025  | Activo      |                       |
| 🛎 Usuarios                  |                      |                   |               |          |             |             |                       |
| A Hogares                   |                      |                   | «             | ldel > » |             |             |                       |
| <ul> <li>Hogares</li> </ul> |                      |                   |               |          |             |             |                       |
| Estancias                   |                      |                   |               |          |             |             |                       |
| 🖬 Rutinas                   |                      |                   |               |          |             |             |                       |
| Manuales                    |                      |                   |               |          |             |             |                       |
| E Cerrar Sesión             |                      |                   |               |          |             |             |                       |
|                             |                      |                   |               |          |             |             |                       |
|                             |                      |                   |               |          |             |             |                       |

Rellene los campos del formulario.

| Nombre                |              |
|-----------------------|--------------|
|                       |              |
| Descripción           |              |
| Usuarios              |              |
| Informa los usuario   | $\checkmark$ |
| lmagen del codigo QR  |              |
| Selecciona una imagen | ~            |
|                       |              |

Puedes agregar una imagen al código QR si lo deseas. Para esto, seleccione una imagen de la lista de imágenes disponibles.

|    | Crear hogar                        | ×                |
|----|------------------------------------|------------------|
|    | Nombre                             |                  |
|    | Descripción                        |                  |
| Fr | Usuarios<br>Informa los usuario    | ~                |
| R  | Imagen del codigo QR  Departamento | ×                |
|    |                                    | Cerrar Confirmar |

Haga clic en el botón: Confirmar para finalizar.

| Nombre                    |        |
|---------------------------|--------|
| Residencia 1              |        |
| Descripción               |        |
| Residencia de pruebas     |        |
| Usuarios                  |        |
| Franco Nascimento $	imes$ | ×      |
| Imagen del codigo QR      |        |
| 🛞 Residencia              | ×      |
|                           |        |
|                           | Cerrar |

# Editar hogar

En la siguiente tabla se detalla la acción que puede realizar cada rol marcada con una X.

|               | Editar hogar |
|---------------|--------------|
| Administrador |              |
| Tutor         | Х            |
| Cuidador      | Х            |
| Usuario       |              |

Después de iniciar sesión en la plataforma, seleccione el menú *Hogares* de la lista de opciones en la izquierda como muestra en la siguiente figura.

|                 |                                              |                    |                 | Franco Tutor       |
|-----------------|----------------------------------------------|--------------------|-----------------|--------------------|
| LECTOGRAM       | Dashboard                                    | U                  | n mes           | ×                  |
| II Dashboard    | Usuarios activos                             | Cuidadores activos | Rutinas activas | Actividad Reciente |
| Usuarios        | Ver todos →                                  | U<br>Ver todos →   | Ver todos →     | 28<br>Vertodos →   |
| A Hogares       |                                              |                    |                 |                    |
| 🖬 Rutinas       | <b>-</b>                                     |                    |                 |                    |
| Manuales        | FN Franco Nascimento                         |                    |                 |                    |
| E Cerrar Sesión | Role: usuario                                | es: 28             |                 |                    |
|                 | 🛱 Ver las rutinas de hoy                     |                    |                 |                    |
|                 | Último inicio de sesión: 30/05/2025 02:37:14 |                    |                 |                    |
|                 |                                              |                    |                 |                    |
|                 |                                              |                    |                 |                    |
|                 |                                              |                    |                 |                    |

Luego de ingresar a la página de hogares, busca por el hogar que desea editar y haz clic en el icono con 3 puntos como se muestra en la siguiente imagen.

| <u>^</u>        |                      |                   |               |          |             | ۴ 🗭      | Franco Tutor<br>Tutor |
|-----------------|----------------------|-------------------|---------------|----------|-------------|----------|-----------------------|
|                 | Busca por nombre o e | mail              |               |          |             |          | Q \varTheta           |
| LECTOGRAM       | ID 💠                 | Nombre 🗘          | Descripción 🛊 | QR o     | Creado En 🔉 | Status 🔉 | Acciones              |
| 🚦 Dashboard     | 1                    | Residencia Franco | Casa Franco   |          | 30-04-2025  | Activo   |                       |
| 🚨 Usuarios      |                      |                   |               |          |             |          |                       |
| A Hogares       |                      |                   | «« «          | ldel > » |             |          |                       |
| A Hogares       |                      |                   |               |          |             |          |                       |
| 🖸 Estancias     |                      |                   |               |          |             |          |                       |
| 🖬 Rutinas       |                      |                   |               |          |             |          |                       |
| Manuales        |                      |                   |               |          |             |          |                       |
| 🖻 Cerrar Sesión |                      |                   |               |          |             |          |                       |
|                 |                      |                   |               |          |             |          |                       |
|                 |                      |                   |               |          |             |          |                       |
|                 |                      |                   |               |          |             |          |                       |
|                 |                      |                   |               |          |             |          |                       |

Seleccione la opción: Editar hogar.

|                 |                       |                   |               |          |             | <b>(1</b> )    | Franco Tutor<br>Tutor |
|-----------------|-----------------------|-------------------|---------------|----------|-------------|----------------|-----------------------|
|                 | Busca por nombre o en | nail              |               |          |             |                | Q 🖲                   |
| LECTOGRAM       | ID o                  | Nombre 🗘          | Descripción 👌 | QR ᅌ     | Creado En 💠 | Status ᅌ       | Acciones              |
| # Dashboard     | 1                     | Residencia Franco | Casa Franco   | 2045     | 30-04-2025  | 🖌 Editar hogar |                       |
| 🛓 Usuarios      |                       |                   |               |          |             | Eliminar hogar | _                     |
| A Hogares       |                       |                   | «< <          | ldel > » |             |                |                       |
| A Hogares       |                       |                   |               |          |             |                |                       |
| Estancias       |                       |                   |               |          |             |                |                       |
| 🖬 Rutinas       |                       |                   |               |          |             |                |                       |
| Manuales        |                       |                   |               |          |             |                |                       |
| E Cerrar Sesión |                       |                   |               |          |             |                |                       |
|                 |                       |                   |               |          |             |                |                       |
|                 |                       |                   |               |          |             |                |                       |
|                 |                       |                   |               |          |             |                |                       |

A continuación se puede Editar la información.

| Nombre                                           |   |
|--------------------------------------------------|---|
| Residencia Franco                                |   |
| Descripción                                      |   |
| Casa Franco                                      |   |
| Usuarios                                         |   |
| Franco Usuario $	imes$ Franco Nascimento $	imes$ | × |
| lmagen del codigo QR                             |   |
| Selecciona una imagen                            | ~ |
|                                                  |   |
|                                                  |   |

Puedes agregar una imagen al código QR si lo deseas. Para esto, seleccione una imagen de la lista de imágenes disponibles.

| Actualizar hogar                                 | ×                |
|--------------------------------------------------|------------------|
| Nombre                                           |                  |
| Casa Franco                                      |                  |
| Descripción                                      |                  |
| Casa Franco                                      |                  |
| Usuarios                                         |                  |
| Franco Usuario $	imes$ Franco Nascimento $	imes$ | ×                |
| Imagen del codigo QR                             |                  |
| Casa                                             | ×                |
|                                                  |                  |
|                                                  | Cerrar Confirmar |

Haga clic en el botón: Confirmar para finalizar los cambios.

| Actualizar hogar                                 | ×                |
|--------------------------------------------------|------------------|
| Nombre                                           |                  |
| Casa Franco                                      |                  |
| Descripción                                      |                  |
| Casa Franco                                      |                  |
| Usuarios                                         |                  |
| Franco Usuario $	imes$ Franco Nascimento $	imes$ | ×                |
| Imagen del codigo QR                             |                  |
| 🕼 Casa                                           | ×                |
|                                                  |                  |
|                                                  | Cerrar Confirmar |

# Eliminar hogar

En la siguiente tabla se detalla la acción que puede realizar cada rol marcada con una X.

|               | Eliminar hogar |
|---------------|----------------|
| Administrador |                |
| Tutor         | Х              |
| Cuidador      |                |
| Usuario       |                |

Después de iniciar sesión en la plataforma, seleccione el menú *Hogares* de la lista de opciones en la izquierda como muestra en la siguiente figura.

|                                                                          |                                                                                                    |                                        |                                        | Franco Tutor<br>Tutor                     |
|--------------------------------------------------------------------------|----------------------------------------------------------------------------------------------------|----------------------------------------|----------------------------------------|-------------------------------------------|
| LECTOGRAM                                                                | Dashboard                                                                                                    |                                        | Un mes                                 | ×                                         |
| II Dashboard                                                             | Usuarios activos<br>1<br>Ver todos →                                                                                                    | Culdadores activos<br>0<br>Ver todos → | °n Rutinas activas<br>6<br>Ver todos → | C Actividad Reciente<br>28<br>Ver todos → |
| 🕈 Hogares                                                                |                                                                                                    |                                        |                                        |                                           |
| <ul> <li>☐ Rutinas</li> <li>Manuales</li> <li>☑ Cerrar Sesión</li> </ul> | FN Franco Nascimento<br>Role: usuario<br>Autinas: 6 Actividade<br>Ver las rutinas de hoy<br>Ottimo Inicio de sestór: 30/05/2025 02:3714 | as: 28                                 |                                        |                                           |

Luego de ingresar a la página de hogares, busca por el hogar que desea eliminar y haz clic en el icono con 3 puntos como se muestra en la siguiente imagen.

|                 |                       |                   |               |          |             | ۴ 🕈      | Franco Tutor<br>Tutor |
|-----------------|-----------------------|-------------------|---------------|----------|-------------|----------|-----------------------|
|                 | Busca por nombre o er | nall              |               |          |             |          | Q 🛛                   |
| LECTOGRAM       | ID 💠                  | Nombre 💠          | Descripción 🛊 | QR o     | Creado En 🔉 | Status 🔉 | Acciones              |
| 🖬 Dashboard     | 1                     | Residencia Franco | Casa Franco   |          | 30-04-2025  | Activo   |                       |
| 🚨 Usuarios      |                       |                   |               |          |             |          |                       |
| A Hogares       |                       |                   | «« «          | ldel > » |             |          |                       |
| A Hogares       |                       |                   |               |          |             |          |                       |
| 🖸 Estancias     |                       |                   |               |          |             |          |                       |
| 🖬 Rutinas       |                       |                   |               |          |             |          |                       |
| Manuales        |                       |                   |               |          |             |          |                       |
| E Cerrar Sesión |                       |                   |               |          |             |          |                       |
|                 |                       |                   |               |          |             |          |                       |
|                 |                       |                   |               |          |             |          |                       |
|                 |                       |                   |               |          |             |          |                       |
|                 |                       |                   |               |          |             |          |                       |

Seleccione la opción: Eliminar hogar.

|                             |                      |                   |               |          |             | <b>*</b> • [   | Franco Tutor<br>Tutor |
|-----------------------------|----------------------|-------------------|---------------|----------|-------------|----------------|-----------------------|
|                             | Busca por nombre o e | mail              |               |          |             |                | Q                     |
| LECTOGRAM                   | ID o                 | Nombre 😋          | Descripción 🔉 | QR 🔉     | Creado En 💠 | Status 🔉       | Acciones              |
| 👪 Dashboard                 | 3                    | Hogar 1           | Hogar 1       |          | 04-06-2025  | 🖊 Editar hogar |                       |
| ▲ Usuarios                  | 1                    | Residencia Franco | Casa Franco   |          | 30-04-2025  | Eliminar hogar |                       |
| Hogares                     |                      |                   |               | 262968   |             |                |                       |
| <ul><li>Estancias</li></ul> |                      |                   | «« «          | ldel > » |             |                |                       |
| 🖬 Rutinas                   |                      |                   |               |          |             |                |                       |
| Manuales                    |                      |                   |               |          |             |                |                       |
| 🖻 Cerrar Sesión             |                      |                   |               |          |             |                |                       |
|                             |                      |                   |               |          |             |                |                       |
|                             |                      |                   |               |          |             |                |                       |
|                             |                      |                   |               |          |             |                |                       |

Confirma la acción para eliminar el hogar. Esta acción eliminará el hogar de forma permanente y no se podrá deshacer.

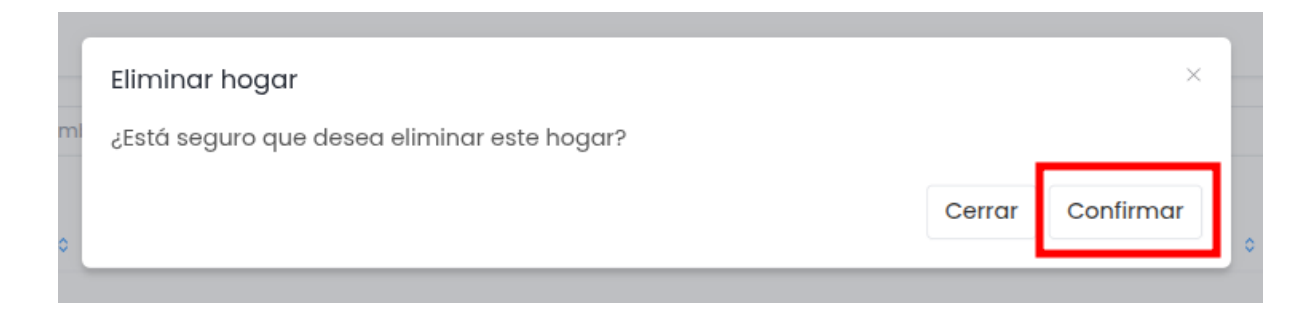

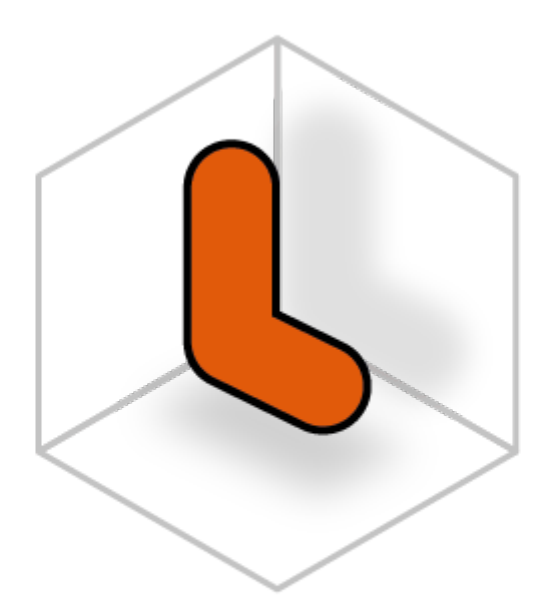

# LECTOGRAM

Estancias

#### Crear estancia

En la siguiente tabla se detalla la acción que puede realizar cada rol marcada con una X.

|               | Crear estancia |
|---------------|----------------|
| Administrador |                |
| Tutor         | Х              |
| Cuidador      | Х              |
| Usuario       |                |

Después de iniciar sesión en la plataforma, seleccione el menú *Hogares* de la lista de opciones en la izquierda como muestra en la siguiente figura.

| LettorRAM     LettorRAM     LettorRAM <th></th> <th></th> <th></th> <th></th> <th><b>*</b><sup>0</sup></th> <th>F Franco Tutor<br/>Tutor</th>                                                                                                    |                 |                                                |                    |                 | <b>*</b> <sup>0</sup>   | F Franco Tutor<br>Tutor |
|----------------------------------------------------------------------------------------------------|-----------------|------------------------------------------------|--------------------|-----------------|-------------------------|-------------------------|
| <ul> <li>Bashboard</li> <li>Usuarios activos</li> <li>1</li> <li>Ver todos →</li> <li>Cuidadores activos</li> <li>0</li> <li>Ver todos →</li> <li>Cuidadores activos</li> <li>6</li> <li>Ver todos →</li> <li>Ver todos →</li> <li>Ver todos →</li> <li>FN Franco Nascimento</li> <li>Role: usuario</li> <li>Cerrar Sesión</li> <li>I Rutinas:</li> <li>I Actividades: 28</li> <li>I Ver todos de sesiór: 30/05/2025 023714</li> </ul>                                                                                                    | LECTOGRAM       | Dashboard                                      |                    | Un mes          |                         | ×                       |
| Lusuarios<br>i Hogares<br>i Autinas<br>i Manuales<br>i Cerrar Sesión<br>i Vertados → Vertados → Vertados →<br>i Nanuales<br>i Rutinas: 6 i Actividades: 28<br>i Vertados + Vertados → Vertados →<br>i Autinas: 6 i Actividades: 28<br>i Vertados + Vertados → Vertados → Vertado | II Dashboard    | Usuarios activos                               | Cuidadores activos | Rutinas activas | Actividad Reciente      | ~?                      |
| h Hogares   B Rutinas   Ib Manuales   E Cerrar Sesión   B Rutinas: 6   B Rutinas: 6   C Ver las rutinas de hoy   I Ver las rutinas de hoy   I Otimos inicio de sesión: 30/05/2025 023714                                                                                                    | 🛎 Usuarios      | Ver todos →                                    | Ver todos →        | Ver todos →     | <b>∠o</b><br>Vertodos → |                         |
| Image: Cerrar Sesión       FN Franco Nascimento         Role: usuario       Role: usuario         Image: Cerrar Sesión       Image: Cerrar Sesión         Image: Cerrar Sesión       Image: Cerrar Sesión         Image: Cerrar Sesión       Image: Cerrar Sesión         Image: Cerrar Sesión       Image: Cerrar Sesión         Image: Cerrar Sesión       Image: Cerrar Sesión         Image: Cerrar Sesión       Image: Cerrar Sesión: Sesión: Sesión                                                                                                    | 🕈 Hogares       |                                                |                    |                 |                         |                         |
| Manuales FN Franco Nascimento   Role: usuario   B Rutinas: 6   Actividades: 28   Ver las rutinas de hoy   Ottimo insido de sestór: 30/05/2025 02.3714                                                                                                    | 🖬 Rutinas       |                                                |                    |                 |                         |                         |
| Cerrar Sesión       Role: usuario         Image: Role: usuario       Image: Role: usuario         Image: Role: usuario       Image: Role: usuario         Image: Role: usuario                                                                                                    | Manuales        | FN Franco Nascimento                           |                    |                 |                         |                         |
| Ver las rutinas de hoy  Uitimo inicio de sesión: 30/05/2025 02:3714                                                                                                    | 🖻 Cerrar Sesión | Role: usuario                                  | os: 28             |                 |                         |                         |
| Ottimo inicio de sesión: 30/05/2025 02:3714                                                                                                    |                 | 🖬 Ver las rutinas de hoy                       |                    |                 |                         |                         |
|                                                                                                    |                 | ✓ Último inicio de sesión: 30/05/2025 02:37:14 |                    |                 |                         |                         |
|                                                                                                    |                 |                                                |                    |                 |                         |                         |

Luego de ingresar a la página de hogares, seleccione el menú *Estancias* de la lista de opciones en la izquierda como muestra en la siguiente figura.

|                      |                       |            |                   |               |                  |             | و 👾      | Franco Tutor<br>Tutor |
|----------------------|-----------------------|------------|-------------------|---------------|------------------|-------------|----------|-----------------------|
|                      | Busca por nombre o er | mail       |                   |               |                  |             |          | Q ⊕                   |
| LECTOGRAM            | ID 💠                  | Nombre 🗘   | Hogar 👌           | QR 0          | Total Usuarios ᅌ | Creado En 👌 | Status 🔉 | Acciones              |
| II Dashboard         | 6                     | Baño       | Residencia Franco |               | 1                | 05-06-2025  | Activo   |                       |
| Usuarios     Hogares | 3                     | Baño       | Franco            |               | 1                | 30-05-2025  | Activo   |                       |
| A Hogares            | 2                     | Dormitorio | Residencia Franco | Market Street | 2                | 08-05-2025  | Activo   |                       |
| 🖸 Estancias          |                       |            |                   | 2869          |                  |             |          |                       |
| 🛱 Rutinas            | 1                     | Βαñο       | Residencia Franco |               | 1                | 30-04-2025  | Activo   |                       |
| 🖻 Cerrar Sesión      |                       |            |                   | « < ldel      | > >>             |             |          |                       |
|                      |                       |            |                   |               |                  |             |          |                       |
|                      |                       |            |                   |               |                  |             |          |                       |

Haga clic en el botón con el símbolo más, a la derecha de la página como se muestra en la siguiente figura.

|                 |                    |          |         |              |                  |             | <b>*</b> 🕑 | Franco Tutor<br>Tutor |
|-----------------|--------------------|----------|---------|--------------|------------------|-------------|------------|-----------------------|
|                 | Busca por nombre o | email    |         |              |                  |             |            | ର୍ ⊛                  |
| LECTOGRAM       | ID 💠               | Nombre 🗘 | Hogar 🔉 | QR 🗘         | Total Usuarios 🗘 | Creado En 💠 | Status 👌   | Acciones              |
| 👪 Dashboard     |                    |          |         |              |                  |             |            |                       |
| Lusuarios       |                    |          |         | No hay estar | ncias            |             |            |                       |
| A Hogares       |                    |          |         |              |                  |             |            |                       |
| A Hogares       |                    |          |         | « < ldel     | > >>             |             |            |                       |
| Estancias       |                    |          |         |              |                  |             |            |                       |
| 🛱 Rutinas       |                    |          |         |              |                  |             |            |                       |
| Manuales        |                    |          |         |              |                  |             |            |                       |
| 🖻 Cerrar Sesión |                    |          |         |              |                  |             |            |                       |
|                 |                    |          |         |              |                  |             |            |                       |
|                 |                    |          |         |              |                  |             |            |                       |
|                 |                    |          |         |              |                  |             |            |                       |

Seleccione la opción: Crear estancia.

|                 |                       |          |                   |          |                  |             | <b>*</b> 🕫     | Franco Tutor<br>Tutor |
|-----------------|-----------------------|----------|-------------------|----------|------------------|-------------|----------------|-----------------------|
|                 | Busca por nombre o er | mail     |                   |          |                  |             | Crear estancia | ۲                     |
| LECTOGRAM       | ID ¢                  | Nombre 🗘 | Hogar ᅌ           | QR 🔉     | Total Usuarios ᅌ | Creado En 💠 | Status ᅌ       | Acciones              |
| E Dashboard     | 7                     | Baño     | Residencia Franco |          | 1                | 05-06-2025  | Activo         |                       |
| 🚨 Usuarios      |                       |          |                   |          |                  |             |                |                       |
| A Hogares       |                       |          |                   | « < Idei | > >>             |             |                |                       |
| A Hogares       |                       |          |                   |          |                  |             |                |                       |
| Estancias       |                       |          |                   |          |                  |             |                |                       |
| 🖬 Rutinas       |                       |          |                   |          |                  |             |                |                       |
| 🖹 Manuales      |                       |          |                   |          |                  |             |                |                       |
| 🖻 Cerrar Sesión |                       |          |                   |          |                  |             |                |                       |
|                 |                       |          |                   |          |                  |             |                |                       |
|                 |                       |          |                   |          |                  |             |                |                       |

Rellene los campos del formulario.

| Crear Estancia        | ×                |
|-----------------------|------------------|
| Hogar                 |                  |
| Informa el hogar      | ~                |
| Estancia              |                  |
| Informa el hogar      | ~                |
| Descripción           |                  |
| Usuarios              |                  |
|                       |                  |
| Imagen del codigo QR  |                  |
| Selecciona una imagen | ~                |
| Selecciona una imagen | ~                |
|                       | Cerrar Confirmar |
|                       |                  |
|                       |                  |

Puedes agregar una imagen al código QR si lo deseas. Para esto, seleccione una imagen de la lista de imágenes disponibles.

| Crear Estancia            | ×                |
|---------------------------|------------------|
| Hogar                     |                  |
| Residencia Franco         | ×                |
| Estancia                  |                  |
| Βαñο                      | ×                |
| Descripción               |                  |
| Baño                      |                  |
| Usuarios                  |                  |
| Franco Nascimento $	imes$ | ×                |
| Imagen del codigo QR      |                  |
| 🔊 Βαπο                    | ×                |
|                           |                  |
|                           |                  |
|                           | Cerrdr Confirmar |
|                           |                  |

Haga clic en el botón: Confirmar para finalizar la creación.

| Crear Estancia            | ×                |
|---------------------------|------------------|
| Hogar                     |                  |
| Residencia Franco         | ×                |
| Estancia                  |                  |
| Βαπο                      | ×                |
| Descripción               |                  |
| Βαñο                      |                  |
| Usuarios                  |                  |
| Franco Nascimento $	imes$ | ×                |
| Imagen del codigo QR      |                  |
| Βαπο                      | ×                |
|                           |                  |
|                           | Cerrar Confirmar |
|                           |                  |

### Editar estancia

En la siguiente tabla se detalla la acción que puede realizar cada rol marcada con una X.

|               | Editar estancias |
|---------------|------------------|
| Administrador |                  |
| Tutor         | Х                |
| Cuidador      | Х                |
| Usuario       |                  |

Después de iniciar sesión en la plataforma, seleccione el menú *Hogares* de la lista de opciones en la izquierda como muestra en la siguiente figura.

|                                                 |                                                |                    |                      | Franco Tutor<br>Tutor |
|-------------------------------------------------|------------------------------------------------|--------------------|----------------------|-----------------------|
| LECTOGRAM                                       | Dashboard                                      |                    | Jn mes               | ×                     |
| <ul> <li>Dashboard</li> <li>Usuarios</li> </ul> | Usuarios activos                               | Cuidadores activos | Rutinas activas<br>6 | Actividad Reciente ~  |
| A Hogares                                       | Ver todos →                                    | Ver todos →        | Ver todos →          | Ver todos →           |
| 🖬 Rutinas                                       |                                                |                    |                      |                       |
| Manuales                                        | FN Franco Nascimento                           |                    |                      |                       |
| E Cerrar Sesión                                 | Role: usuario                                  | əs: 28             |                      |                       |
|                                                 | Ver las rutinas de hoy                         |                    |                      |                       |
|                                                 | ✓ Último inicio de sesión: 30/05/2025 02:37:14 |                    |                      |                       |
|                                                 |                                                |                    |                      |                       |
|                                                 |                                                |                    |                      |                       |
|                                                 |                                                |                    |                      |                       |

Luego de ingresar a la página de hogares, seleccione el menú *Estancias* de la lista de opciones en la izquierda como muestra en la siguiente figura.

|                      |                       |            |                   |               |                  |             | و 👾      | Franco Tutor<br>Tutor |
|----------------------|-----------------------|------------|-------------------|---------------|------------------|-------------|----------|-----------------------|
|                      | Busca por nombre o er | mail       |                   |               |                  |             |          | Q ⊕                   |
| LECTOGRAM            | ID 💠                  | Nombre 🗘   | Hogar 👌           | QR 0          | Total Usuarios ᅌ | Creado En 👌 | Status 🔉 | Acciones              |
| II Dashboard         | 6                     | Baño       | Residencia Franco |               | 1                | 05-06-2025  | Activo   |                       |
| Usuarios     Hogares | 3                     | Baño       | Franco            |               | 1                | 30-05-2025  | Activo   |                       |
| A Hogares            | 2                     | Dormitorio | Residencia Franco | Market Street | 2                | 08-05-2025  | Activo   |                       |
| 🖸 Estancias          |                       |            |                   | 2869          |                  |             |          |                       |
| 🛱 Rutinas            | 1                     | Βαñο       | Residencia Franco |               | 1                | 30-04-2025  | Activo   |                       |
| 🖻 Cerrar Sesión      |                       |            |                   | « < ldel      | > >>             |             |          |                       |
|                      |                       |            |                   |               |                  |             |          |                       |
|                      |                       |            |                   |               |                  |             |          |                       |

Luego de ingresar a la página de estancias, busca por la estancia que desea editar y haz clic en el icono con 3 puntos como se muestra en la siguiente imagen.

|                 |                      |          |                   |          |                  |             | ء 🖈      | Franco Tutor<br>Tutor |
|-----------------|----------------------|----------|-------------------|----------|------------------|-------------|----------|-----------------------|
|                 | Busca por nombre o e | mail     |                   |          |                  |             |          | Q 😁                   |
| LECTOGRAM       | ID 💠                 | Nombre ᅌ | Hogar 💠           | QR 🗘     | Total Usuarios 💠 | Creado En 💠 | Status 🔉 | Acciones              |
| 👪 Dashboard     | 7                    | Baño     | Residencia Franco |          | 1                | 05-06-2025  | Activo   |                       |
| 🛎 Usuarios      |                      |          |                   |          |                  |             |          |                       |
| A Hogares       |                      |          |                   | « < ldel | > >>             |             |          |                       |
| A Hogares       |                      |          |                   |          |                  |             |          |                       |
| Estancias       |                      |          |                   |          |                  |             |          |                       |
| 🛱 Rutinas       |                      |          |                   |          |                  |             |          |                       |
| 🖺 Manuales      |                      |          |                   |          |                  |             |          |                       |
| E Cerrar Sesión |                      |          |                   |          |                  |             |          |                       |
|                 |                      |          |                   |          |                  |             |          |                       |
|                 |                      |          |                   |          |                  |             |          |                       |

Seleccione la opción: Editar estancia.

|                 |                      |          |                   |           |                  |             | <b>*</b> 🚺     | Franco Tutor<br>Tutor |
|-----------------|----------------------|----------|-------------------|-----------|------------------|-------------|----------------|-----------------------|
|                 | Busca por nombre o e | mail     |                   |           |                  |             |                | Q 🖲                   |
| LECTOGRAM       | ID 💠                 | Nombre ᅌ | Hogar 🔉           | QR 🗘      | Total Usuarios 🔅 | Creado En 💠 | Status ᅌ       | Acciones              |
| 🖺 Dashboard     | 7                    | Baño     | Residencia Franco |           | 1                | 05-06-202   | itar estancia  |                       |
| Usuarios        |                      |          |                   | u i latel |                  | P Ag        | gregar Rutinas | _                     |
| Hogares         |                      |          |                   | « < Idei  | > >>             | i Eli       | minar estancia |                       |
| A Hogares       |                      |          |                   |           |                  |             |                |                       |
| 🖸 Estancias     |                      |          |                   |           |                  |             |                |                       |
| 🖬 Rutinas       |                      |          |                   |           |                  |             |                |                       |
| 🖹 Manuales      |                      |          |                   |           |                  |             |                |                       |
| 🖻 Cerrar Sesión |                      |          |                   |           |                  |             |                |                       |
|                 |                      |          |                   |           |                  |             |                |                       |
|                 |                      |          |                   |           |                  |             |                |                       |
|                 |                      |          |                   |           |                  |             |                |                       |
|                 |                      |          |                   |           |                  |             |                |                       |

Edita los campos del formulario.

| Desidencia France         |              |
|---------------------------|--------------|
| Residencia Franco         | ×            |
| istancia                  |              |
| Baño                      | ×            |
| Descripción               |              |
| Baño                      |              |
| Jsuarios                  |              |
| Franco Nascimento $	imes$ | ×            |
| magen del codigo QR       |              |
| Selecciona una imagen     | $\checkmark$ |

Puedes agregar una imagen al código QR si lo deseas. Para esto, seleccione una imagen de la lista de imágenes disponibles.

| Actualizar Estancia       | ×                |
|---------------------------|------------------|
| Hogar                     |                  |
| Residencia Franco         | ×                |
| Estancia                  |                  |
| Βαñο                      | ×                |
| Descripción               |                  |
| Baño                      |                  |
| Usuarios                  |                  |
| Franco Nascimento $	imes$ | ×                |
| Imagen del codigo QR      |                  |
| Baño                      | ×                |
|                           |                  |
|                           | Cerrar Confirmar |

Haga clic en el botón: Confirmar para finalizar.

| loggr                     |                  |
|---------------------------|------------------|
| Residencia Franco         | ×                |
| Estancia                  |                  |
| Βαñο                      | ×                |
| Descripción               |                  |
| Baño                      |                  |
| Jsuarios                  |                  |
| Franco Nascimento $	imes$ | ×                |
| magen del codigo QR       |                  |
| Baño                      | ×                |
|                           |                  |
|                           | Cerrar Confirmar |
|                           |                  |

## Agregar rutinas a la estancia

En la siguiente tabla se detalla la acción que puede realizar cada rol marcada con una X.

|               | Agregar rutinas a una estancia |
|---------------|--------------------------------|
| Administrador |                                |
| Tutor         | Х                              |
| Cuidador      | Х                              |
| Usuario       |                                |

Después de iniciar sesión en la plataforma, seleccione el menú *Hogares* de la lista de opciones en la izquierda como muestra en la siguiente figura.

|                                        |                                                                                                    |                    |                 | Franco Tutor       |  |  |
|----------------------------------------|----------------------------------------------------------------------------------------------------|--------------------|-----------------|--------------------|--|--|
| LECTOGRAM                              | Dashboard                                                                                                    | t                  | Un mes          |                    |  |  |
| Dashboard     Usuarios                 | Usuarios activos                                                                                                    | Cuidadores activos | Rutinas activas | Actividad Reciente |  |  |
| A Hogares                              |                                                                                                    |                    |                 |                    |  |  |
| Kutinus     Manuales     Cerrar Sesión | FN Franco Nascimento<br>Role: usuario<br>C Rutinas: 6 Actividade<br>C Ver las rutinas de hoy<br>C Ottimo Inicio de sesiór: 30/05/2025 023734 | es: 28             |                 |                    |  |  |

Luego de ingresar a la página de hogares, seleccione el menú *Estancias* de la lista de opciones en la izquierda como muestra en la siguiente figura.

|                              |                       |            |                   |            |                  |             | ¥° 💽     | Franco Tutor<br>Tutor |
|------------------------------|-----------------------|------------|-------------------|------------|------------------|-------------|----------|-----------------------|
|                              | Busca por nombre o en | nail       |                   |            |                  |             |          | Q ⊕                   |
| LECTOGRAM                    | ID 💠                  | Nombre 👌   | Hogar 🗯           | QR o       | Total Usuarios ᅌ | Creado En 👌 | Status 🗘 | Acciones              |
| 🖺 Dashboard                  | 6                     | Baño       | Residencia Franco |            | 1                | 05-06-2025  | Activo   |                       |
| ▲ Usuarios ♣ Hogares         | 3                     | Baño       | Franco            |            | 1                | 30-05-2025  | Activo   |                       |
| A Hogares                    | 2                     | Dormitorio | Residencia Franco |            | 2                | 08-05-2025  | Activo   |                       |
| <ul> <li>Rutinas</li> </ul>  | 1                     | Baño       | Residencia Franco | E          | 1                | 30-04-2025  | Activo   |                       |
| 🖹 Manuales 🖻 E Cerrar Sesión |                       |            |                   | « < ldel > | ·                |             |          |                       |
|                              |                       |            |                   |            |                  |             |          |                       |
|                              |                       |            |                   |            |                  |             |          |                       |

Luego de ingresar a la página de estancias, busca por la estancia que desea agregar las rutinas y haz clic en el icono con 3 puntos como se muestra en la siguiente imagen.

|                 |                      |          |                   |          |                  |             | ءَ 🖈     | Franco Tutor<br>Tutor |
|-----------------|----------------------|----------|-------------------|----------|------------------|-------------|----------|-----------------------|
|                 | Busca por nombre o e | mail     |                   |          |                  |             |          | Q 🖲                   |
| LECIOCRAM       | ID 💠                 | Nombre ᅌ | Hogar 👌           | QR ᅌ     | Total Usuarios 👌 | Creado En 💠 | Status 🔉 | Acciones              |
| Sashboard       | 7                    | Βαñο     | Residencia Franco |          | 1                | 05-06-2025  | Activo   |                       |
| 🚨 Usuarios      |                      |          |                   |          |                  |             |          |                       |
| A Hogares       |                      |          |                   | « < ldel | >                |             |          |                       |
| A Hogares       |                      |          |                   |          |                  |             |          |                       |
| Estancias       |                      |          |                   |          |                  |             |          |                       |
| 🖬 Rutinas       |                      |          |                   |          |                  |             |          |                       |
| Manuales        |                      |          |                   |          |                  |             |          |                       |
| E Cerrar Sesión |                      |          |                   |          |                  |             |          |                       |
|                 |                      |          |                   |          |                  |             |          |                       |
|                 |                      |          |                   |          |                  |             |          |                       |

Seleccione la opción: Agregar rutinas.

|               |                      |          |                   |          |                  |             | <b>()</b>      | Franco Tutor<br>Tutor |
|---------------|----------------------|----------|-------------------|----------|------------------|-------------|----------------|-----------------------|
|               | Busca por nombre o e | email    |                   |          |                  |             |                | Q 🖲                   |
| LECTOGRAM     | ID \$                | Nombre ᅌ | Hogar 🔉           | QR 🗘     | Total Usuarios 💠 | Creado En 💠 | Status 💠       | Acciones              |
| 👪 Dashboard   | 7                    | Baño     | Residencia Franco |          | 1                | 05-06-202   | itar ostanoja  |                       |
| Lusuarios     |                      |          |                   |          |                  | P Ed        | regar Rutinas  |                       |
| A Hogares     |                      |          |                   | « < ldel | > >>             | i Elir      | ninar estancia |                       |
| A Hogares     |                      |          |                   |          |                  |             |                |                       |
| Estancias     |                      |          |                   |          |                  |             |                |                       |
| 🛱 Rutinas     |                      |          |                   |          |                  |             |                |                       |
| Manuales      |                      |          |                   |          |                  |             |                |                       |
| Cerrar Sesión |                      |          |                   |          |                  |             |                |                       |
|               |                      |          |                   |          |                  |             |                |                       |
Selecciona las rutinas que desea agregar a la estancia.

| Agregar Rutinas a la estancia               |                 |
|---------------------------------------------|-----------------|
| Rutinas                                     |                 |
| Barrer el suelo - Franco Nascimento $	imes$ | >               |
|                                             |                 |
|                                             | Cerrar Confirma |
|                                             |                 |
|                                             |                 |

Haga clic en el botón: Confirmar para finalizar.

| Agregar Rutinas a la estancia               |        | ×        |
|---------------------------------------------|--------|----------|
| Rutinas                                     |        |          |
| Barrer el suelo - Franco Nascimento $	imes$ |        | $\times$ |
|                                             |        |          |
|                                             | Cerror | firmar   |
|                                             | Centar | initindi |
|                                             |        |          |

## Eliminar estancia

En la siguiente tabla se detalla la acción que puede realizar cada rol marcada con una X.

|               | Eliminar estancias |
|---------------|--------------------|
| Administrador |                    |
| Tutor         | Х                  |
| Cuidador      |                    |
| Usuario       |                    |

Después de iniciar sesión en la plataforma, seleccione el menú *Hogares* de la lista de opciones en la izquierda como muestra en la siguiente figura.

|                         |                                                                                                    |                                        |                                     | <b>*</b> 🕫                              | Franco Tutor<br>Tutor |
|-------------------------|----------------------------------------------------------------------------------------------------|----------------------------------------|-------------------------------------|-----------------------------------------|-----------------------|
| LECTOGRAM               | Dashboard                                                                                                    | t                                      | Jn mes                              |                                         | ×                     |
| Dashboard     Jusuarios | Usuarios activos ≗<br>1<br>Ver todos →                                                                                                    | Cuidadores activos<br>0<br>Ver todos → | Rutinas activas<br>6<br>Ver todos → | Actividad Reciente<br>28<br>Ver todos → | الامر                 |
| A Hogares               |                                                                                                    |                                        |                                     |                                         |                       |
| E Nanuales              | FN       Franco Nascimento         Role: usuario       Image: Comparison of the second second s | es: 28                                 |                                     |                                         |                       |

Luego de ingresar a la página de hogares, seleccione el menú *Estancias* de la lista de opciones en la izquierda como muestra en la siguiente figura.

|                                                |                       |            |                   |          |                  |             | ¥° 🚺     | Franco Tutor<br>Tutor |
|------------------------------------------------|-----------------------|------------|-------------------|----------|------------------|-------------|----------|-----------------------|
|                                                | Busca por nombre o er | nail       |                   |          |                  |             |          | Q 🖲                   |
| LECTOGRAM                                      | ID 💠                  | Nombre 🗘   | Hogar 🗯           | QR ¢     | Total Usuarios ᅌ | Creado En 🔉 | Status ᅌ | Acciones              |
| 👪 Dashboard                                    | 6                     | Baño       | Residencia Franco |          | 1                | 05-06-2025  | Activo   |                       |
| ▲ Usuarios A Hogares                           | 3                     | Baño       | Franco            |          | 1                | 30-05-2025  | Activo   |                       |
| A Hogares                                      | 2                     | Dormitorio | Residencia Franco |          | 2                | 08-05-2025  | Activo   |                       |
| <ul> <li>Estancias</li> <li>Rutinas</li> </ul> | 1                     | Baño       | Residencia Franco |          | 1                | 30-04-2025  | Activo   |                       |
| Manuales                                       |                       |            |                   | w ( )de) | <b>)</b> ))      |             |          |                       |
| E Cerrar Sesión                                |                       |            |                   |          |                  |             |          |                       |
|                                                |                       |            |                   |          |                  |             |          |                       |

Luego de ingresar a la página de estancias, busca por la estancia que desea agregar las rutinas y haz clic en el icono con 3 puntos como se muestra en la siguiente imagen.

|                 |                      |          |                   |          |                  |             | ¥° 🕞     | Franco Tutor<br>Tutor |
|-----------------|----------------------|----------|-------------------|----------|------------------|-------------|----------|-----------------------|
|                 | Busca por nombre o e | email    |                   |          |                  |             |          | Q 🖲                   |
| LECTOGRAM       | ID 💠                 | Nombre 🗘 | Hogar ᅌ           | QR 🗘     | Total Usuarios 🗘 | Creado En 💠 | Status 👌 | Acciones              |
| # Dashboard     | 7                    | Baño     | Residencia Franco |          | 1                | 05-06-2025  | Activo   |                       |
| 🛎 Usuarios      |                      |          |                   |          |                  |             |          |                       |
| A Hogares       |                      |          |                   | « < ldel | > >>             |             |          |                       |
| A Hogares       |                      |          |                   |          |                  |             |          |                       |
| Estancias       |                      |          |                   |          |                  |             |          |                       |
| 🖬 Rutinas       |                      |          |                   |          |                  |             |          |                       |
| Manuales        |                      |          |                   |          |                  |             |          |                       |
| 🖻 Cerrar Sesión |                      |          |                   |          |                  |             |          |                       |
|                 |                      |          |                   |          |                  |             |          |                       |
|                 |                      |          |                   |          |                  |             |          |                       |

Seleccione la opción: Eliminar estancia.

| <u></u>         |                      |          |                   |         |                  |             | ¥ 🕫            | Franco Tutor<br>Tutor |
|-----------------|----------------------|----------|-------------------|---------|------------------|-------------|----------------|-----------------------|
|                 | Busca por nombre o e | mail     |                   |         |                  |             |                | Q 🖲                   |
| LECTOGRAM       | ID 💠                 | Nombre 💠 | Hogar ᅌ           | QR 🗘    | Total Usuarios 💠 | Creado En 💠 | Status 🗘       | Acciones              |
| 👪 Dashboard     | 7                    | Baño     | Residencia Franco |         | 1                | 05-06-2025  | tar estancia   |                       |
| 🛓 Usuarios      |                      |          |                   |         |                  | 🖾 Ag        | regar Rutinas  |                       |
| ✿ Hogares       |                      |          |                   | « < lde | ] > >>           | Elin        | ninar estancia |                       |
| A Hogares       |                      |          |                   |         |                  |             |                |                       |
| Estancias       |                      |          |                   |         |                  |             |                |                       |
| 🖬 Rutinas       |                      |          |                   |         |                  |             |                |                       |
| Manuales        |                      |          |                   |         |                  |             |                |                       |
| 🖻 Cerrar Sesión |                      |          |                   |         |                  |             |                |                       |
|                 |                      |          |                   |         |                  |             |                |                       |
|                 |                      |          |                   |         |                  |             |                |                       |
|                 |                      |          |                   |         |                  |             |                |                       |
|                 |                      |          |                   |         |                  |             |                |                       |
|                 |                      |          |                   |         |                  |             |                |                       |
|                 |                      |          |                   |         |                  |             |                |                       |

Confirma la acción para eliminar la estancia. Esta acción eliminará la estancia de forma permanente y no se podrá deshacer.

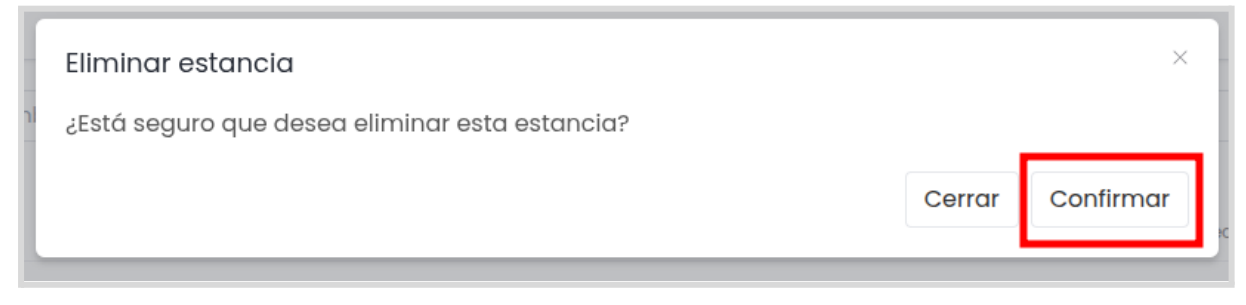

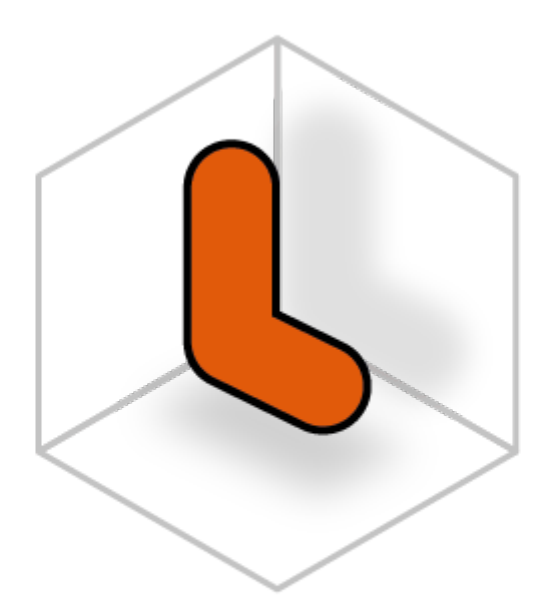

# LECTOGRAM

Encuestas

#### Crear encuesta

En la siguiente tabla se detalla la acción que puede realizar cada rol marcada con una X.

|               | Crear encuesta |
|---------------|----------------|
| Administrador | Х              |
| Tutor         |                |
| Cuidador      |                |
| Usuario       |                |

|                       |    |                 |              |        | Franco Administrador<br>Administrador |
|-----------------------|----|-----------------|--------------|--------|---------------------------------------|
|                       |    |                 |              |        | ۲                                     |
| LECTOGRAM             | ID | Nombre encuesta | Preguntas    | Estado | Acciones                              |
|                       | 1  | Encuesta 1      | <u>0</u>     | Activa |                                       |
| II Dashboard          |    |                 |              |        |                                       |
| ≗ Usuarios            |    |                 | « < IdeI > » |        |                                       |
| Ŧ Rutinas Precargadas |    |                 |              |        |                                       |
| ★ Encuestas           |    |                 |              |        |                                       |
| Logs                  |    |                 |              |        |                                       |
| Manuales              |    |                 |              |        |                                       |
| 🖻 Cerrar Sesión       |    |                 |              |        |                                       |
|                       |    |                 |              |        |                                       |
|                       |    |                 |              |        |                                       |
|                       |    |                 |              |        |                                       |
|                       |    |                 |              |        |                                       |
| 1                     |    |                 |              |        |                                       |

Luego de ingresar a la página de encuestas, haga clic en el botón con el símbolo más, a la derecha de la página como se muestra en la siguiente figura.

|                     |   |                  |              |         | Franco Administrador |
|---------------------|---|------------------|--------------|---------|----------------------|
|                     | D | Nombre encuestra | Prequitiris  | Fetario | ≜cciones             |
| LECTOGRAM           | 1 | Encuesta 1       | <u>0</u>     | Activa  | ***                  |
| III Dashboard       |   |                  |              |         |                      |
| 🛎 Usuarios          |   |                  | « < ldel > » |         |                      |
| Rutinas Precargadas |   |                  |              |         |                      |
| ★ Encuestas         |   |                  |              |         |                      |
| Logs                |   |                  |              |         |                      |
| Manuales            |   |                  |              |         |                      |
| 🖻 Cerrar Sesión     |   |                  |              |         |                      |
|                     |   |                  |              |         |                      |
|                     |   |                  |              |         |                      |
|                     |   |                  |              |         |                      |
|                     |   |                  |              |         |                      |

Seleccione la opción: Crear encuesta.

|                       |   |                 |             |        | Franco Administrador<br>Administrador |
|-----------------------|---|-----------------|-------------|--------|---------------------------------------|
|                       | a | Nombre encuesta | Preguntas   | Estado | Crear encuesta                        |
| LECTOGRAM             | 1 | Encuesta 1      | <u>0</u>    | Activa |                                       |
| II Dashboard          |   |                 |             |        |                                       |
| Usuarios              |   |                 | « (Idel > » |        |                                       |
| Ŧ Rutinas Precargadas |   |                 |             |        |                                       |
| ★ Encuestas           |   |                 |             |        |                                       |
| Logs                  |   |                 |             |        |                                       |
| Manuales              |   |                 |             |        |                                       |
| E Cerrar Sesión       |   |                 |             |        |                                       |
|                       |   |                 |             |        |                                       |
|                       |   |                 |             |        |                                       |
|                       |   |                 |             |        |                                       |

Informa un nombre para la encuesta, selecciona cual los roles deben recibir la encuesta y haga clic en el botón: *Guardar* para crear la encuesta.

| Nombre de la encuesta                              |        |         |
|----------------------------------------------------|--------|---------|
| nviar para                                         |        |         |
| Seleccione los roles que deben recibir la encuesta |        | ~       |
|                                                    | Cerrar | Guardar |
|                                                    |        | Judiad  |

Consulte el ítem <u>Ver encuesta</u> para ver la encuesta creada.

### Editar encuesta

En la siguiente tabla se detalla la acción que puede realizar cada rol marcada con una X.

|               | Editar encuesta |
|---------------|-----------------|
| Administrador | Х               |
| Tutor         |                 |
| Cuidador      |                 |
| Usuario       |                 |

|                     |    |                 |             |        | Franco Administrador |
|---------------------|----|-----------------|-------------|--------|----------------------|
|                     |    |                 |             |        | $\odot$              |
| LECTOGRAM           | ID | Nombre encuesta | Preguntas   | Estado | Acciones             |
|                     | 1  | Encuesta 1      | <u>0</u>    | Activa |                      |
| III Dashboard       |    |                 |             |        |                      |
| Lusuarios           |    |                 | « (Idel > » |        |                      |
| Rutinas Precargadas |    |                 |             |        |                      |
| ★ Encuestas         |    |                 |             |        |                      |
| Logs                |    |                 |             |        |                      |
| Manuales            |    |                 |             |        |                      |
| 🖻 Cerrar Sesión     |    |                 |             |        |                      |
|                     |    |                 |             |        |                      |
|                     |    |                 |             |        |                      |
|                     |    |                 |             |        |                      |
|                     |    |                 |             |        |                      |
|                     |    |                 |             |        |                      |

Luego de ingresar a la página de encuestas, busca por la encuesta que desea editar y haz clic en el icono con 3 puntos como se muestra en la siguiente imagen.

|                     |    |                 |              |        | Franco Administrador<br>Administrador |
|---------------------|----|-----------------|--------------|--------|---------------------------------------|
|                     |    |                 |              |        | $\odot$                               |
| LECTOGRAM           | ID | Nombre encuesta | Preguntas    | Estado | Acciones                              |
|                     | 1  | Encuesta 1      | ٥            | Activa |                                       |
| E Dashboard         |    |                 |              |        |                                       |
| 🛎 Usuarios          |    |                 | « < ldel > » |        |                                       |
| Rutinas Precargadas |    |                 |              |        |                                       |
| ★ Encuestas         |    |                 |              |        |                                       |
| 🖺 Logs              |    |                 |              |        |                                       |
| 🖹 Manuales          |    |                 |              |        |                                       |
| 🖻 Cerrar Sesión     |    |                 |              |        |                                       |
|                     |    |                 |              |        |                                       |
|                     |    |                 |              |        |                                       |
|                     |    |                 |              |        |                                       |
|                     |    |                 |              |        |                                       |

Seleccione la opción: Editar encuesta.

|                     |   |                 |              |                                                                   | <b>()</b> | Franco Administrado<br>Administrador | or |
|---------------------|---|-----------------|--------------|-------------------------------------------------------------------|-----------|--------------------------------------|----|
|                     | 0 | Nambro opouetra | Brequistee   | Estado                                                            |           | (                                    | ۲  |
| LECTOGRAM           | 1 | Encuesta 1      | Q            | Estudo                                                            |           |                                      |    |
| # Dashboard         |   |                 |              | <ul> <li>Desactivar encuesta</li> <li>Zeditar encuesta</li> </ul> |           |                                      |    |
| Usuarios            |   |                 | « < ldel > » | Preguntas     Ver encuesta                                        | 1         |                                      |    |
| Rutinas Precargadas |   |                 |              | Copiar encuesta                                                   |           |                                      |    |
| Logs                |   |                 |              | <ul> <li>Enviar encuesta</li> <li>Descargar encuesta</li> </ul>   |           |                                      |    |
| Manuales            |   |                 |              |                                                                   |           |                                      |    |
| E Cerrar Sesión     |   |                 |              |                                                                   |           |                                      |    |
|                     |   |                 |              |                                                                   |           |                                      |    |
|                     |   |                 |              |                                                                   |           |                                      |    |
|                     |   |                 |              |                                                                   |           |                                      |    |

Edita los campos del formulario y haz clic en el botón: Guardar.

|        | ×       |
|--------|---------|
| Cerrar | Guardar |
|        |         |
|        | Cerrar  |

## Preguntas

En la siguiente tabla se detalla la acción que puede realizar cada rol marcada con una X.

|               | Crear preguntas |
|---------------|-----------------|
| Administrador | Х               |
| Tutor         |                 |
| Cuidador      |                 |
| Usuario       |                 |

|                     |    |                 |              |        | Franco Administrador<br>Administrador |
|---------------------|----|-----------------|--------------|--------|---------------------------------------|
| L                   |    |                 |              |        | $\odot$                               |
| LECTOGRAM           | ID | Nombre encuesta | Preguntas    | Estado | Acciones                              |
|                     | 1  | Encuesta 1      | Q            | Activa |                                       |
| III Dashboard       |    |                 |              |        |                                       |
| Lusuarios           |    |                 | « < Idel > » |        |                                       |
| Rutinas Precargadas |    |                 |              |        |                                       |
| ★ Encuestas         |    |                 |              |        |                                       |
| Logs                |    |                 |              |        |                                       |
| Manuales            |    |                 |              |        |                                       |
| E Cerrar Sesión     |    |                 |              |        |                                       |
|                     |    |                 |              |        |                                       |
|                     |    |                 |              |        |                                       |
|                     |    |                 |              |        |                                       |
|                     |    |                 |              |        |                                       |

Luego de ingresar a la página de encuestas, busca por la encuesta que desea agregar preguntas y haz clic en el icono con 3 puntos como se muestra en la siguiente imagen.

|                 |   |                 |              |        | Franco Administrador<br>Administrador |
|-----------------|---|-----------------|--------------|--------|---------------------------------------|
|                 | d | Nombre encuesta | Preguntas    | Estado | Acciones                              |
|                 | 1 | Encuesta 1      | ٥            | Activa |                                       |
| E Dashboard     |   |                 |              |        |                                       |
| 单 Usuarios      |   |                 | « < IdeI > » |        |                                       |
|                 |   |                 |              |        |                                       |
| * Encuestas     |   |                 |              |        |                                       |
| Logs            |   |                 |              |        |                                       |
| Manuales        |   |                 |              |        |                                       |
| E Cerrar Sesión |   |                 |              |        |                                       |
|                 |   |                 |              |        |                                       |
|                 |   |                 |              |        |                                       |
|                 |   |                 |              |        |                                       |

Seleccione la opción: Preguntas.

|                       |   |                 |              |                                     | Franco Administrador<br>Administrador |
|-----------------------|---|-----------------|--------------|-------------------------------------|---------------------------------------|
| LECTOGRAM             | D | Nombre encuesta | Preguntas    | Estado                              | Acciones                              |
|                       | 1 | Encuesta 1      | 1            | Desactivar encuesta                 | -                                     |
| E Dashboard           |   |                 | « < ldel > » | <ul> <li>Editar encuesta</li> </ul> |                                       |
| 🚨 Usuarios            |   |                 |              | Preguntas                           |                                       |
| Ŧ Rutinas Precargadas |   |                 |              | * Ver encuesta                      |                                       |
| * Encuestas           |   |                 |              |                                     |                                       |
| Logs                  |   |                 |              | Descargar encuesta                  |                                       |
| Manuales              |   |                 |              |                                     |                                       |
| 🖻 Cerrar Sesión       |   |                 |              |                                     |                                       |
|                       |   |                 |              |                                     |                                       |
|                       |   |                 |              |                                     |                                       |
|                       |   |                 |              |                                     |                                       |
|                       |   |                 |              |                                     |                                       |

Haz clic en el botón: *Agregar pregunta,* para añadir una pregunta. Puedes añadir tantas preguntas como quieras.

| Preguntas - Encuesta 2 |         | ×        |   |
|------------------------|---------|----------|---|
|                        | Agregar | pregunta | 0 |
|                        | Cerrar  | Guardar  |   |
|                        | <br>    |          |   |

Recuerde que las preguntas deben realizarse considerando una respuesta con un valor mínimo de 1 y máximo de 5, para que la persona que la responda pueda evaluar con una puntuación en una escala del 1 al 5.

|                                                               | Agregar pregunta          |
|---------------------------------------------------------------|---------------------------|
| Pregunta 1                                                    |                           |
| Del 1 al 5, ¿Qué probabilidades hay de que recomiende nuestr  | ra plataforma a un amigo? |
| Pregunta 2                                                    |                           |
| Del 1 al 5, ¿qué nota le darías a la usabilidad de Lectogram? | Ŧ                         |
|                                                               |                           |
|                                                               | Cerrar Guardar            |

Para eliminar una pregunta, haga clic en la papelera ubicada frente a la pregunta. Una vez definido y guardado el conjunto de preguntas, no será posible más eliminar una pregunta.

| Preguntas - Encuesta 2                                                  | ×                |
|-------------------------------------------------------------------------|------------------|
|                                                                         | Agregar pregunta |
| Pregunta 1                                                              |                  |
| Del 1 al 5, ¿Qué probabilidades hay de que recomiende nuestra plataform | na a un amigo?   |
| Pregunta 2                                                              |                  |
| Del 1 al 5, ¿qué nota le darías a la usabilidad de Lectogram?           | Î                |
|                                                                         |                  |
|                                                                         | Cerrar Guardar   |
|                                                                         |                  |

Haga clic en el botón: *Guardar* para agregar las preguntas.

|                  | ×                                                  |
|------------------|----------------------------------------------------|
| Agregar pregunte | a                                                  |
|                  |                                                    |
| na a un amigo?   | Î                                                  |
|                  |                                                    |
| Cerrar Guard     | lar                                                |
|                  |                                                    |
|                  | Agregar pregunto<br>na a un amigo?<br>Cerrar Guarc |

Consulte el ítem <u>Ver encuesta</u> para ver la encuesta creada.

## Ver encuesta

En la siguiente tabla se detalla la acción que puede realizar cada rol marcada con una X.

|               | Ver encuesta |
|---------------|--------------|
| Administrador | Х            |
| Tutor         |              |
| Cuidador      |              |
| Usuario       |              |

|                       |    |                 |              |        | Franco Administrador<br>Administrador |
|-----------------------|----|-----------------|--------------|--------|---------------------------------------|
|                       |    |                 |              |        | ۲                                     |
| LECTOGRAM             | ID | Nombre encuesta | Preguntas    | Estado | Acciones                              |
|                       | 1  | Encuesta 1      | <u>0</u>     | Activa |                                       |
| II Dashboard          |    |                 |              |        |                                       |
| ≗ Usuarios            |    |                 | « < IdeI > » |        |                                       |
| Ŧ Rutinas Precargadas |    |                 |              |        |                                       |
| ★ Encuestas           |    |                 |              |        |                                       |
| Logs                  |    |                 |              |        |                                       |
| Manuales              |    |                 |              |        |                                       |
| 🖻 Cerrar Sesión       |    |                 |              |        |                                       |
|                       |    |                 |              |        |                                       |
|                       |    |                 |              |        |                                       |
|                       |    |                 |              |        |                                       |
|                       |    |                 |              |        |                                       |
| 1                     |    |                 |              |        |                                       |

Luego de ingresar a la página de encuestas, busca por la encuesta que desea visualizar y haz clic en el icono con 3 puntos como se muestra en la siguiente imagen.

|                     |    |                 |              |        | F Franco Administrado<br>Administrador | or |
|---------------------|----|-----------------|--------------|--------|----------------------------------------|----|
|                     |    |                 |              |        | e                                      | €  |
| LECTOGRAM           | ID | Nombre encuesta | Preguntas    | Estado | Acciones                               |    |
|                     | 1  | Encuesta 1      | Q            | Activa |                                        |    |
| E Dashboard         |    |                 |              |        |                                        |    |
| Usuarios            |    |                 | « < ldel > » |        |                                        |    |
| Rutinas Precargadas |    |                 |              |        |                                        |    |
| ★ Encuestas         |    |                 |              |        |                                        |    |
| E Logs              |    |                 |              |        |                                        |    |
| 🖹 Manuales          |    |                 |              |        |                                        |    |
| E Cerrar Sesión     |    |                 |              |        |                                        |    |
|                     |    |                 |              |        |                                        |    |
|                     |    |                 |              |        |                                        |    |
|                     |    |                 |              |        |                                        |    |
|                     |    |                 |              |        |                                        |    |

Seleccione la opción: Ver encuesta.

|                                              |   |                 |              | 5                                                               | Franco Administrador |
|----------------------------------------------|---|-----------------|--------------|-----------------------------------------------------------------|----------------------|
| L                                            | D | Nombre encuesta | Preduntas    | Estado                                                          | Acciones             |
| LECTOCRAM                                    | 2 | Encuesta 2      | ]            | Desactivar encuesta                                             |                      |
| <ul><li>Dashboard</li><li>Usuarios</li></ul> | 1 | Encuesta 1      | 1            | <ul> <li>Editar encuesta</li> <li>Preguntas</li> </ul>          |                      |
| Ŧ Rutinas Precargadas                        |   |                 | « < ldel > » | <ul> <li>★ Ver encuesta</li> <li>☐ Copiar encuesta</li> </ul>   |                      |
| ★ Encuestas                                  |   |                 |              | <ul> <li>Enviar encuesta</li> <li>Descaraar encuesta</li> </ul> |                      |
| Manuales                                     |   |                 |              |                                                                 |                      |
| 🖻 Cerrar Sesión                              |   |                 |              |                                                                 |                      |
|                                              |   |                 |              |                                                                 |                      |
|                                              |   |                 |              |                                                                 |                      |
|                                              |   |                 |              |                                                                 |                      |

Esta acción abrirá una nueva página donde podrás ver el formato final de la encuesta.

| Encuesta 2                                                          |                                       |
|---------------------------------------------------------------------|---------------------------------------|
| Del 1 al 5, ¿Qué probabilidades hay de que recomiende nuestra plata | forma a un amigo?                     |
| $\star$                                                             |                                       |
| Escribe un comentario                                               |                                       |
|                                                                     | a a a a a a a a a a a a a a a a a a a |
|                                                                     |                                       |
|                                                                     | Enviar                                |
|                                                                     |                                       |
|                                                                     |                                       |
|                                                                     |                                       |
|                                                                     |                                       |
|                                                                     |                                       |
|                                                                     |                                       |

A continuación se puede visualizar la puntuación de la pregunta en la encuesta con las estrellas en color azul, para este ejemplo la puntuación fue 5.

| Lectogram |                                                                                   |       |
|-----------|-----------------------------------------------------------------------------------|-------|
|           | Encuesta Mes Mayo                                                                 |       |
|           | Del 1 al 5, ¿Qué probabilidades hay de que recomiende nuestra plataforma a un ami | igo?  |
|           | ****                                                                              |       |
|           | Escribe un comentario                                                             |       |
|           |                                                                                   |       |
|           | Er                                                                                | nviar |
|           |                                                                                   |       |
|           |                                                                                   |       |
|           |                                                                                   |       |
|           |                                                                                   |       |
|           |                                                                                   |       |

## Copiar encuesta

En la siguiente tabla se detalla la acción que puede realizar cada rol marcada con una X.

|               | Copiar encuesta |
|---------------|-----------------|
| Administrador | Х               |
| Tutor         |                 |
| Cuidador      |                 |
| Usuario       |                 |

|                       |    |                 |              |        | Franco Administrador<br>Administrador |
|-----------------------|----|-----------------|--------------|--------|---------------------------------------|
|                       |    |                 |              |        | ۲                                     |
| LECTOGRAM             | ID | Nombre encuesta | Preguntas    | Estado | Acciones                              |
|                       | 1  | Encuesta 1      | <u>0</u>     | Activa |                                       |
| II Dashboard          |    |                 |              |        |                                       |
| 🛎 Usuarios            |    |                 | « < IdeI > » |        |                                       |
| Ŧ Rutinas Precargadas |    |                 |              |        |                                       |
| ★ Encuestas           |    |                 |              |        |                                       |
| Logs                  |    |                 |              |        |                                       |
| Manuales              |    |                 |              |        |                                       |
| 🖻 Cerrar Sesión       |    |                 |              |        |                                       |
|                       |    |                 |              |        |                                       |
|                       |    |                 |              |        |                                       |
|                       |    |                 |              |        |                                       |
|                       |    |                 |              |        |                                       |
| 1                     |    |                 |              |        |                                       |

Luego de ingresar a la página de encuestas, busca por la encuesta que desea copiar y haz clic en el icono con 3 puntos como se muestra en la siguiente imagen.

|                     |    |                 |              |        | Franco Administrador<br>Administrador |
|---------------------|----|-----------------|--------------|--------|---------------------------------------|
|                     |    |                 |              |        | $\odot$                               |
| LECTOGRAM           | ID | Nombre encuesta | Preguntas    | Estado | Acciones                              |
|                     | 1  | Encuesta 1      | ٥            | Activa |                                       |
| E Dashboard         |    |                 |              |        |                                       |
| Lusuarios           |    |                 | « < ldel > » |        |                                       |
| Rutinas Precargadas |    |                 |              |        |                                       |
| ★ Encuestas         |    |                 |              |        |                                       |
| Logs                |    |                 |              |        |                                       |
| 🖹 Manuales          |    |                 |              |        |                                       |
| E Cerrar Sesión     |    |                 |              |        |                                       |
|                     |    |                 |              |        |                                       |
|                     |    |                 |              |        |                                       |
|                     |    |                 |              |        |                                       |
|                     |    |                 |              |        |                                       |

Seleccione la opción: Copiar encuesta.

|                       |            |                   |                |                      | Franco Administrado<br>Administrador | r |
|-----------------------|------------|-------------------|----------------|----------------------|--------------------------------------|---|
|                       |            |                   |                |                      | e                                    | Ð |
| LECTOGRAM             | ID         | Nombre encuesta   | Preguntas      | Estado               | Acciones                             |   |
|                       | 2          | Encuesta Mes Mayo | 1              | Desactivar encuesta  | -                                    |   |
| II Dashboard          | 1          | Francisco I       |                | 🖌 Editar encuesta    |                                      |   |
| Lusuarios             | Encuesta I | Preguntas         |                |                      |                                      |   |
| ■ Rutings Precaradas  |            |                   | // / ldol > >> | 🖈 Ver encuesta       |                                      |   |
| - Ratinas Prosaigadas |            |                   | « · Idel · · · | 🔁 Copiar encuesta    |                                      |   |
| ★ Encuestas           |            |                   |                | 🖴 Enviar encuesta    |                                      |   |
| Logs                  |            |                   |                | 🛓 Descargar encuesta |                                      |   |
| Manuales              |            |                   |                |                      |                                      |   |
| 🖻 Cerrar Sesión       |            |                   |                |                      |                                      |   |
|                       |            |                   |                |                      |                                      |   |
|                       |            |                   |                |                      |                                      |   |
|                       |            |                   |                |                      |                                      |   |
|                       |            |                   |                |                      |                                      |   |

Haga clic en el botón: Confirmar para copiar la encuesta.

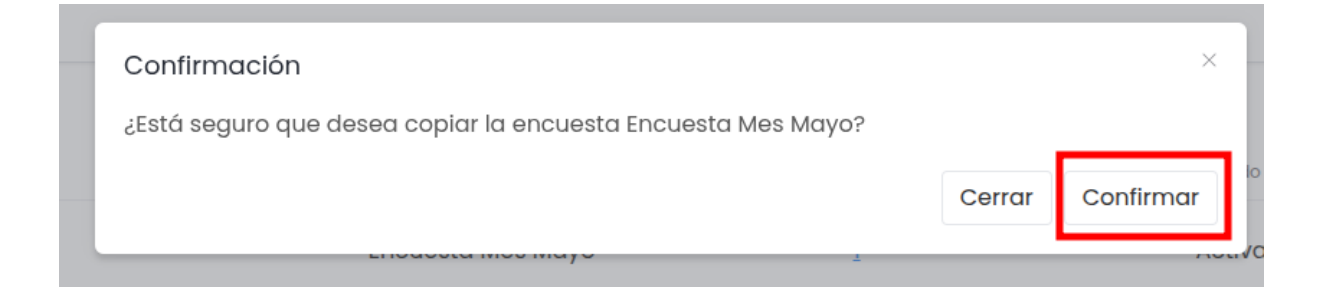

## Enviar encuesta

En la siguiente tabla se detalla la acción que puede realizar cada rol marcada con una X.

|               | Enviar encuesta |
|---------------|-----------------|
| Administrador | Х               |
| Tutor         |                 |
| Cuidador      |                 |
| Usuario       |                 |

|                       |    |                 |              |        | Franco Administrador<br>Administrador |
|-----------------------|----|-----------------|--------------|--------|---------------------------------------|
|                       |    |                 |              |        | $\odot$                               |
| LECTOGRAM             | ID | Nombre encuesta | Preguntas    | Estado | Acciones                              |
|                       | 1  | Encuesta 1      | <u>0</u>     | Activa |                                       |
| 👪 Dashboard           |    |                 |              |        |                                       |
| Lusuarios             |    |                 | « < Idel > » |        |                                       |
| Ŧ Rutinas Precargadas |    |                 |              |        |                                       |
| ★ Encuestas           |    |                 |              |        |                                       |
| Logs                  |    |                 |              |        |                                       |
| Manuales              |    |                 |              |        |                                       |
| 🖻 Cerrar Sesión       |    |                 |              |        |                                       |
|                       |    |                 |              |        |                                       |
|                       |    |                 |              |        |                                       |
|                       |    |                 |              |        |                                       |
|                       |    |                 |              |        |                                       |
| 1                     |    |                 |              |        |                                       |

Luego de ingresar a la página de encuestas, busca por la encuesta que desea enviar y haz clic en el icono con 3 puntos como se muestra en la siguiente imagen.

|                       |    |                 |              |        | Franco Administrador<br>Administrador |
|-----------------------|----|-----------------|--------------|--------|---------------------------------------|
|                       |    |                 |              |        | $\odot$                               |
| LECTOGRAM             | ID | Nombre encuesta | Preguntas    | Estado | Acciones                              |
|                       | 1  | Encuesta 1      | Q            | Activa |                                       |
| E Dashboard           |    |                 |              |        |                                       |
| 🚨 Usuarios            |    |                 | « < ldel > » |        |                                       |
| Ŧ Rutinas Precargadas |    |                 |              |        |                                       |
| ★ Encuestas           |    |                 |              |        |                                       |
| E Logs                |    |                 |              |        |                                       |
| 🖹 Manuales            |    |                 |              |        |                                       |
| E Cerrar Sesión       |    |                 |              |        |                                       |
|                       |    |                 |              |        |                                       |
|                       |    |                 |              |        |                                       |
|                       |    |                 |              |        |                                       |
|                       |    |                 |              |        |                                       |

Seleccione la opción: Enviar encuesta.

|                          |    |                   |              |                                                     | 筆 🕝 Fran | i <b>co Administrador</b><br>Administrador |
|--------------------------|----|-------------------|--------------|-----------------------------------------------------|----------|--------------------------------------------|
| LECTOGRAM                | ID | Nombre encuesta   | Preguntas    | Estado                                              | Acc      | Ciones                                     |
|                          | 2  | Encuesta Mes Mayo | 1            | Activa                                              |          |                                            |
| E Dashboard              | 1  | Encuesta 1        | 1            | Desactivar encuesta                                 |          |                                            |
| Ŧ Rutinas Precargadas    |    |                   | « < ldel > » | <ul><li>Editar encuesta</li><li>Preguntas</li></ul> |          |                                            |
| ★ Encuestas              |    |                   |              | ★ Ver encuesta                                      |          |                                            |
| E Logs                   |    |                   |              | Copiar encuesta                                     |          |                                            |
| Manuales E Cerrar Sesión |    |                   |              | Enviar encuesta     Descargar encuesta              | 1        |                                            |
| E Celia Sesion           |    |                   |              |                                                     |          |                                            |
|                          |    |                   |              |                                                     |          |                                            |
|                          |    |                   |              |                                                     |          |                                            |
|                          |    |                   |              |                                                     |          |                                            |
|                          |    |                   |              |                                                     |          |                                            |

Haga clic en el botón: *Confirmar* para enviar la encuesta. La encuesta será enviada automáticamente para todos los usuarios con los roles seleccionados.

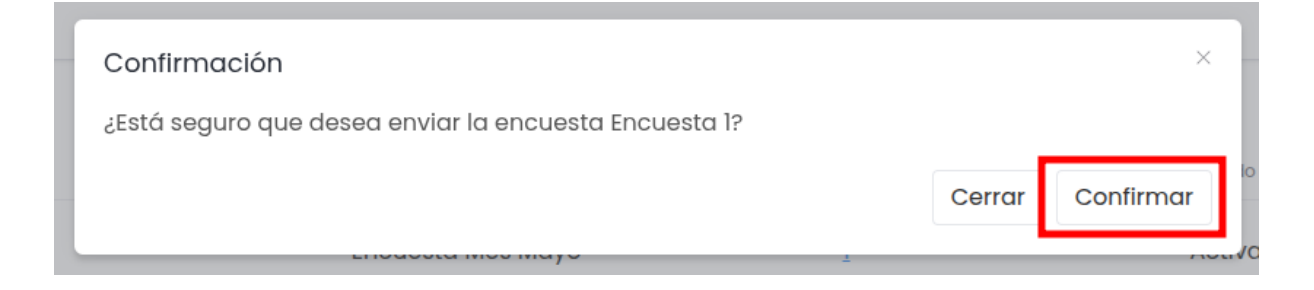

## Descargar encuesta

En la siguiente tabla se detalla la acción que puede realizar cada rol marcada con una X.

|               | Descargar encuesta |
|---------------|--------------------|
| Administrador | Х                  |
| Tutor         |                    |
| Cuidador      |                    |
| Usuario       |                    |

|                     |    |                 |             |        | Franco Administrador |
|---------------------|----|-----------------|-------------|--------|----------------------|
|                     |    |                 |             |        | $\odot$              |
| LECTOGRAM           | ID | Nombre encuesta | Preguntas   | Estado | Acciones             |
|                     | 1  | Encuesta 1      | <u>0</u>    | Activa |                      |
| Dashboard           |    |                 |             |        |                      |
| Lusuarios           |    |                 | « (Idel > » |        |                      |
| Rutinas Precargadas |    |                 |             |        |                      |
| ★ Encuestas         |    |                 |             |        |                      |
| Logs                |    |                 |             |        |                      |
| Manuales            |    |                 |             |        |                      |
| 🖻 Cerrar Sesión     |    |                 |             |        |                      |
|                     |    |                 |             |        |                      |
|                     |    |                 |             |        |                      |
|                     |    |                 |             |        |                      |
|                     |    |                 |             |        |                      |
| 1                   |    |                 |             |        |                      |

Luego de ingresar a la página de encuestas, busca por la encuesta que desea descargar y haz clic en el icono con 3 puntos como se muestra en la siguiente imagen.

|                       |    |                 |              |        | Franco Administrador<br>Administrador |
|-----------------------|----|-----------------|--------------|--------|---------------------------------------|
|                       |    |                 |              |        | $\odot$                               |
| LECTOGRAM             | ID | Nombre encuesta | Preguntas    | Estado | Acciones                              |
|                       | 1  | Encuesta 1      | <u>0</u>     | Activa |                                       |
| E Dashboard           |    |                 |              |        |                                       |
| Lusuarios             |    |                 | « < IdeI > » |        |                                       |
| Ŧ Rutinas Precargadas |    |                 |              |        |                                       |
| ★ Encuestas           |    |                 |              |        |                                       |
| E Logs                |    |                 |              |        |                                       |
| 🖹 Manuales            |    |                 |              |        |                                       |
| E Cerrar Sesión       |    |                 |              |        |                                       |
|                       |    |                 |              |        |                                       |
|                       |    |                 |              |        |                                       |
|                       |    |                 |              |        |                                       |
|                       |    |                 |              |        |                                       |
|                       |    |                 |              |        |                                       |

Seleccione la opción: *Descargar encuesta*. Las respuestas de la encuesta se descargarán en formato xlsx.

|                                  |   |                   |              | 1                                                            | <b>()</b> | Franco Administ<br>Administrador | trador |
|----------------------------------|---|-------------------|--------------|--------------------------------------------------------------|-----------|----------------------------------|--------|
|                                  | D | Mombro apoundo    | Descubros    | Fatoola                                                      |           | Acciones                         | ۲      |
| LECTOGRAM                        | 2 | Encuesta Mes Mayo | 1            | Activa                                                       |           |                                  |        |
| 🖁 Dashboard                      | 1 | Encuesta 1        | 1            |                                                              |           |                                  |        |
| Usuarios     Rutinas Precaraadas |   |                   | « ( ldel ) » | Desactivar encuesta     Editar encuesta                      |           |                                  |        |
| ★ Encuestas                      |   |                   |              | <ul> <li>Preguntas</li> <li>Ver encuesta</li> </ul>          |           |                                  |        |
| E Logs                           |   |                   |              | <ul> <li>Copiar encuesta</li> <li>Enviar encuesta</li> </ul> |           |                                  |        |
| E Cerrar Sesión                  |   |                   |              | 🛓 Descargar encuesta                                         |           |                                  |        |
|                                  |   |                   |              |                                                              |           |                                  |        |
|                                  |   |                   |              |                                                              |           |                                  |        |
|                                  |   |                   |              |                                                              |           |                                  |        |
|                                  |   |                   |              |                                                              |           |                                  |        |